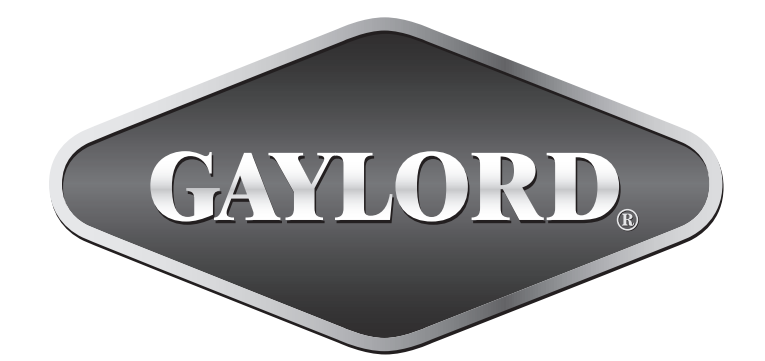

# THE GAYLORD TECHNICAL MANUAL

## FOR THE C-6000-D CONTROL CABINET

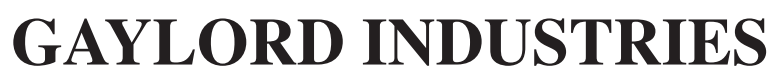

10900 S.W. AVERY STREET • TUALATIN, OREGON 97062 U.S.A. 800-547-9696 • 503-691-2010 • FAX: 503-692-6048 • email: info@gaylordusa.com

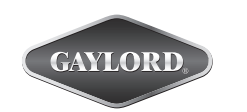

# **GAYLORD INDUSTRIES**

World Headquarters: 10900 SW Avery Street • Tualatin, Oregon 97062 U.S.A.

To Our Customers...

Congratulations on your recent purchase of a Gaylord kitchen exhaust hood system. We are proud to be able to provide you with a quality product that incorporates the latest engineering concepts and is a result of over 60 years of experience in the foodservice kitchen exhaust industry.

If you have other Gaylord equipment such as a Gaylord Ventilator, Utility Distribution System, Quencher Fire Protection System, or Roof Top Air Handling Equipment, etc., please refer to the corresponding supplementary equipment manuals.

If you have further questions, please call us toll free at 1-800-547-9696 or email:info@gaylordusa.com. We are more than happy to help.

Sincerely, Gaylord Industries

STREET ADDRESS: 10900 S.W. Avery Street, Tualatin, Oregon 97062 U.S.A. PHONE: 503-691-2010 • 800-547-9696 • FAX: 503-692-6048 • email: info@gaylordusa.com • www.gaylordusa.com COMMERCIAL KITCHEN\_EXHAUST SYSTEMS • FIRE PROTECTION • UTILITY DISTRIBUTION • ROOF TOP UNITS • POLLUTION CONTROL

#### **TABLE OF CONTENTS**

| GENERAL DESCRIPTION                                | 5  |
|----------------------------------------------------|----|
| MODEL NUMBER DESCRIPTION                           | 6  |
| STARTING THE C-6000-D COMMAND CENTER               | 7  |
| MANUAL START                                       | 8  |
| AUTOSTART                                          | 9  |
| REMOTE START                                       | 11 |
| STOPPING THE EXHAUST/SUPPLY FAN(S) / STARTING WASH | 12 |
| WASH MODES                                         | 13 |
| EXTERNAL FIRE MODE                                 | 17 |
| INTERNAL FIRE MODE                                 | 18 |
| UV SAFETY                                          | 20 |
| UV COMPONENTS                                      | 21 |
| UV SYSTEM ON                                       | 22 |
| UV SAFETY INTERLOCKS                               | 23 |
| UV LAMP FAILURE                                    | 24 |
| FAN ON - UV SYSTEM OFF                             | 25 |
| UV LAMP LIFE                                       | 26 |
| PROGRAMMING INSTRUCTIONS (MENU)                    | 27 |
| PROGRAMMING INSTRUCTIONS (MENU) - CYCLE TYPE       | 28 |
| PROGRAMMING INSTRUCTIONS (MENU) - DETERGENT        | 29 |
| PROGRAMMING INSTRUCTIONS (MENU) - WASH LENGTH      | 30 |
| PROGRAMMING INSTRUCTIONS (MENU) - DELAY TIME       | 31 |
| PROGRAMMING INSTRUCTIONS (MENU) - SET CLOCK        | 32 |
| PROGRAMMING INSTRUCTIONS (MENU) - AUTOMODE         | 33 |
| PROGRAMMING INSTRUCTIONS (MENU) - SET WASH TIMES   | 34 |
| PROGRAMMING INSTRUCTIONS (MENU) - WASH TEST        | 35 |
| PROGRAMMING INSTRUCTIONS (MENU) - # OF WASHES      | 36 |
| GPC-6000 CABINET PARTS LIST                        | 38 |
| GPC-6000 PLUMBING PARTS LIST                       | 39 |
| C-6000-D PARTS LIST                                | 40 |
| C-6000-D PLC STATUS LIGHTS                         | 44 |
| C-6000-D INTERNAL WIRING                           | 46 |
| C-6000-D.1 INTERNAL WIRING                         | 48 |
| C-6000-D EXTERNAL WIRING                           | 50 |
| C-6000-D WASH CONTROL WIRING                       | 52 |
| C-6000-D TERMINAL VOLTAGES                         | 53 |
| C-6000-D-UV PARTS LIST                             | 55 |
| C-6000-D-UV PLC STATUS LIGHTS                      | 60 |
| C-6000-D-UV INTERNAL WIRING                        | 62 |
| C-6000-D-UV.1 INTERNAL WIRING                      | 64 |
| C-6000-D-UV EXTERNAL WIRING                        | 66 |
| C-6000-D-UV TERMINAL VOLTAGES                      | 68 |
| C-6000-D-UV WASH CONTROL WIRING                    | 70 |

ALL RIGHTS RESERVED. NO PART OF THIS BOOK MAY BE REPRODUCED, STORED IN A RETRIEVAL SYSTEM, OR TRANSMITTED IN ANY FORM BY AN ELECTRIC, ME-CHANICAL, PHOTOCOPYING, RECORDING MEANS OR OTHERWISE WITHOUT PRIOR WRITTEN PERMISSION OF GAYLORD INDUSTRIES COPYRIGHT 2009.

#### © Copyright 2010, Gaylord Industries

The manufacturer reserves the right to modify the materials and specifications resulting from a continuing program of product improvement or the availability of new materials.

ADDITIONAL COPIES \$15.00

# This page intentionally left blank.

## **GENERAL DESCRIPTION**

The C-6000-D Control Cabinet is designed to control one or more of the following Gaylord products;

- CG3 Ventilators
- CG3-UV Ventilators
- CG3-UV-SPC Ventilators
- RSPC-ESP Pollution Control Units
- Gaylord Duct Sumps (GDS)

## The C-6000-D Command Center will:

- Start/Stop Exhaust and Supply Fan(s)
- Control Wash system in Ventilators, Pollution Control Units, and/or Gaylord Duct Sumps
- Start/Stop Ultraviolet Lamps (UV)
- Start/Stop Electrostatic Cells (ESP or SPC)
- Interface with the Fire Protection (FP) system
- Interface with a Building Management System (BMS)
- Connect to an Autostart device, Gaylord model "TST", if applicable

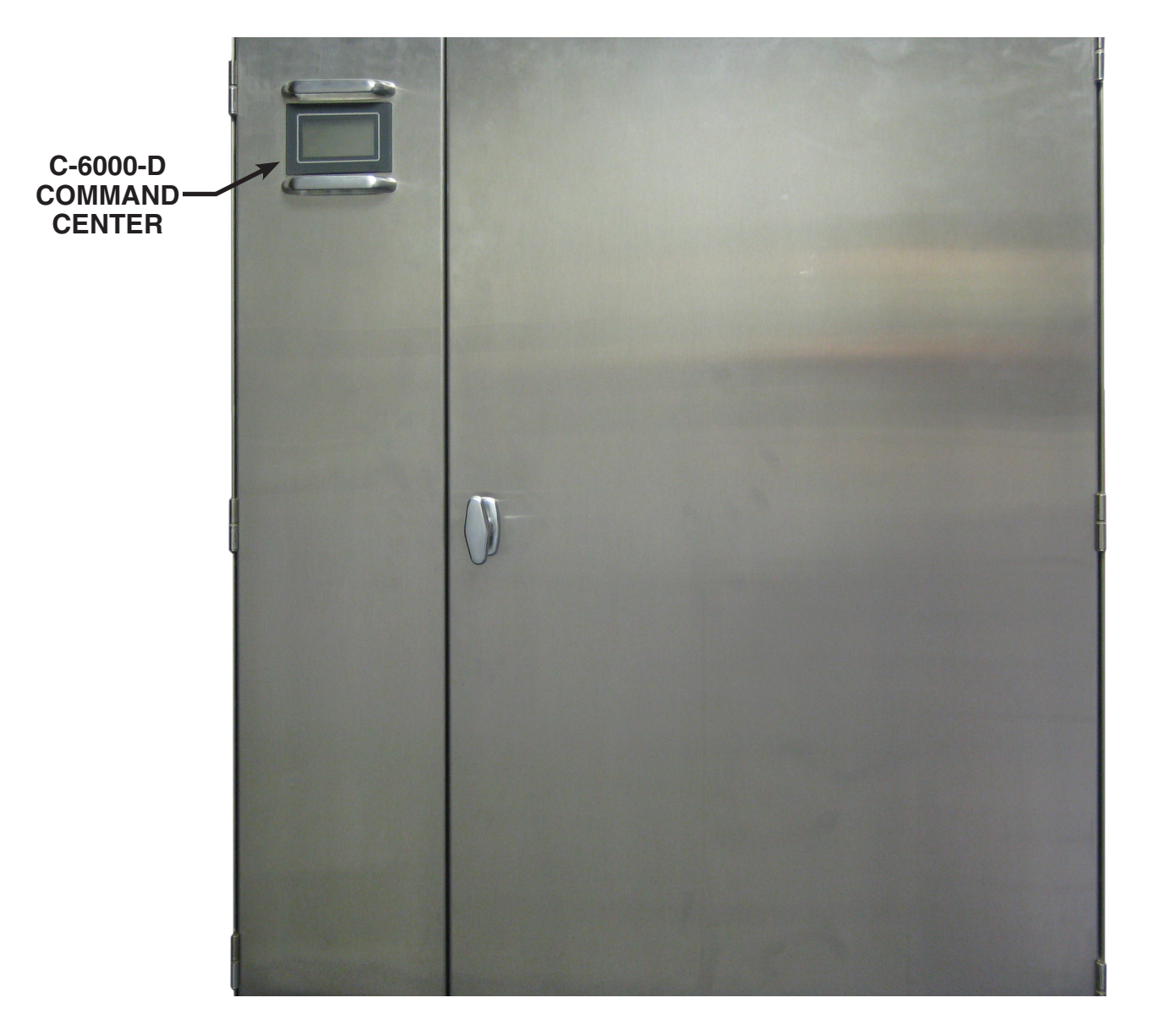

#### MODEL NUMBER DESCRIPTION

The **C-6000-D** Command Center is typically installed in a Gaylord Plumbing Cabinet (GPC). The model number for the Gaylord Plumbing Cabinet is made up of an alphabetic prefix followed by a series of alphabetic and/or numeric suffixes to designate the type of control and various options. Sequence of model numbers is as follows.

| 1   | 2                                                                                                    | 3               | _ 4            | 5                | 6                     | _ 7             | 8                  | 9            | 10             | 11        |
|-----|----------------------------------------------------------------------------------------------------|-----------------|----------------|------------------|-----------------------|-----------------|--------------------|--------------|----------------|-----------|
| Pre | fix Control #                                                                                                    | UV <sup>±</sup> | #<br>Sequences | Low<br>Detergent | Cold<br>Water<br>Mist | Light<br>Switch | Security<br>Access | Trim<br>Ring | Pipe<br>Size   | 220 Volts |
| Exp | Explanation of Pre-Fixes and Suffixes                                                                                        |                 |                |                  |                       |                 |                    |              |                |           |
| 1.  | <b>GPC</b><br>GPC                                                                                                    |                 | Gaylord P      | lumbing C        | Cabinet               |                 |                    |              |                |           |
| 2.  | <b>Control #</b> 6000-D                                                                                                    |                 | Utilizes C     | -6000-D C        | Control               |                 |                    |              |                |           |
| 3.  | <b>UV (If Applicable)</b><br>UVHas inputs and outputs for Ultraviolet light control (UV)                                     |                 |                |                  |                       |                 |                    |              |                |           |
| 4.  | <ul> <li># Sequences (# Wash Solenoids)         <ul> <li>Leave BLANK for 1 plumbing sequence</li> <li>S#</li></ul></li></ul> |                 |                |                  |                       |                 |                    |              | nces.<br>es in |           |
| 5.  | Low Deter                                                                                                    | gent            | If cabinet     | has a Low        | v Deterge             | nt Flow sv      | vitch install      | ed           |                |           |
| 6.  | Cold Water<br>CM                                                                                                    | r Mist          | If cabinet     | has a Col        | d Water N             | /list plumb     | ing loop in        | stalled      |                |           |
| 7.  | Light Switch<br>LSIf cabinet has a Light Switch installed                                                                    |                 |                |                  |                       |                 |                    |              |                |           |
| 8.  | Trim Ring                                                                                                    |                 | If cabinet     | has a Trin       | n Ring ins            | talled          |                    |              |                |           |
| 9.  | Security A                                                                                                    | ccess           | If cabinet     | has Secu         | rity Acces            | s (Keyed        | Lift and Tur       | n latch)     |                |           |
| 10. | Plumbing<br>1.00                                                                                                    | Loop Size       | e<br>Indicates | Plumbing         | Loop Siz              | e (diamete      | er of pipe) i      | n inches     |                |           |
| 11. | <b>220 Volts</b><br>220V                                                                                                    |                 | Indicates      | Control is       | designed              | I to be cor     | nnected to a       | 220VAC S     | upply Volt     | age       |
| Mod | el Number E                                                                                                    | Example         |                |                  |                       |                 |                    |              |                |           |

GPC-6000-D-UV-S3-LD-CM-LS-TR-SA-1.25-220V

#### Sub Panel Model Number Example:

GPC-SUB-S3-LD-1.25

## STARTING THE C-6000-D COMMAND CENTER

The **C-6000-D** can be started through one of three options:

- 1. Manually - Press the "F1" (FAN) button
- 2. Autostart - Autostart thermostats in the ventilator activate the C-6000-D
- 3. Remotely - Remotely start the C-6000-D from a switch or BMS

\* See the following pages for more details on each of these options

| C-6000-D | COMM | AND C   | ENTER      |
|----------|------|---------|------------|
| FAN      | OFF  | 11<br>M | : 13<br>ON |
| FAN WAS  | H ME | ENU     |            |
| F1 F2    | F    | F4      |            |

| Typical Sequence of Operations for C-6000-D |                    |             |            |                 |  |  |  |  |
|---------------------------------------------|--------------------|-------------|------------|-----------------|--|--|--|--|
| Mode                                        | Electric<br>Damper | Exhaust Fan | Supply Fan | Wash            |  |  |  |  |
| Fan Off (Stand by)                          | Closed             | Off         | Off        | Off             |  |  |  |  |
| Fan On                                      | Open               | On          | On         | Off             |  |  |  |  |
| Wash On                                     | Closed             | Off         | Off        | On              |  |  |  |  |
| External Fire (Ansul)                       | Open               | On          | 0#         | On              |  |  |  |  |
| Activated                                   | Open               | On          | Oli        | (After 60 Sec.) |  |  |  |  |
| Internal Fire<br>Thermostat Activated       | Closed             | Off         | Off        | On              |  |  |  |  |

To Start the Fan(s) press the "F1" (FAN) button.

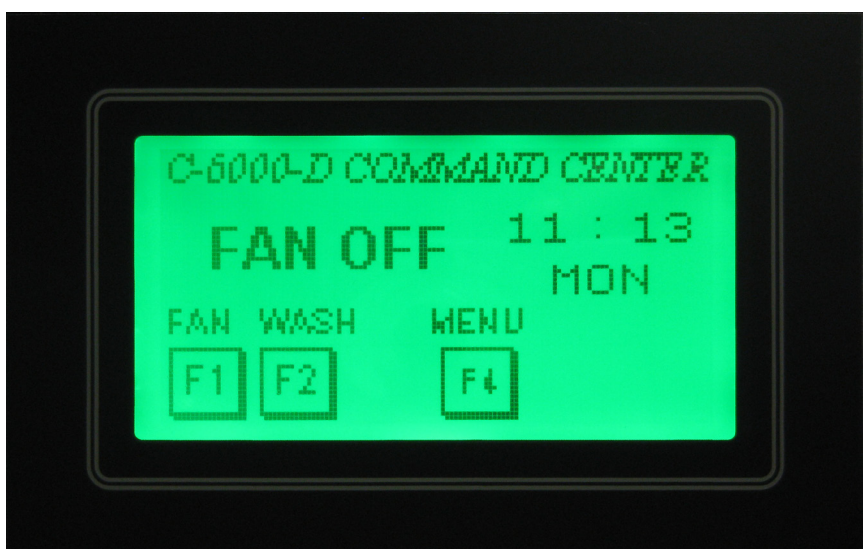

Pressing the "F1" (FAN) button will result in:

- 1. Supply Fan On Starts immediately
- 2. The Electric Damper opens (after approximately 45 seconds)

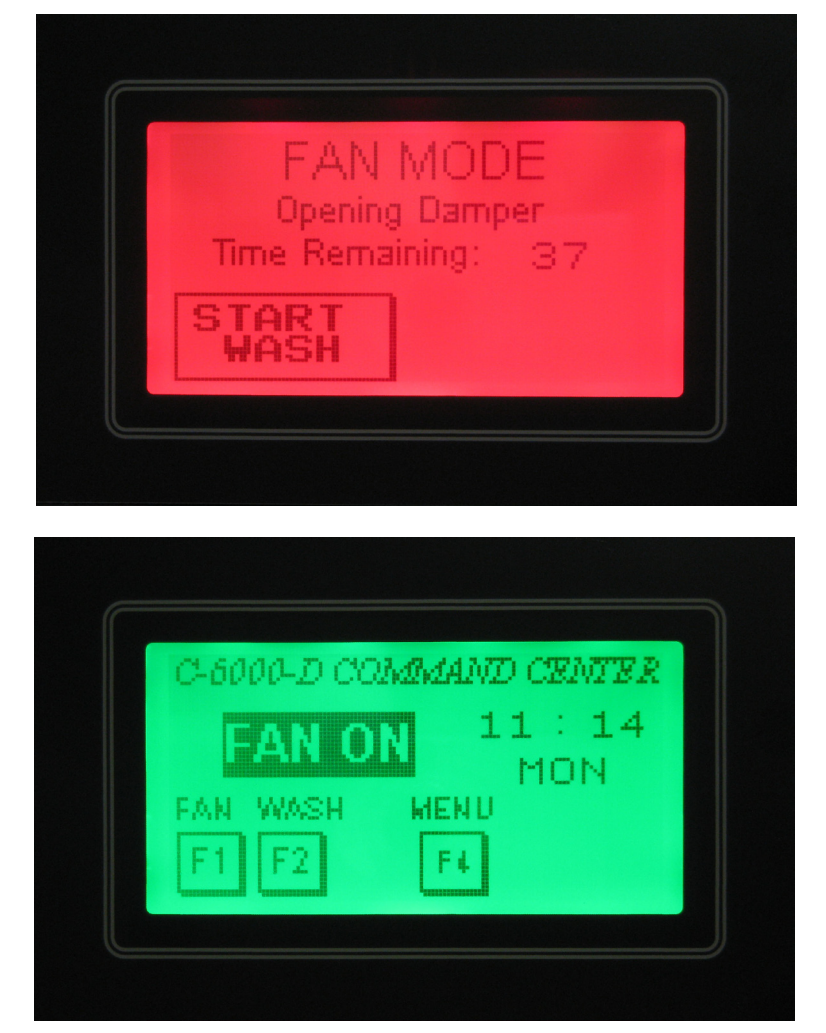

After a 45 second delay:

- 1. Exhaust Fan Starts
- 2. UV Lamps On (if applicable)
- 3. ESP or SPC Cells On (if applicable)

## AUTOSTART

#### **Description:**

The **C-6000-D** is designed to start the Exhaust and Supply Fan(s) automatically when cooking starts, if the ventilator it is connected to is equipped with Autostart thermostats, Gaylord model "TST". The Autostart thermostats (TST's) are preset at the factory to 90°F, and may be adjusted in the field, if necessary.

#### Code Requirements:

Some municipalities require the exhaust fan to start automatically whenever cooking operations occur, to comply with IMC 507.2.1.1. This code requires the exhaust fan to be interlocked with the cooking equipment such that it will start whenever cooking operations occur. This can be accomplished with Temperature Sensing Thermostat(s) in the ventilator, Gaylord model "TST".

#### **Operation:**

Whenever the temperature in the ventilator canopy is above 90°F, and the **C-6000-D** is OFF, the Exhaust and Supply Fan(s), UV Lamps (if applicable), ESP or SPC Cells (if applicable) will start automatically in "Autostart" mode, and display the text shown below.

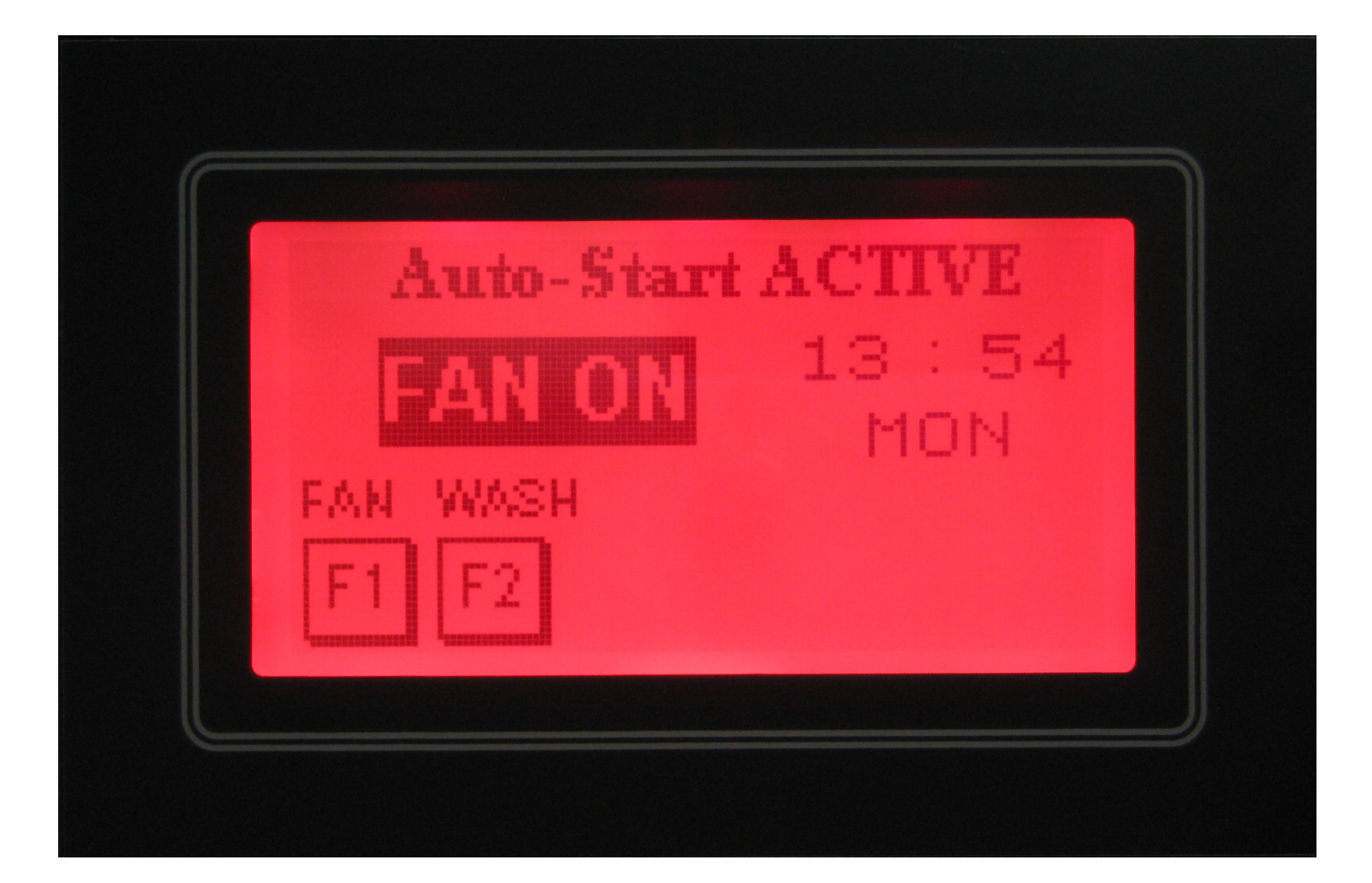

## AUTOSTART

#### Automatic Shutdown:

After the temperature in the ventilator canopy drops below 90°F, the **C-6000-D** will start to countdown from 60 minutes. After 60 minutes the Exhaust and Supply Fan(s), and UV Lamps will shut off automatically. Once the countdown has started:

- 1. The Fan(s), UV, and ESP or SPC cells can be started by pressing the "F1" (FAN) button and cancel the countdown.
- 2. The Fan(s), UV, and ESP or SPC cells can be stopped by pressing the "F2" (WASH) button and cancel the countdown, and Start the Wash.

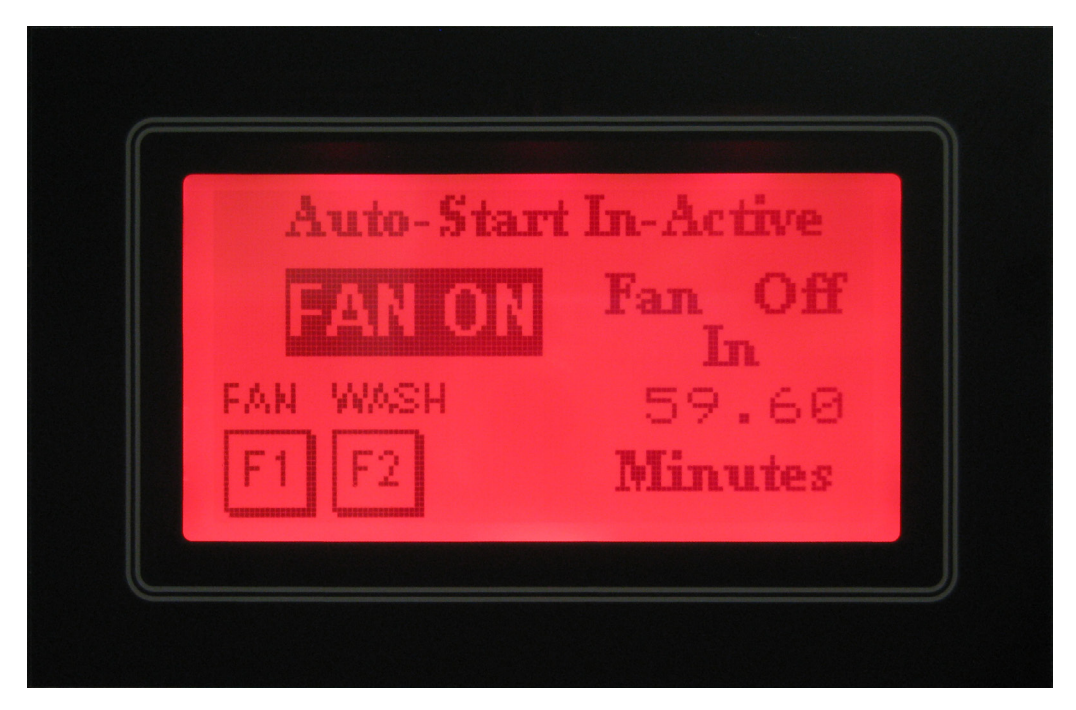

#### Note:

The Fans and UV should be started manually normally, by pressing the "F1" (FAN) button. The Autostart is provided as a back-up when the user forgets to start the Fans before starting cooking. While in "Autostart" mode, pressing the "F1" (FAN ON) button will put the C-6000-D back into a normal "FAN ON" mode.

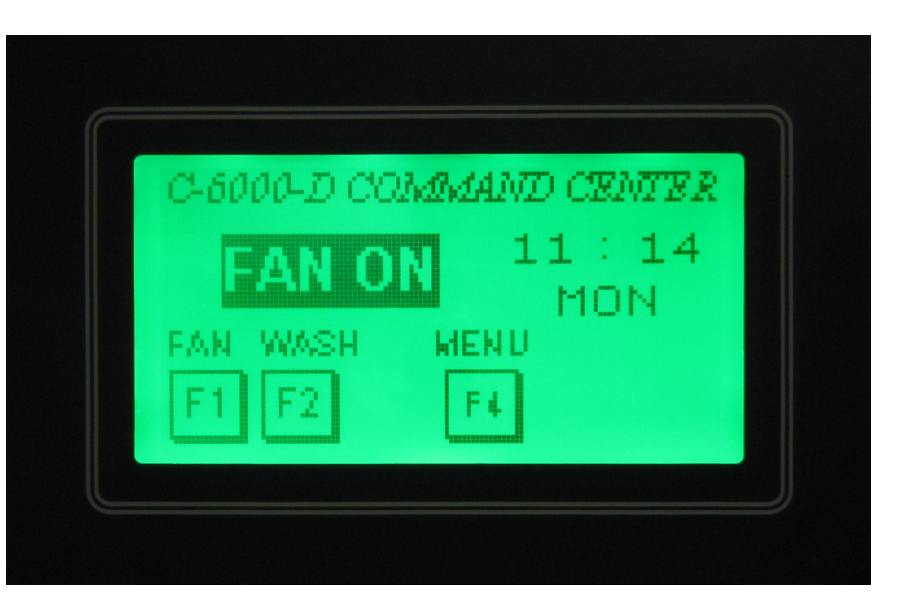

## **REMOTE START**

#### **Description:**

The **C-6000-D** can be started remotely, from a Fan On/Off Switch located elsewhere, or from a Building Management System (BMS). This is accomplished by connecting terminals "21" and "27" to a "Remote" switch. Please note that terminal "21" has 24VDC on it. Refer to the **C-6000-D** Internal Wiring diagram for more details.

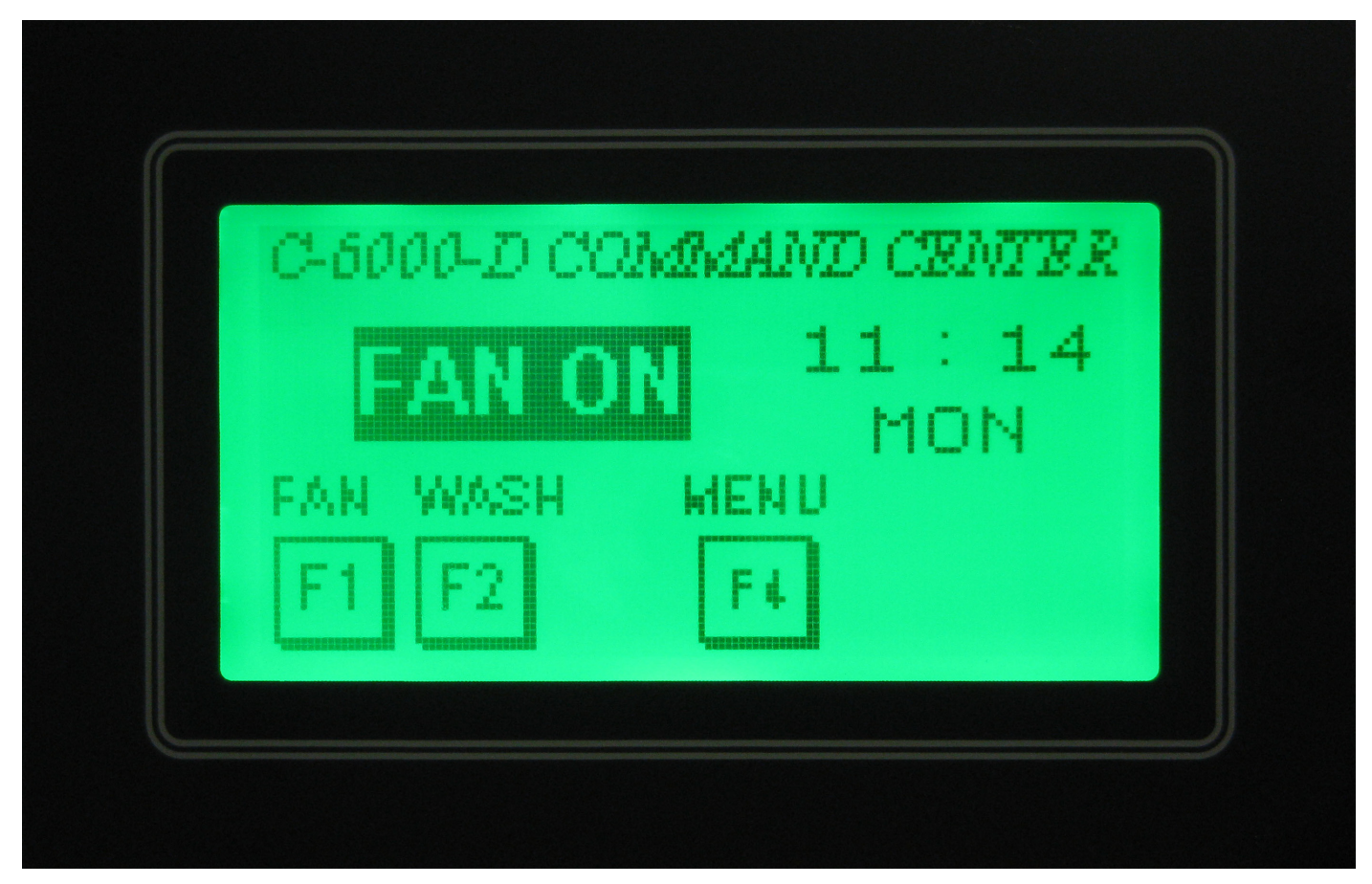

#### **Operation:**

When the **C-6000-D** is Remotely Started, the Exhaust and Supply Fan(s), UV Lamps and ESP/SPC Cells will start.

#### Note:

If the **C-6000-D** has been started "Remotely", the Fan(s), UV, and ESP/SPC Cells cannot be shut off at the **C-6000-D**. The **C-6000-D** must be shut off "Remotely" by removing power from terminal "27". When power is removed from terminal "27", the **C-6000-D** will start to Wash.

## STOPPING THE EXHAUST/SUPPLY FAN(S) / STARTING WASH

To Stop the Fan(s) and Start the Wash press the "F2" (WASH) button. The C-6000-D can also be set to start the Wash Automatically. To do this set the C-6000-D to run in "AutoMode" and setting the times to Wash in the Menu. See "Programming Instructions" for information on setting up the "AutoMode".

**CAUTION:** The cooking equipment must be shut off prior to shutting off the exhaust fan. Failure to do this will cause excessive heat buildup and could cause the surface fire protection system to discharge.

Pressing the "F2" (WASH) button will result in:

- 1. Exhaust Fan Off
- 2. Supply Fan Off
- 3. Electric Dampers Close (if applicable)
- 4. UV Lamps Off (if applicable)
- 5. ESP or SPC Cells Off (if applicable)

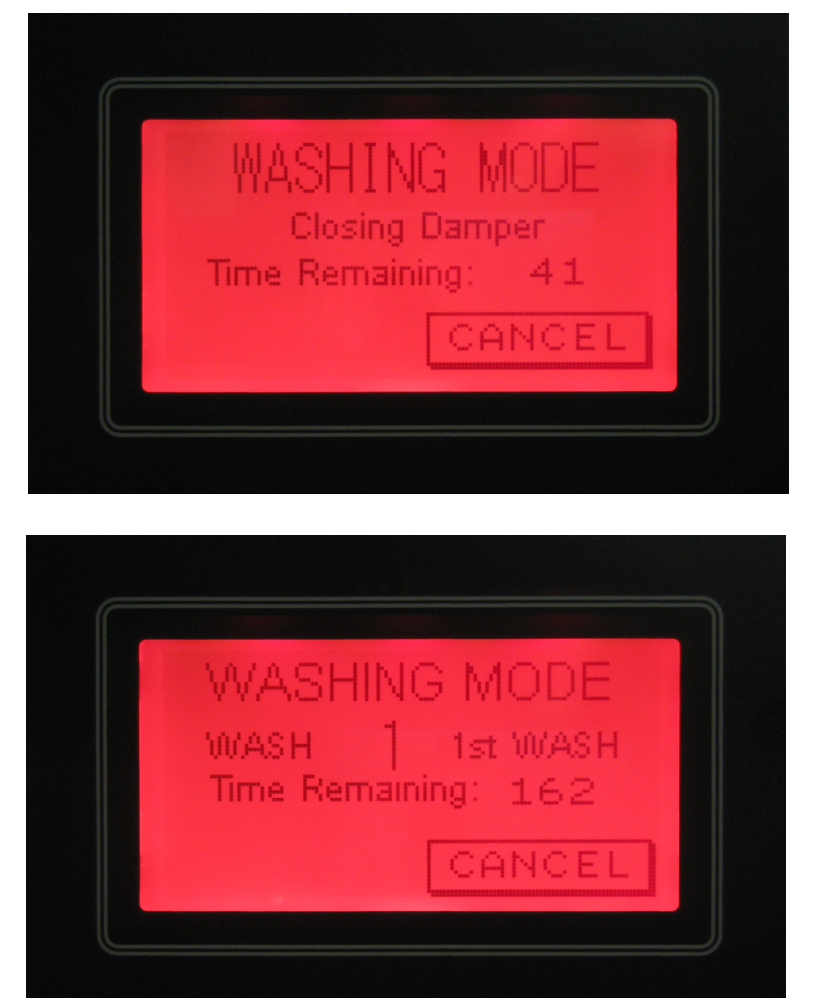

After a 45 second delay:

1. Wash Starts

## WASH MODES

The **C-6000-D** can be programmed to control up to 13 Wash Sequences (solenoids). The **C-6000-D** can control "**HOOD**" wash cycles and "**ESP**" cycles, or a combination of both. The length of each wash cycle can be set from 3 to 9 minutes. The delay between wash sequences can be set from 1 to 99 minutes. The delay is designed to allow time for the Hot Water to reheat if necessary and allow time for the ESP or SPC cells to soak between wash cycles. To Start the Wash, press the "**F2**" (**WASH**) button. The Fan(s) cannot be restarted until the entire wash cycle has completed, or

| Recommended Wash |                         |  |  |
|------------------|-------------------------|--|--|
| Cycle Lengths    |                         |  |  |
| Type of Cooking  | Length of<br>Wash Cycle |  |  |
| Light-Duty       | 3                       |  |  |
| Medium-Duty      | 5                       |  |  |
| Heavy-Duty       | 9                       |  |  |

the wash cycle has been canceled. To Stop the Wash before the wash cycle has completed, press the "CANCEL" button. Refer to the "Programming Instructions" on how to adjust the times.

**NOTE:** The ventilator wash system is designed to remove daily accumulations of grease within the extraction chamber. If the ventilator is not washed a minimum of once during a cooking day, a grease buildup could accumulate which the wash system cannot remove. If this occurs, it is recommended that the ventilator be put through several wash cycles by pushing the "F2" (WASH) button on the Command Center. If this does not remove the grease, it will be necessary to remove the grease manually by using a scraping tool, such as a putty knife, or retain the services of a commercial hood cleaning service to steam clean or pressure wash the system.

## HOT WATER REQUIREMENTS

For proper operation of the wash system there must be adequate water pressure and temperature. There is a pressure/temperature gauge inside the control cabinet.

Water Pressure: 40 psi min. - 80 psi max.

Water Temperature: 140°F min. - 180°F max.

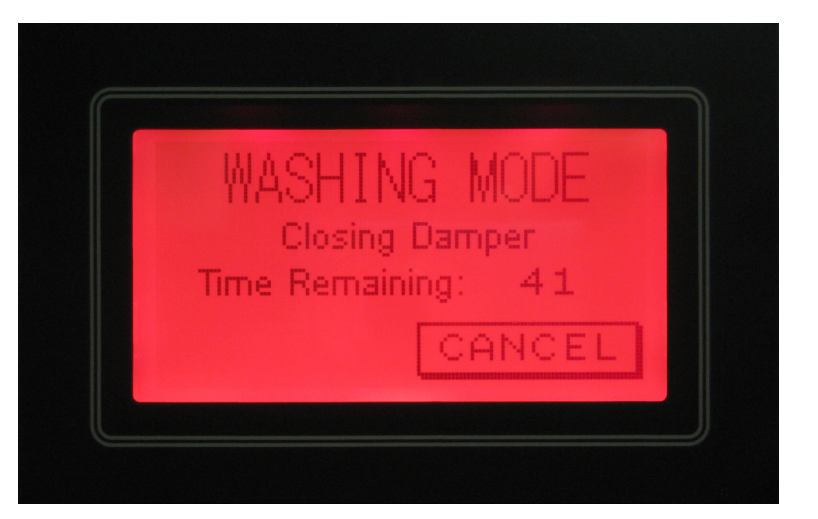

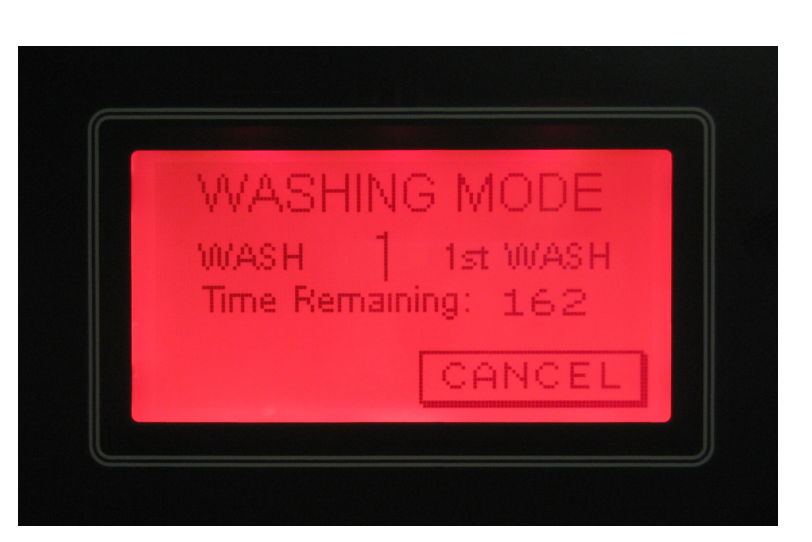

#### "HOOD" Wash Description:

A "HOOD" Wash cycle is used for any water wash ventilator. It will wash using Hot Water and detergent. If there is more than one Sequence (solenoid), the **C-6000-D** will delay between each Sequence, then the 2nd Wash Sequence will start and run. After all of the washes are complete the **C-6000-D** will display a "**FAN OFF**" message. Refer to the table for a typical "HOOD" Wash.

| "HOOD" Wash Cycle (Typical) |                                      |  |  |
|-----------------------------|--------------------------------------|--|--|
| Description                 | Length of<br>Wash Cycle<br>(Minutes) |  |  |
| Wash #1                     | 3                                    |  |  |
| Delay                       | 1                                    |  |  |
| Wash #2                     | 5                                    |  |  |
| Total Time                  | 9                                    |  |  |

DELAY

#### WASH SEQUENCE #1

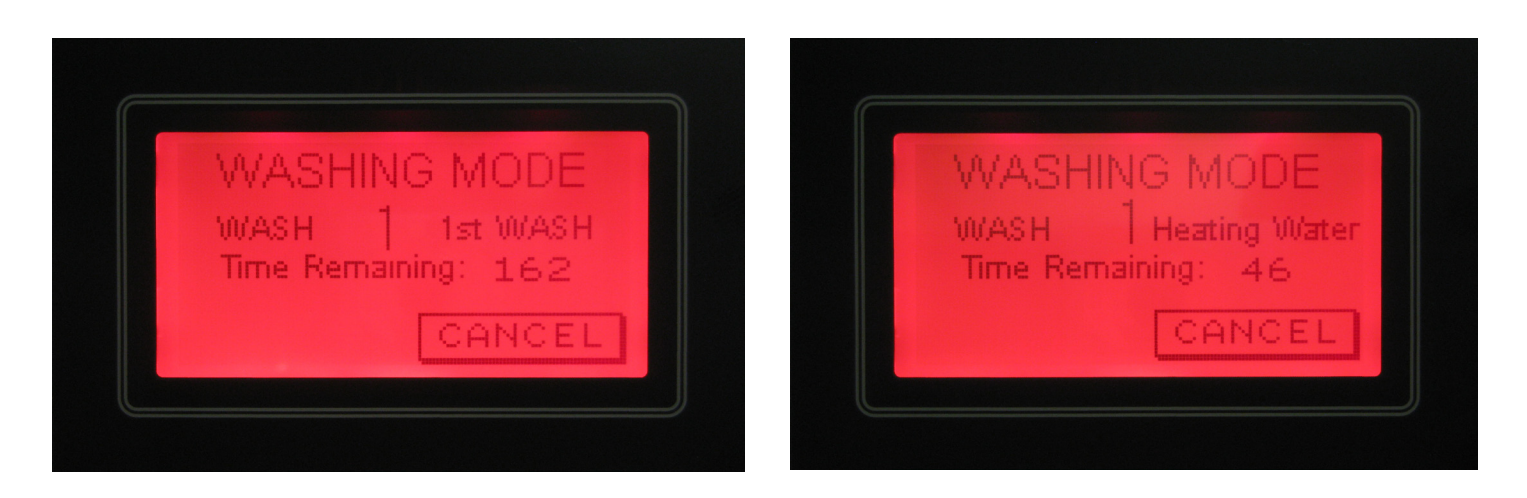

#### WASH SEQUENCE #2

FAN OFF

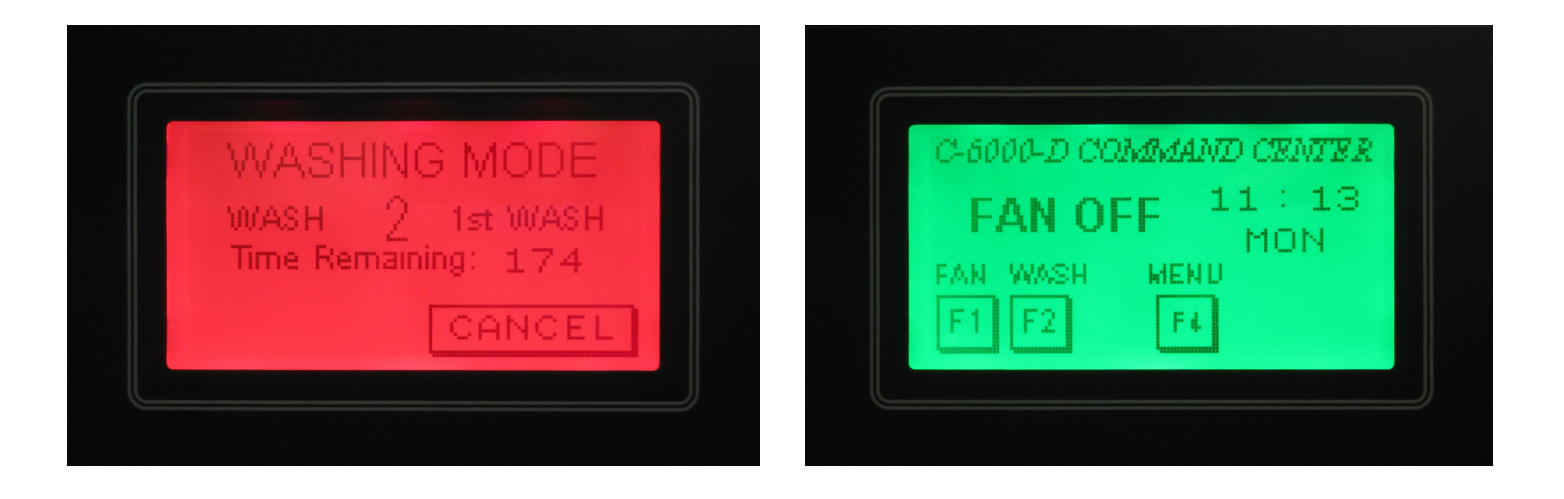

## WASH MODES

#### "ESP" Wash Description:

An "ESP" Wash cycle is used for CG3-UV-SPC ventilators or RSPC-ESP Pollution Control Units. An "ESP" Wash uses a "Wash-Delay-Wash-Delay-Rinse" cycle. This is designed to Wash the ESP or SPC cells with Hot Water and Detergent, allow to soak, then Wash again, allow to soak, then Rinse with Hot Water only. The length of the Wash cycles and the Delay are adjustable. The length of the Rinse is fixed at 3 minutes. After all of the washes are complete the **C-6000-D** will display a "**FAN OFF**" message. Refer to the table for a typical "ESP" Wash.

| "ESP" Wash Cycle (Typical) |                                      |  |  |
|----------------------------|--------------------------------------|--|--|
| Description                | Length of<br>Wash Cycle<br>(Minutes) |  |  |
| Wash - 1st Wash            | 3                                    |  |  |
| Delay                      | 1                                    |  |  |
| Wash - 2nd Wash            | 3                                    |  |  |
| Delay                      | 1                                    |  |  |
| Rinse                      | 3                                    |  |  |
| Total Time                 | 11                                   |  |  |

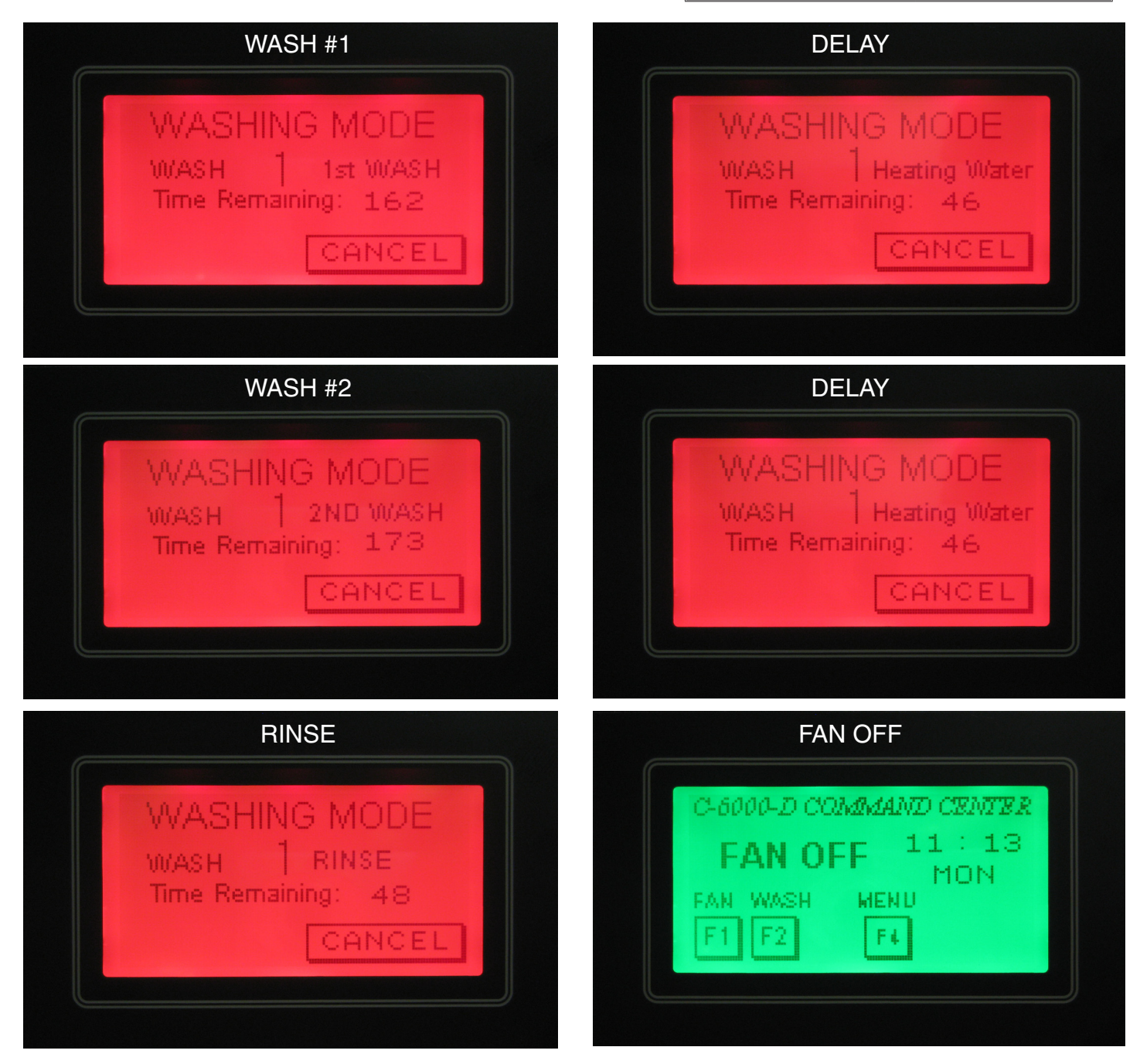

## WASH MODES

#### Low Detergent (Option)

Some control cabinets are equipped with a low detergent flow switch. The control cabinet model number would have the letters "LD" in the model number, if the it includes a low detergent flow switch

When the detergent is low:

A message will flash indicating "LOW DETGNT" during the wash cycle. This indicates that the detergent is low and/or the detergent pump is not pumping

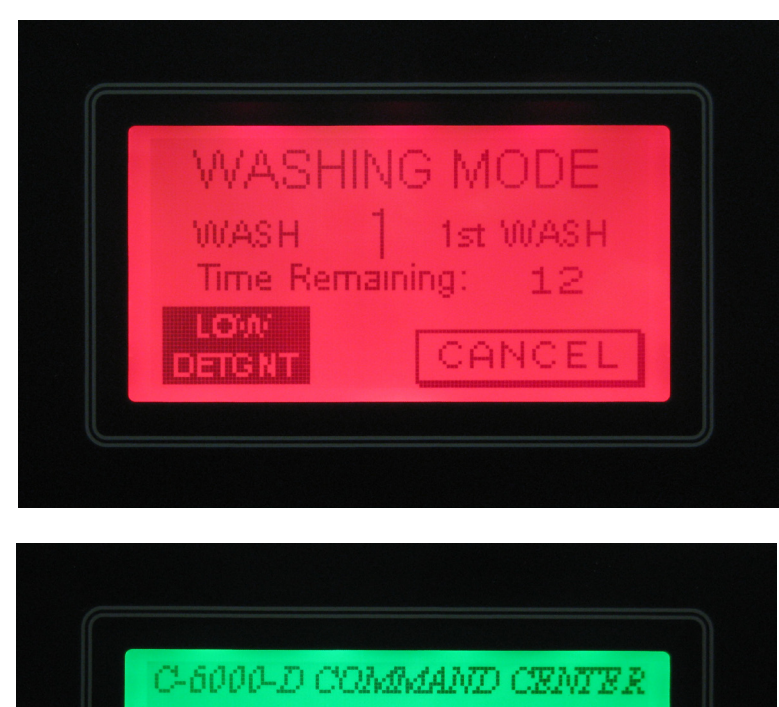

#### When the detergent is low:

A message will flash indicating "LOW DETGNT" after the end of all of the wash cycles. This indicates that the detergent is low and/or the detergent pump is not pumping. To clear the "LOW DETGNT" message, fill the detergent, and run the C-6000-D through a Wash cycle. It may be necessary to prime the pump, refer to the "Detergent Pump Operation".

#### Note:

If the detergent tank is filled with water or detergents other than Formula G-510, the detergent flow switch will act as if there is no detergent. The viscosity of water and other detergents is too low to be detected by the low detergent flow switch

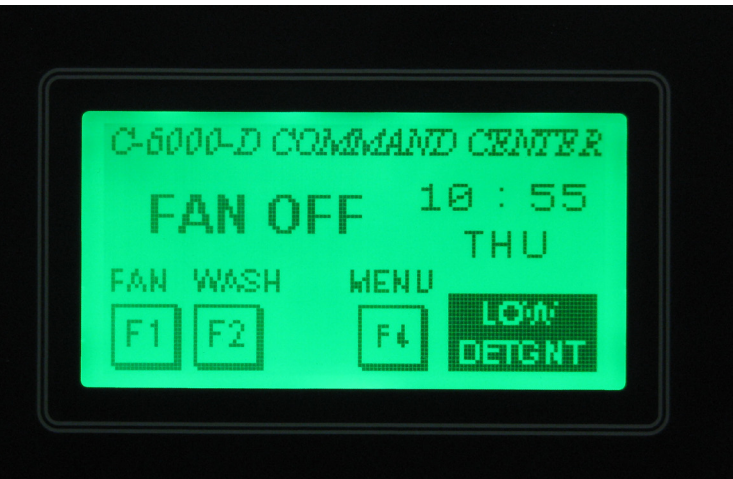

## EXTERNAL FIRE MODE

#### Fire Protection System - Activated

#### **Description:**

The **C-6000-D** should be wired to the Fire Protection System for the Ventilator(s) and/or Pollution Control Unit(s) it is controlling. A set of normally open contacts in the Fire Protection System needs to be wired to terminals "4" and "**FS**" in the **C-6000-D**, refer to the **C-6000-D** Internal Wiring Diagram for more details. Please note that terminal "4" has 120VAC on it. If the Surface Fire Protection System for the Ventilator(s) is activated the **C-6000-D** will be placed in an "External Fire" mode.

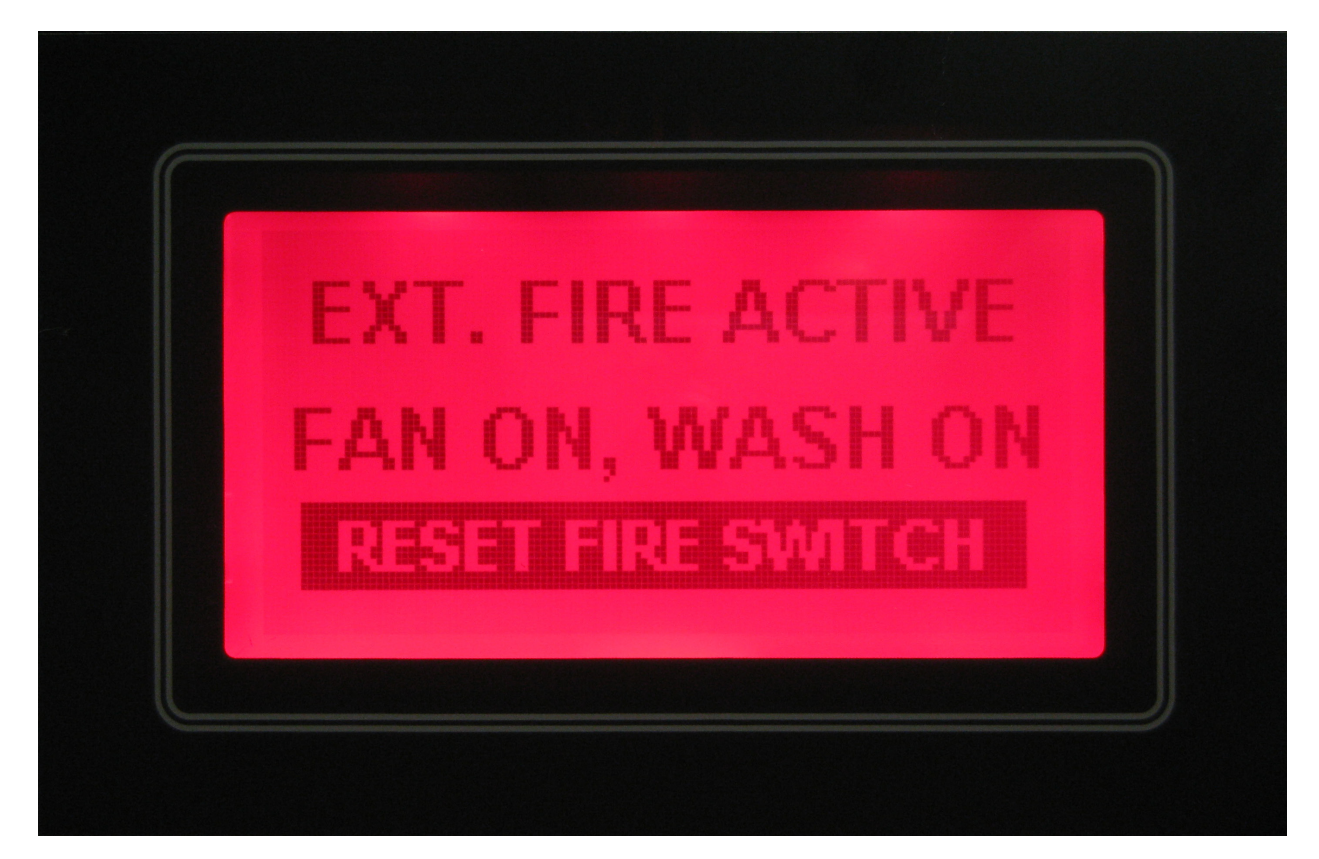

## **Operation:**

In an "External Fire" mode, the C-6000-D will:

- 1. Start Exhaust Fan
- 2. Shut off Supply Fan
- 3. Run water in ventilator(s) and/or Pollution Control Unit(s) after a 60-second delay
- 4. Close Alarm Contacts "A1" & "A2" refer to C-6000-D Terminals for more details
- 5. Open Alarm Contacts "Q1" & "Q2" refer to C-6000-D Terminals for more details

#### Note:

The Fan(s) cannot be restarted until the microswitch in the Fire Protection System for the Ventilator(s) and/or Pollution Control Unit has been reset. After the microswitch has been reset, the Fan(s) can be restarted by pressing the "F1" (FAN) button.

## **INTERNAL FIRE MODE**

#### Thermostat - Activated

## **Description:**

If the ventilator(s) connected to the **C-6000-D** are equipped with thermostat(s) at the duct/plenum to detect fire, and a fire is detected at the Exhaust Duct collar, or if the thermostat in the Pollution Control Unit detects a fire, the **C-6000-D** will go into an "Internal Fire" mode. Refer to the appropriate Gaylord Ventilator Technical Manual, or Gaylord Pollution Control Unit Technical Manual for thermostat location and temperature setting.

#### 1<sup>st</sup> Screen

2<sup>nd</sup> Screen

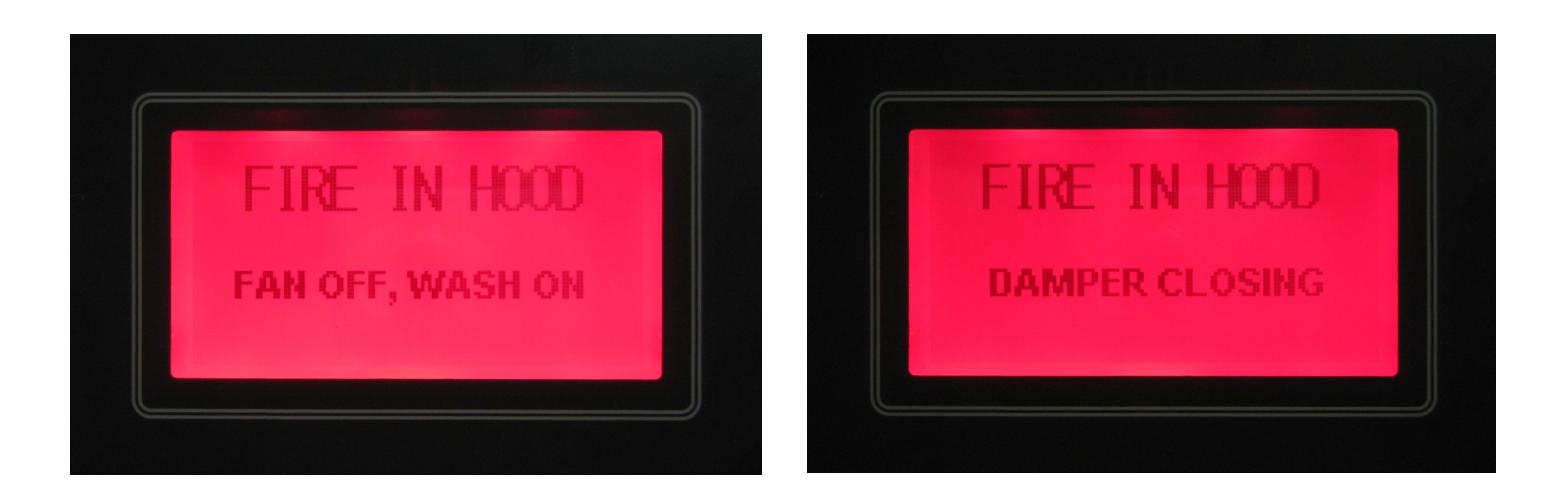

3<sup>rd</sup> Screen

## **Operation:**

In an "Internal Fire" mode, the C-6000-D will:

- 1. Shut off Exhaust Fan
- 2. Shut off Supply Fan
- 3. Run water in ventilator(s) and/or Pollution Control Unit(s) immediately
- 4. Close Alarm Contacts "A1" & "A2" refer to C-6000-D Terminals for more details
- 5. Open Alarm Contacts "Q1" & "Q2" refer to C-6000-D Terminals for more details

FIRE IN HOOD

## INTERNAL FIRE MODE

#### Thermostat - Activated

## Cool Down Cycle:

After the temperature at the thermostat(s) cools below its' activation temperature, the **C-6000-D** will enter a "Cool Down Cycle" for 2 minutes. The **C-6000-D** will count down from 120 seconds. The water will continue to run until the end of the "Cool Down Cycle", or until the "**F5**" (**EXIT**) button is pressed.

After the "Cool Down Cycle is complete, the Fan(s) can be restarted by pressing the "F1" (FAN) button.

#### Internal & External fire modes at the

#### same time:

It is possible that both the Internal and External Fire modes can be activated at the same time. If this occurs, the Internal Fire Mode will override the External Fire mode until the thermostat(s) cool below the set point, refer to the appropriate Ventilator or Pollution Control Technical Manual for the set point. At this point the Cool Down Cycle will start counting down for 2 minutes. After the Cool Down Cycle, the External Fire mode will start.

> <u>Special Note:</u> If the control is in the Cool Down Cycle when the External Fire mode is activated, the Cool Down Cycle will finish counting down for 2 minutes, before switching to the External Fire Mode.

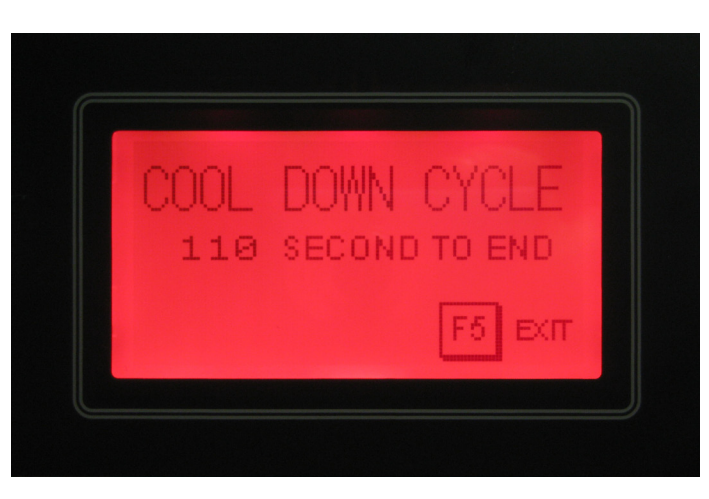

#### Summary of Both Fire Modes at the Same Time:

- 1. Internal Fire Mode (until thermostat temperature drops below the set point)
- 2. Cool Down Cycle (for 2 minutes)
- 3. External Fire Mode (until the External Fire Switch is reset)

| FIRE MODE SUMMARY                           |               |                                                      |               |  |  |  |
|---------------------------------------------|---------------|------------------------------------------------------|---------------|--|--|--|
|                                             | INTERNAL Fire | Cool Down Cycle<br>(for Internal Fire<br>Mode Only!) | EXTERNAL Fire |  |  |  |
| Exhaust Fan                                 | OFF           | OFF                                                  | ON            |  |  |  |
| Supply Fan                                  | OFF           | OFF                                                  | OFF           |  |  |  |
| Electric Damper<br>Position (if applicable) | FIRE          | EXHAUST                                              | EXHAUST       |  |  |  |
| Water Spray                                 | ON            | ON                                                   | ON            |  |  |  |

#### Warning:

## DO NOT defeat the purpose of the UV Safety Interlocks during Cleaning or Maintenance!

As with many types of technology if it is not used properly and/or proper precautions are not taken there is the potential for injury or harm. This is especially true with UVC light due to the fact that it does not physically hurt at the time of exposure. While UVC is very effective at breaking down grease molecules, direct exposure to large amounts is harmful to skin and eyes. The amount of UVC generated in these ventilators is greater than that what results from direct exposure to the sun. Under no circumstances is it acceptable to view the lighted lamps without proper eye protection or expose bare skin directly to the light. All interlocks and safety precautions called for in this manual must be followed to avoid the potential for harm to service personnel and/or operators. In addition, only trained and authorized personnel may perform some maintenance.

## Personal Protective Equipment

Personal Protective equipment must be used at all times when working on any Gaylord "UV" ventilators, this includes:

1. Eye protection that prevents 100% of UVC being transmitted through the lens must be worn at all times when performing service work on any Gaylord "UV" ventilator that is energized and/or has the potential to be energized and expose personnel to UVC light.

2. Whenever service work is performed it is recommended that long sleeve shirts and long pants be worn to minimize the potential for inadvertent exposure of the skin to UVC.

## **UV COMPONENTS**

#### **Description:**

If the **C-6000-D** is controlling Gaylord "UV" ventilators, the model number will include "UV" in the model number. The **C-6000-D-UV** will include the following components:

- 1. UV Status Lights
  - Green "UV System On"
  - Yellow "UV Lamp Failure"
  - Red "UV Safety Interlock Activated"
- 2. UV Audible Alarm Cancel button
- 3. UV Hour Meter

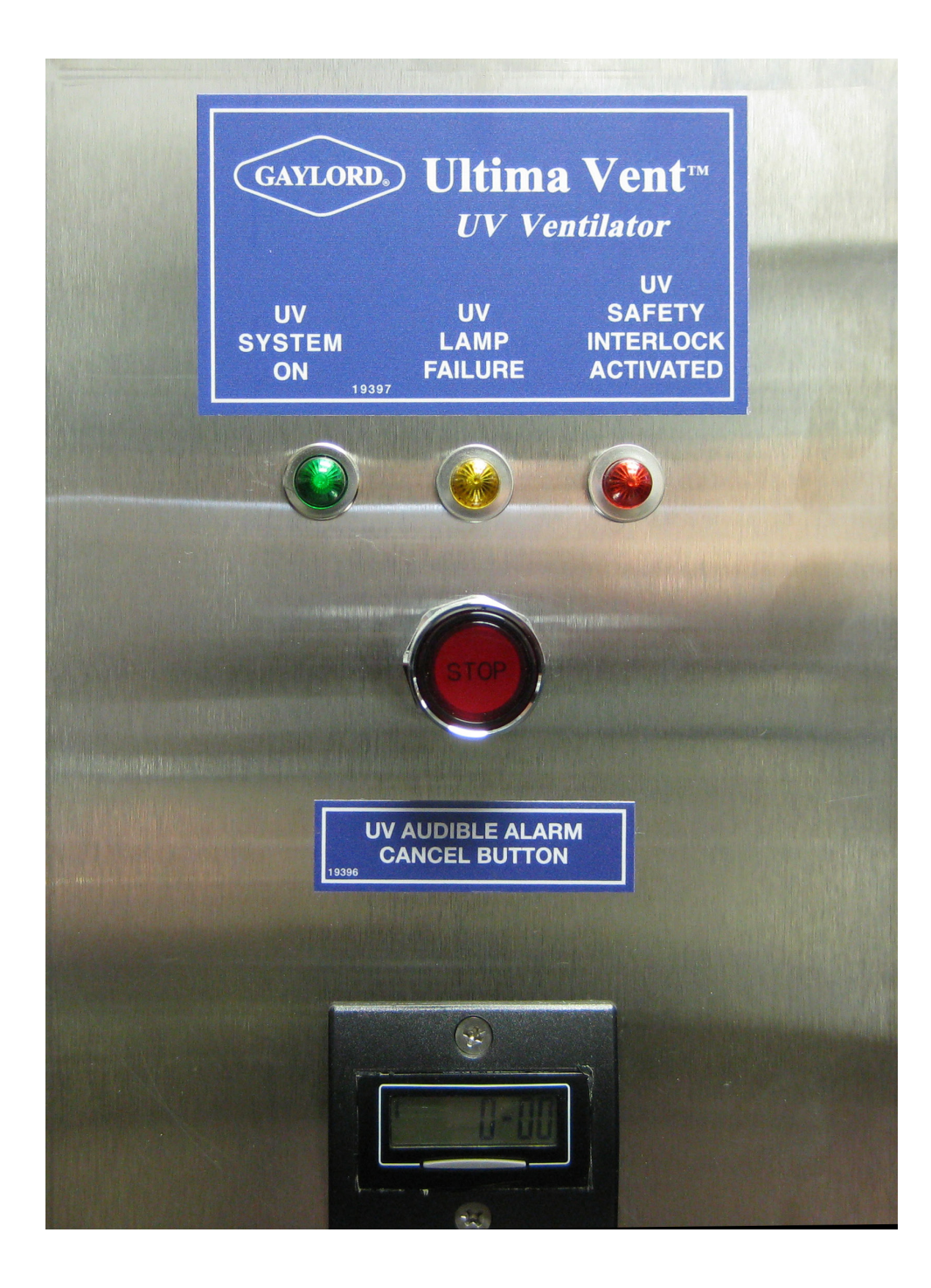

## **UV SYSTEM ON**

#### **Description:**

When the **C-6000-D-UV** is running in the "Fan On", "Autostart", or "Remote Start" mode, the UV Lamps will turn on. Under Normal conditions, when the UV Lamps are running normally the "**UV System On**" Green light will illuminate. If either the Yellow or Red UV Lights are illuminated, refer to the following pages.

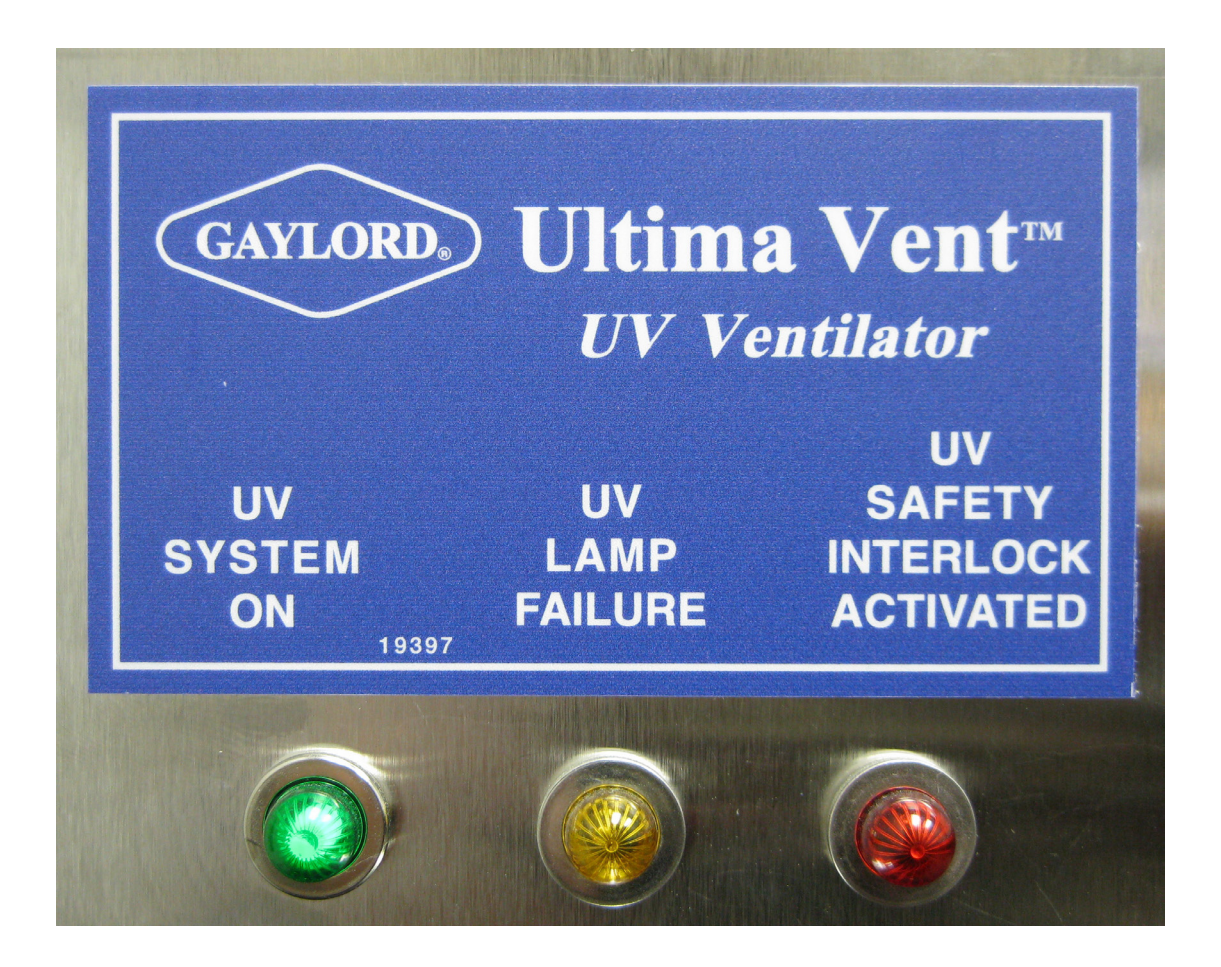

#### **Description:**

The Gaylord "UV" ventilators are equipped with sensors to verify that all access doors are closed, all extractors are in place, and that the exhaust fan is running. The UV Lamps will <u>NOT</u> run unless <u>ALL</u> of the UV Safety Interlocks are in place and working properly. Refer to the appropriate Gaylord "UV" ventilator Technical Manuals for more details. If any of the sensors detect a problem, the "**UV Safety Interlock Activated**" Red light will illuminate, and the "**UV Audible Alarm**" will sound.

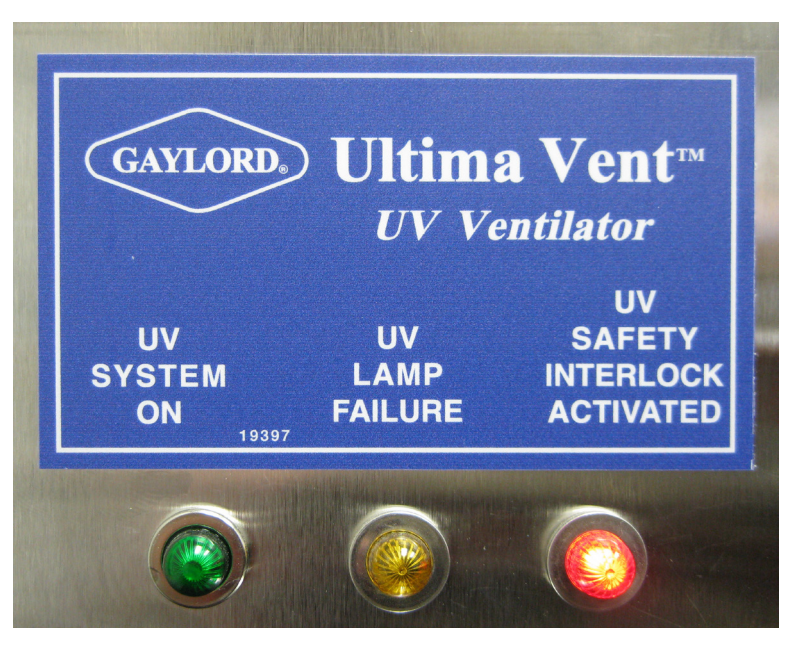

## **Operation:**

When any of the UV Safety Interlocks are activated, the C-6000-D-UV will:

- 1. Run Exhaust Fan
- 2. Run Supply Fan
- 3. Shut OFF UV Lamps
- 4. Audible Alarm at C-6000-D-UV will sound

## Silencing the "UV Audible Alarm":

To silence the alarm correct the problem with the UV Safety Interlock, refer to the appropriate Gaylord "UV" ventilator Technical Manuals for more details, or press, the "**UV Audible Alarm Cancel**" button. This will silence the alarm until the system is stopped and restarted. The "**UV Audible Alarm Cancel**" button will need to be pressed each time the **C-6000-D-UV** is restarted until the problem with the UV Safety Interlock is corrected.

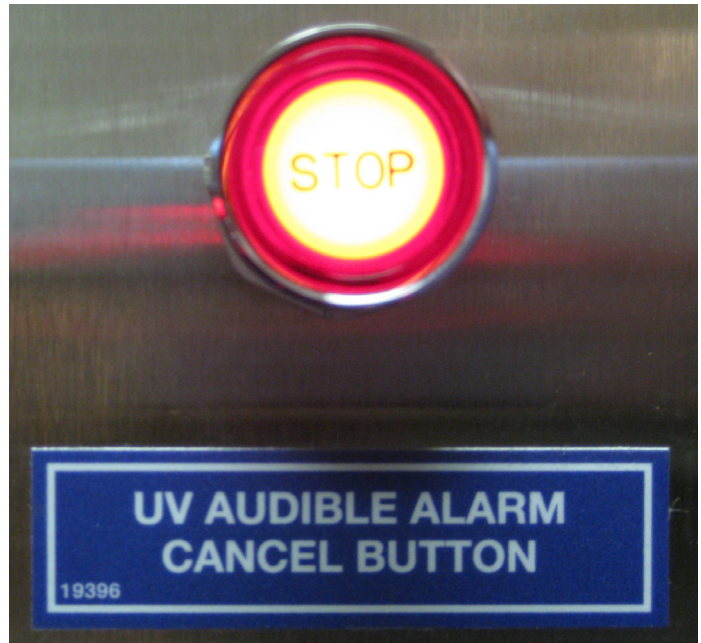

#### **Description:**

When the UV Controller in a Gaylord "UV" ventilator senses that a UV Lamp is out or a ballast has failed, the "**UV Lamp Failure**" Yellow light will illuminate on the **C-6000-D-UV**, and the "**UV Audible Alarm**" will sound. This message indicates that one or more UV Lamps/Ballast are not working. Refer to appropriate Gaylord "UV" ventilator Technical Manual for troubleshooting details. If one UV Lamp is out, the Fans and remaining UV Lamps will continue to run. In most cooking applications, having one or two UV Lamps out will not hinder the performance of the UV. The number of UV Lamps are designed to handle the worst case cooking applications. Therefore, even if one or more UV Lamps are not working the UV will continue to clean the air and keep the Plenum, Exhaust Duct, and Exhaust Fan clean.

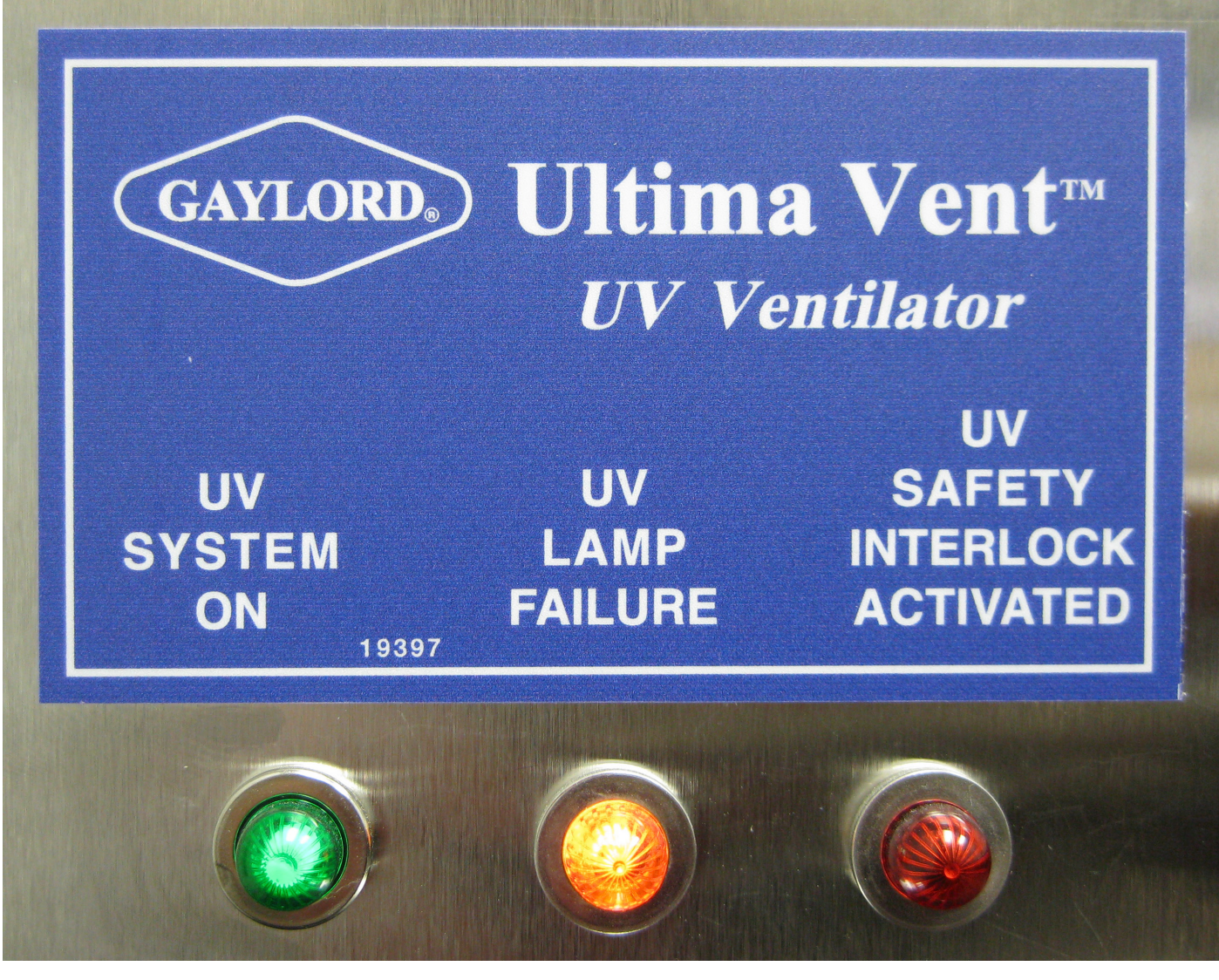

#### Note:

If there is a "UV Lamp Failure" less UV is being generated, but it does not prevent the operation of the ventilator or indicate an unsafe condition.

## FAN ON - UV SYSTEM OFF

#### **Description:**

If the **C-6000-D** is turned On, and None of the UV Lights are illuminated, the following items should be looked at:

 Verify that all of the circuit breakers for the UV Modules are turned On, check for power at the ventilator on "L1" & "L2", refer to the appropriate Gaylord "UV" ventilator Technical Manual for more details.

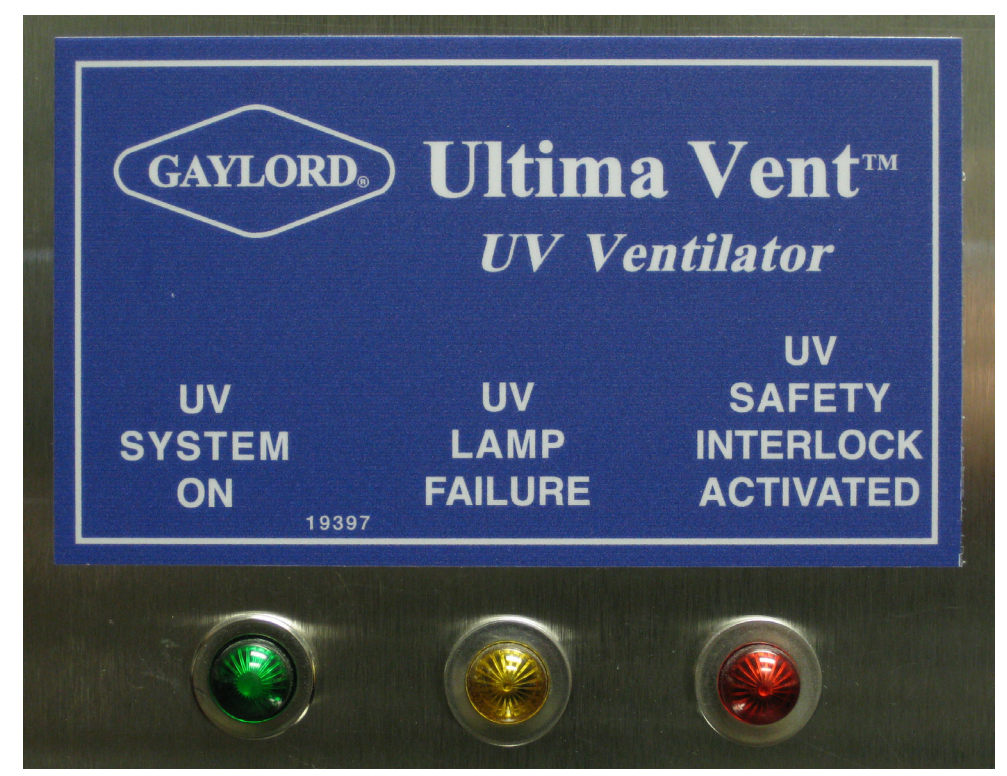

| C-6000-D ( | COMMAA | ND CRN      | TER     |
|------------|--------|-------------|---------|
| FAN        | ON     | 11 :<br>MOM | 14<br>V |
| FAN WASH   | MEN    | IU          |         |
| F1 F2      | F 4    |             |         |

#### **Description:**

The UV Lamps need to be changed out after <u>8000</u> hours of use by a Gaylord Certified Service Agent (CSA). After 8000 hours, the UV Lamps will still work, but the performance of the UV Lamps, i.e. the amount of Ultraviolet light produced decreases dramatically. Refer to the appropriate Gaylord "UV" ventilator Technical Manual for instructions on replacing UV Lamps.

#### Checking the # Hours on the UV Lamps:

To check the Number of Hours the UV Lamps have been in operation, look at the UV Hour Meter shown below. The display shows the Hours - % Hours, (ex. 1-75 = 1.75 Hours)

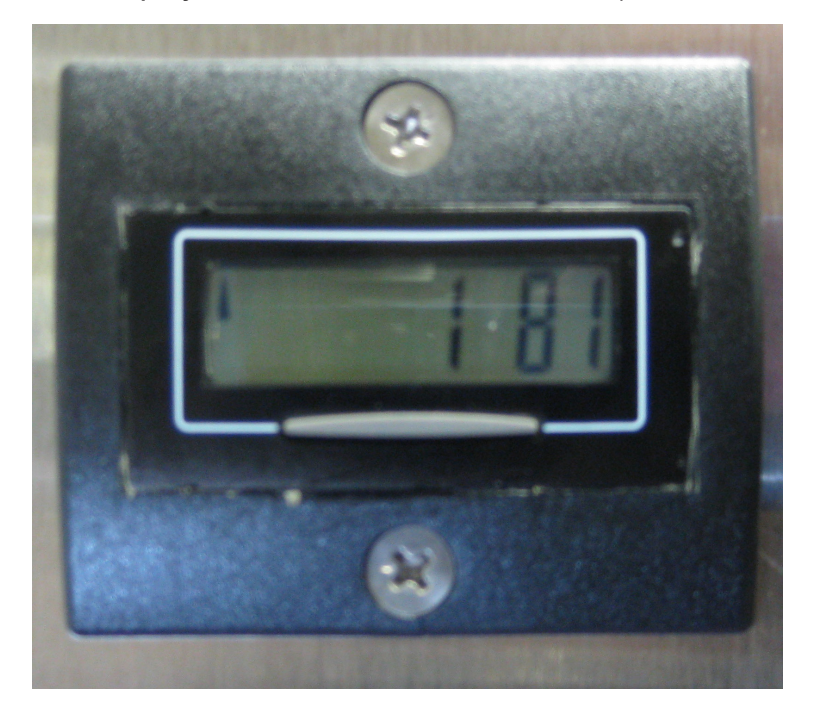

## **Resetting the UV Hour Meter:**

After the UV Lamps have been replaced, the UV Hour Meter should be reset to Zero. To reset the UV Hour Meter, look at the back of the UV Hour Meter:

- 1. Shut off the breaker to the **C-6000-D-UV**.
- 2. Connect a wire from "10-240VAC" terminal to the "2-RESET" terminal
- 3. Turn on the breaker to the **C-6000-D-UV** for approx. 1 second.
- Disconnect the wire from "10-240VAC" terminal to the "2 - RESET" terminal
- 5. Verify that the hours reset to zero

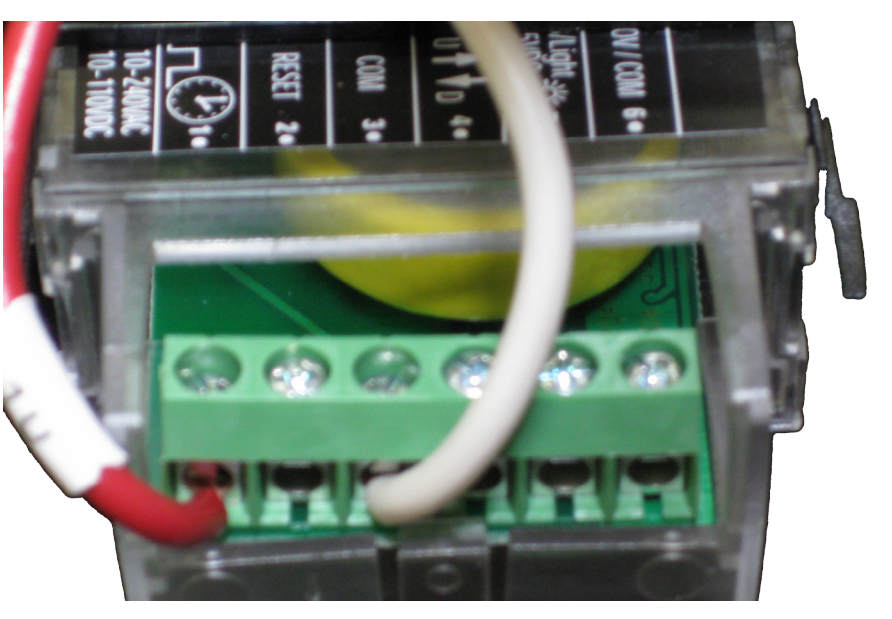

#### **PROGRAMMING INSTRUCTIONS (MENU)**

Several Options can be programmed on the **C-6000-D** by pressing the "**F4**" (**MENU**) button. Some options may only be set at the factory.

To Enter the Menu, press the "F4" (MENU) button. This may be done in the "FAN OFF" or "FAN ON" mode. To Navigate through the Menu Options, press "F1" to proceed to the Next option, or press "F2" to go to the **Previous** option.

| C-6000-D COMMAND CENTER<br>FAN OFF 11:13<br>MON<br>FAN WASH MENU<br>F1 F2 F4<br>C-6000-D COMMAND CENTER<br>FAN OFF 11:13<br>MON<br>FAN WASH MENU<br>F1 F2 F4<br>F4 |
|----------------------------------------------------------------------------------------------------|
|----------------------------------------------------------------------------------------------------|

#### Menu Options Summary:

- 1. Cycle Type
  - Is preset at the Factory for "HOOD" or "ESP" wash cycles
  - Depending on the type of equipment the **C-6000-D** is controlling (Hoods or Pollution Control Units). This option is preset at the Factory and does not need to be changed in the field.

#### 2. Detergent

• Provides a Phone Number to call and order G-510 (Detergent) from

#### 3. Wash Length

• Allows Length of Wash Sequences to be adjusted

#### 4. Delay Time

• Allows Length of Delay Time between multiple Sequences to be adjusted

#### 5. Set Clock

• Is used to set Time of Day on Clock

#### 6. AutoMode

• Allows the C-6000-D to Start Fan/Wash Automatically or Manually

#### 7. Set Wash Times

• Is used to set the Start Fan and Start Wash Times if the C-6000-D is set to run Automatically

#### 8. Wash Test

• Is used by the Factory when testing C-6000-D

#### 9. # of Washes

• Is preset at the Factory to match the number of Sequences the C-6000-D controls

## 1. Cycle Type

• Is preset at the Factory for "**HOOD**" or "**ESP**" wash cycles depending on the type of equipment the **C-6000-D** is controlling (Hoods or Pollution Control Units). This option is preset at the Factory and does not need to be changed in the field. This option is Password protected, so it can only be set at the Factory.

#### "HOOD" Wash

• A "Hood" Wash cycle is used for any water wash ventilator. Refer to "Wash Modes" for more information on the "HOOD" Wash Cycle.

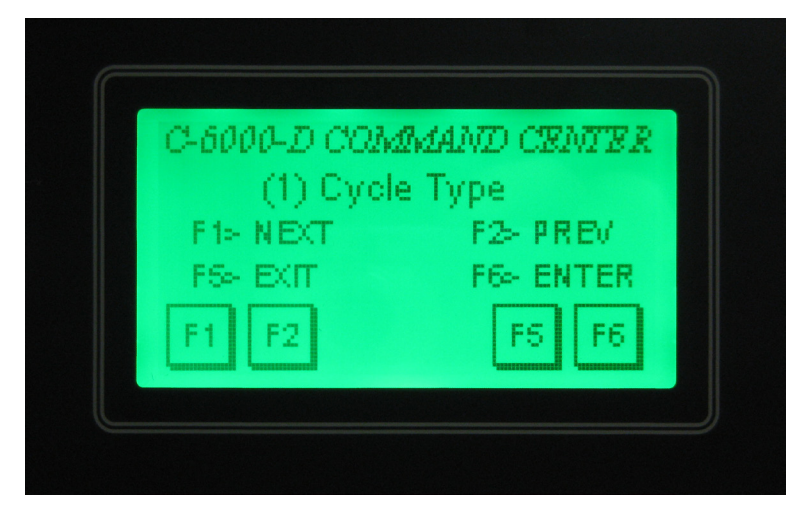

#### "ESP" Wash

 An "ESP" Wash cycle is used for CG3-UV-SPC ventilators or RSPC-ESP Pollution Control Units. Refer to "Wash Modes" for more information on the "ESP" Wash Cycle.

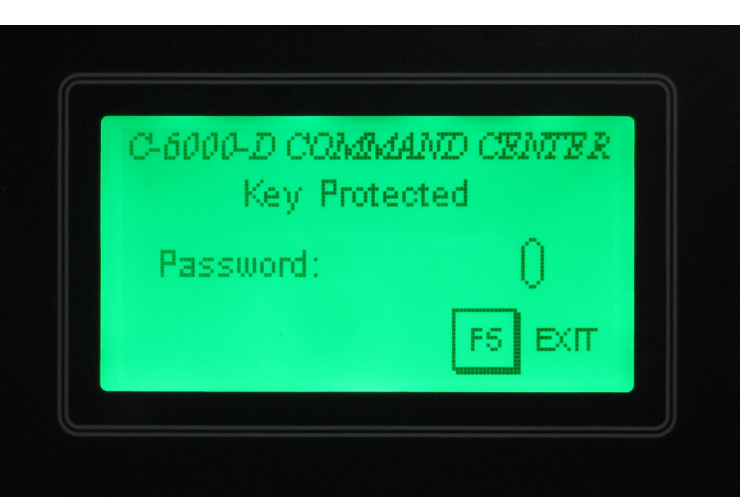

## **PROGRAMMING INSTRUCTIONS (MENU) - DETERGENT**

#### 2. Detergent

- Provides a Phone Number to call and order Formula G-510 (Detergent) from. Please note that using a detergent other than Formula G-510 may void the warranty
- To display the Detergent Phone Number, scroll to Option (2) "Detergent" under the Menu. Then, press the "F6" (ENTER) button.

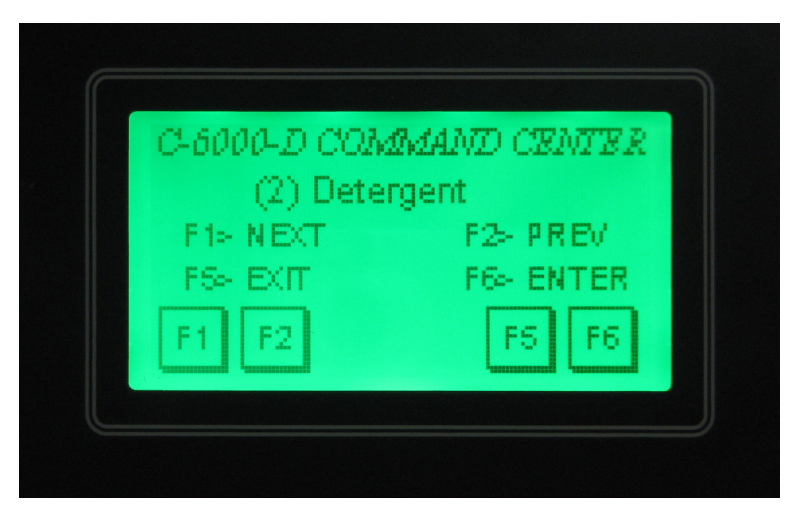

• To exit press the "F5" (EXIT) button.

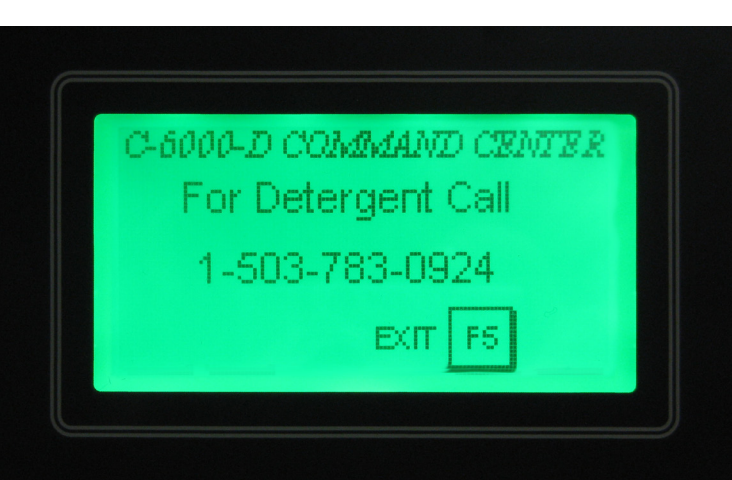

## **PROGRAMMING INSTRUCTIONS (MENU) - WASH LENGTH**

#### 3. Wash Length

• Allows the Length of each Wash Sequence (solenoid) to be adjusted from 3 to 9 minutes. Refer to the "Recommended Wash Cycle Lengths" table for times.

| Recommended Wash |                         |  |  |
|------------------|-------------------------|--|--|
| Cycle Lengths    |                         |  |  |
| Type of Cooking  | Length of<br>Wash Cycle |  |  |
| Light-Duty       | 3                       |  |  |
| Medium-Duty      | 5                       |  |  |
| Heavy-Duty       | 9                       |  |  |

 To Change the Length of a Wash Sequence, scroll to Option (3) "Wash Length" under the Menu. Then, press the "F6" (ENTER) button.

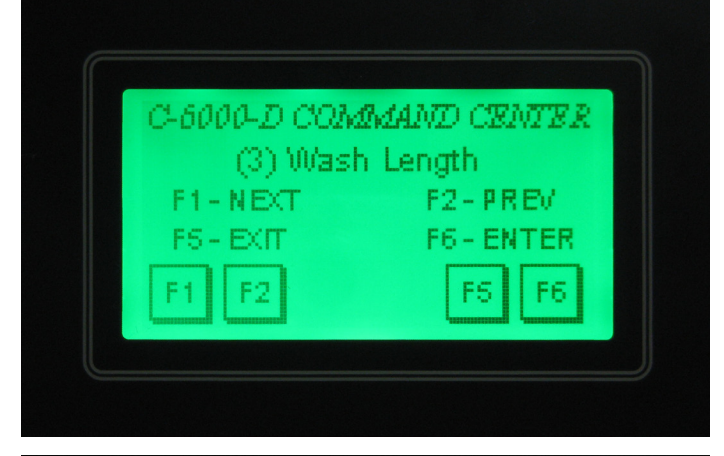

- To Adjust the Length of the Wash, press the number on the screen.
- If there is more than one Sequence (solenoid), press the "F1" (NEXT) button to select "Wash 02, "Wash 03", etc. to set the times for the other Sequences (solenoids).

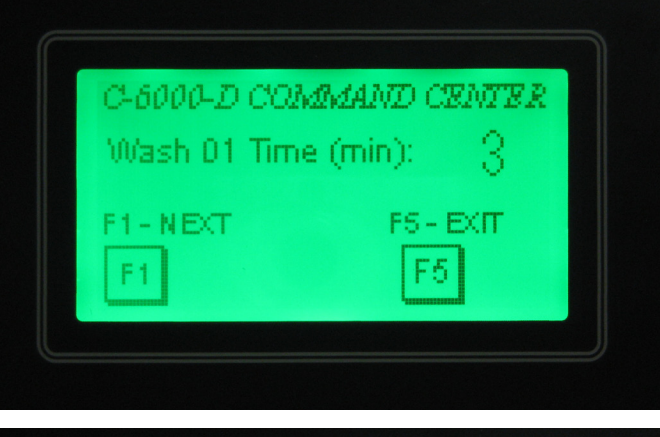

- To enter the number press the time desired, 3 through 9, then press the "**Enter**" & button. If necessary the number can be cleared by pressing the "**CLR**" button.
- Note: Remember that the time must be 3 to 9 minutes.

"CLR" button = Clear
"B S" button = Backspace
"ESC" button = Escape
"4" button = Enter

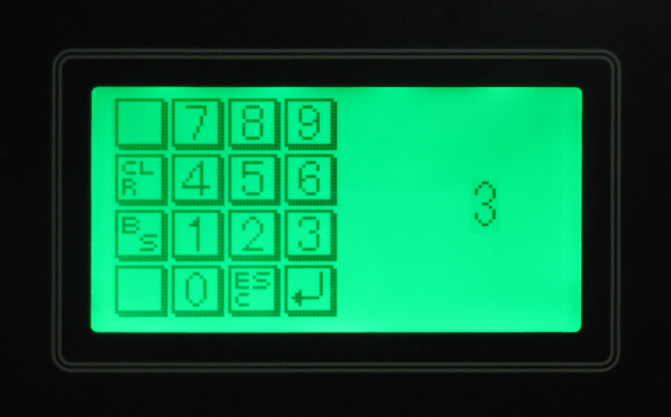

## **PROGRAMMING INSTRUCTIONS (MENU) - DELAY TIME**

#### 4. Delay Time

• Allows Length of Delay Time between multiple Sequences (solenoids) to be adjusted from 1 to 99 minutes. This allows time for the Hot Water to reheat if necessary.

F6

- To Change the Length of the Delay Time, scroll to Option (4) "Delay Time" under the Menu. Then, press the "F6" (ENTER) button. C-6000-D COMMAND CENTER (4) Delay Time F2> PREV F1> NEXT. F6+ ENTER FS= EXIT C-6000-D COMMAND CENTER Delay Time (min) EXIT • To enter the number press the time desired, 1 through 99, then press the "Enter" + button. If necessary the number can be cleared by pressing the "CLR" button. • Note: Remember that the time must be 1 to 99 minutes. "CLR" button = Clear "**B S**" button = Backspace "**ESC**" button = Escape "**∉**" button = Enter
- To Adjust the Delay Time, press the number on the screen.

#### 5. Set Clock

- Allows the Clock and Day of Week to be set. Note that the clock is a 24-hour clock, so 1:00 PM is displayed as 13:00.
- To Set the Clock, scroll to Option (5) "Set Clock" under the Menu. Then, press the "F6" (ENTER) button.

## Set the Hours:

To Set the Hour, press the number for the Hour on the screen. To enter the Hours, enter 2 digits for Hour, then press the "Enter" & button.

Ex) 8 AM = 08

## Set the Minutes:

To Set the Minutes AND Seconds, press the number for the Minutes-Seconds on the screen.

To enter the Minutes, be sure to enter 4 digits - enter Minutes, then Seconds, then press the "Enter" 4 button.

Ex) 0:25 Minutes = 2500 (25 Min. & 00 Sec.)

## Set Day of Week:

To Set the Day of Week, press the number for the Day of Week, then press the "Enter" & button.

Enter the following:

- 0 Sunday
- 1 Monday
- 2 Tuesday
- 3 Wednesday
- 4 Thursday
- 5 Friday
- 6 Saturday
- 7 Sunday

| "CLR" button        | = Clear    |
|---------------------|------------|
| "B S" button        | =Backspace |
| "ESC" button        | = Escape   |
| " <b>↩</b> " button | = Enter    |

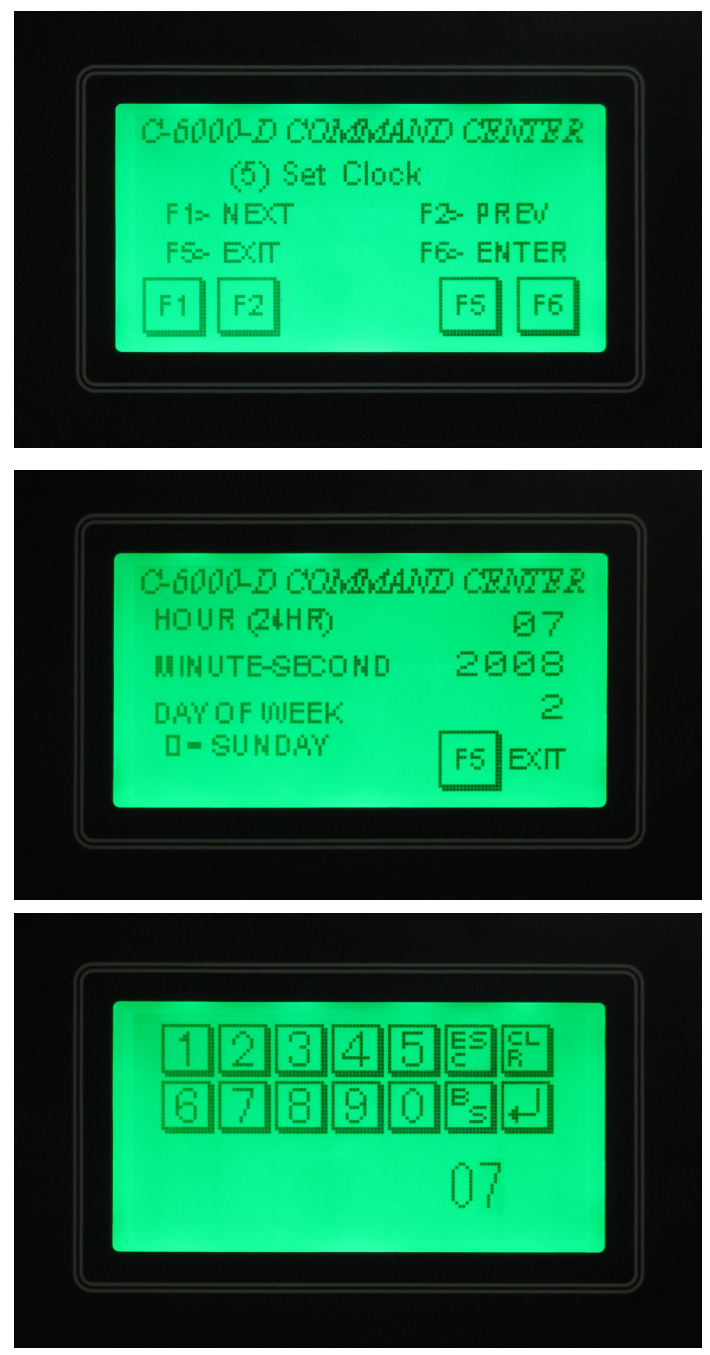

#### 6. AutoMode

- Allows the C-6000-D to Start Fan/Wash Automatically or Manually. If the screen displays "Manual" the Fan(s) and Wash must be started Manually. If the screen displays "Auto", the Fan(s) and Wash will start automatically according to the schedule set up.
- To Set the AutoMode, scroll to Option (6) "AutoMode" under the Menu. Then, press the "F6" (ENTER) button.

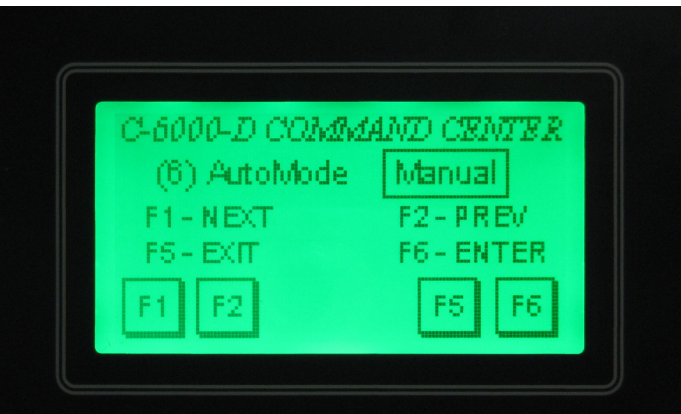

- To change the setting for Auto or Manual, press the "F6" [A]/[M] button. Pressing "F6" will toggle from "Manual" to "Auto".
- C-6000-D COMMAND CENTER

   Set Mode
   Auto

   F1 NEXT
   F6 [A]/[M]

   F5 EXIT
   F6 [A]/[M]

   F1
   F2
   F5

   F1
   F2
   F5
- To set which days the Fan(s) and Wash will start, press the "F1" (NEXT) button. Each day can be toggled On or Off by pressing "F3" (ON) or pressing "F4" (OFF). Press "F1" (NEXT) to go to Monday, Tuesday, etc. Be sure to check the setting for every day of the week and verify that each day is correctly set ON or OFF. When done, press "F5" (EXIT) until the screen at the top right is visible.

| C-6000 | D COM   | dAND CB | MTER |
|--------|---------|---------|------|
| SU     | JNDAY [ | ON      |      |
| F1 - N | ECT     | F3-0    | N    |
| F5 - E | ×п      | F 4 - O | FF   |
| F1     | F3      | F4 F5   |      |

## **PROGRAMMING INSTRUCTIONS (MENU) - SET WASH TIMES**

#### 7. Set Wash Times

- Is used to set the Start Fan and Start Wash Times if the C-6000-D is set to run Automatically, "Auto".
- To Set the Wash Times, scroll to Option (7) "Set Wash Times" under the Menu. Then, press the "F6" (ENTER) button.

#### Fan Start Time:

To Set the Start Time for the Fan(s) on Sunday, press the time on the screen.

 To set the time, enter the time in the 24-hour format. 6:00AM is shown at right as 600. To enter 11:00PM, enter 2300. After entering the numbers, press the "Enter" & button.

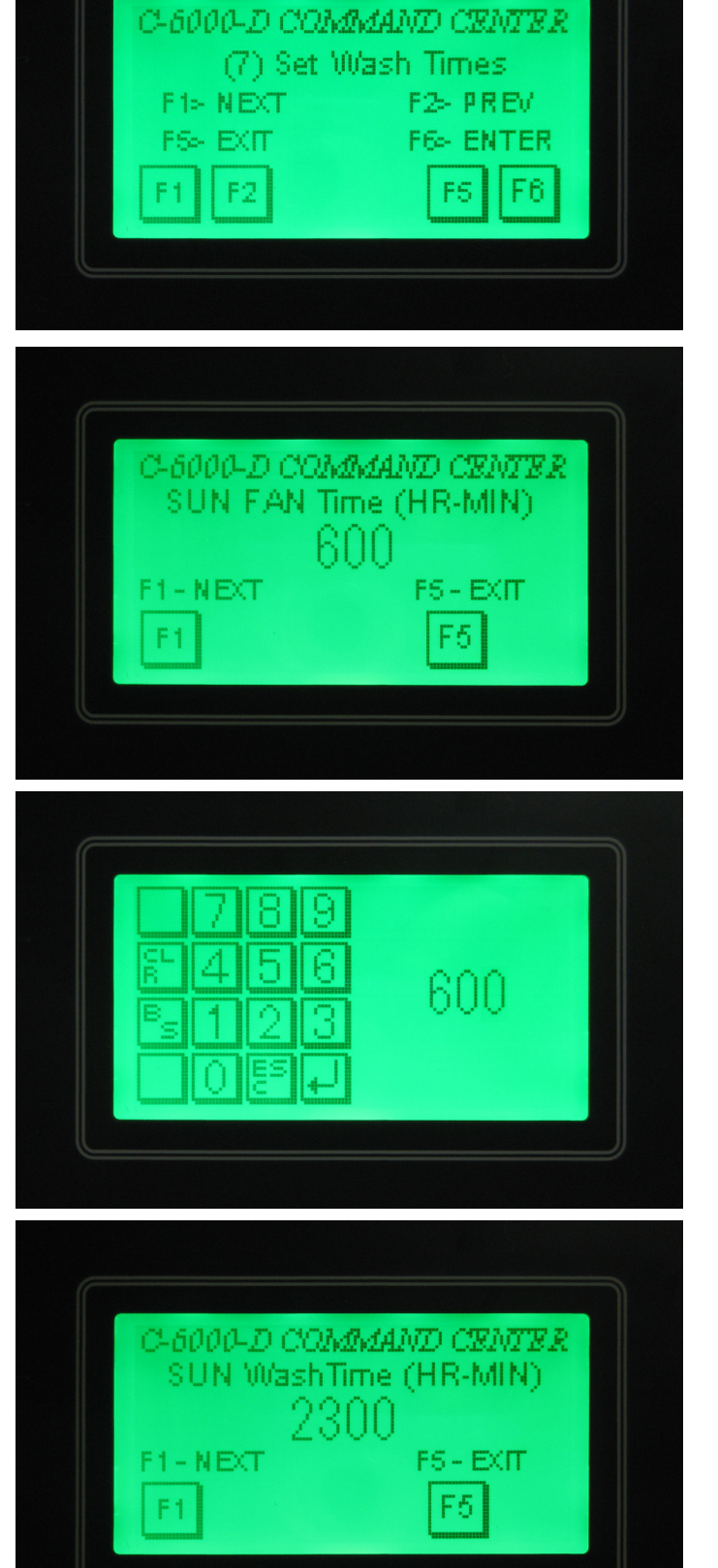

#### Wash Start Time:

After setting the Start Time for the Fan(s) on Sunday, press "F1" (NEXT) to go to the Start time for the Wash on Sunday. Enter the time as described above. Then continue to press "F1" (NEXT) to set the Start Fan and Start Wash times for every day of the week.

| "CLR" button | = Clear    |
|--------------|------------|
| "B S" button | =Backspace |
| "ESC" button | = Escape   |
| "∉" button   | = Enter    |

## **PROGRAMMING INSTRUCTIONS (MENU) - WASH TEST**

## 8. Wash Test

• This option is used by the Factory when testing **C-6000-D**.

| C-6000-D CV | NMMAND CENTER |
|-------------|---------------|
| (8) \\\\;   | ash Test      |
| F1> NEXT    | F2> PREV      |
| F5+ EXIT    | F6+ ENTER     |
| F1 F2       | FS F6         |

#### 9. # of Washes

• Is preset at the Factory to match the number of Sequences controlled by the **C-6000-D**. This option is preset at the Factory and does not need to be changed in the field. This option is Password protected, so it can only be set at the Factory.

| C-6000-D CO. | MMAND CENTER |
|--------------|--------------|
| (9) # of     | f Washes     |
| F1> NEXT     | F2> PREV     |
| F5+ EXIT     | F6+ ENTER    |
| F1 F2        | F5 F6        |

| 2 <i>6000-D COMMU</i> | 1 <i>ND CENTER</i> |
|-----------------------|--------------------|
| Kew Prote             | :ted               |
| Password:             | 0<br>FS EXIT       |
# This page intentionally left blank.

# GPC-6000 CABINET PARTS LIST

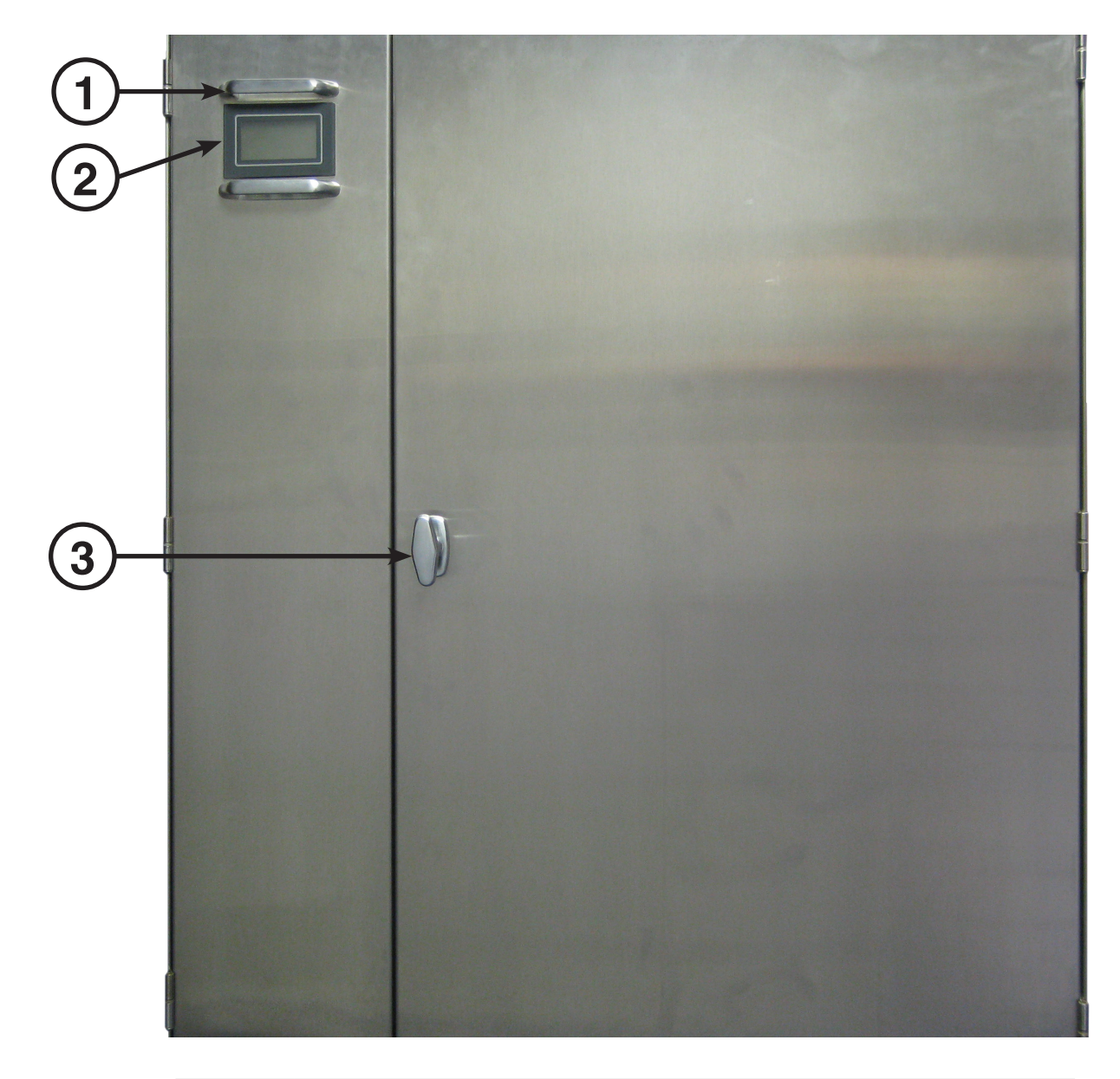

| ITEM # | DESCRIPTION                          | GAYLORD PART # |
|--------|--------------------------------------|----------------|
| 1      | 4" Pull Handle Kit (2 pack)          | 75587          |
| 2      | C-6000-D HMI - Operator Interface    | 20115          |
| 3      | Chrome "T" Door Handle w/ Tongue Kit | 75584          |

# **GPC-6000 PLUMBING PARTS LIST**

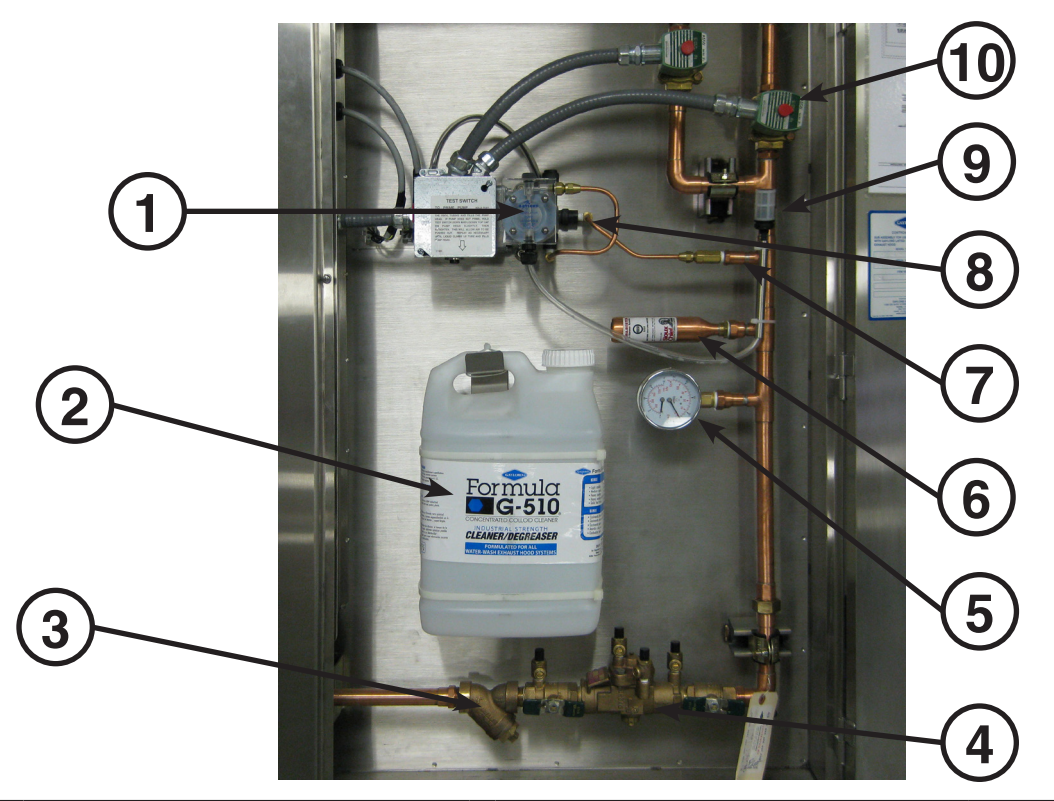

| ITEM <u>#</u> | DESCRIPTION                                                           |                                                                                                    | GAYLORD PART #                                     |
|---------------|-----------------------------------------------------------------------|----------------------------------------------------------------------------------------------------|----------------------------------------------------|
| 1             | Detergent Pump                                                        | (120 Volt)<br>(220 Volt)                                                                                 | 10222<br>10223                                     |
| 2             | 2-1/2 Gallon Jug Formula G-510 Detergent                              |                                                                                                    | 19793                                              |
| 3             | Line Strainer                                                         | Pipe Size: 0.75"<br>Pipe Size: 1.00"<br>Pipe Size: 1.25"<br>Pipe Size: 1.50"                             | 10153<br>10149<br>10148<br>10147                   |
| 4             | Backflow Preventer "RP" Device                                        | Pipe Size: 0.75"<br>Pipe Size: 1.00"<br>Pipe Size: 1.25"<br>Pipe Size: 1.50"                             | 11317<br>11320<br>11319<br>11318                   |
| 5             | Pressure/Temperature Gauge                                            |                                                                                                    | 10175                                              |
| 6             | Shock Absorber (Only on 0.75" Pipe Size)                              |                                                                                                    | 10158                                              |
| 7             | Brass Check Valve                                                     |                                                                                                    | 10264                                              |
| 8             | Low Detergent Flow Switch (Optional) FS-4 Sector                      | eries                                                                                                    | 16892                                              |
| 9             | Foot Valve                                                            |                                                                                                    | 10269                                              |
| 10            | Solenoid Valve<br>A. Replacement Coil<br>B. Solenoid Valve Repair Kit | (120 Volt)<br>(220 Volt)<br>Pipe Size: 0.75"<br>Pipe Size: 1.00"<br>Pipe Size: 1.25"<br>Pipe Size: 1.50" | 10156<br>10157<br>14388<br>14389<br>14390<br>14391 |

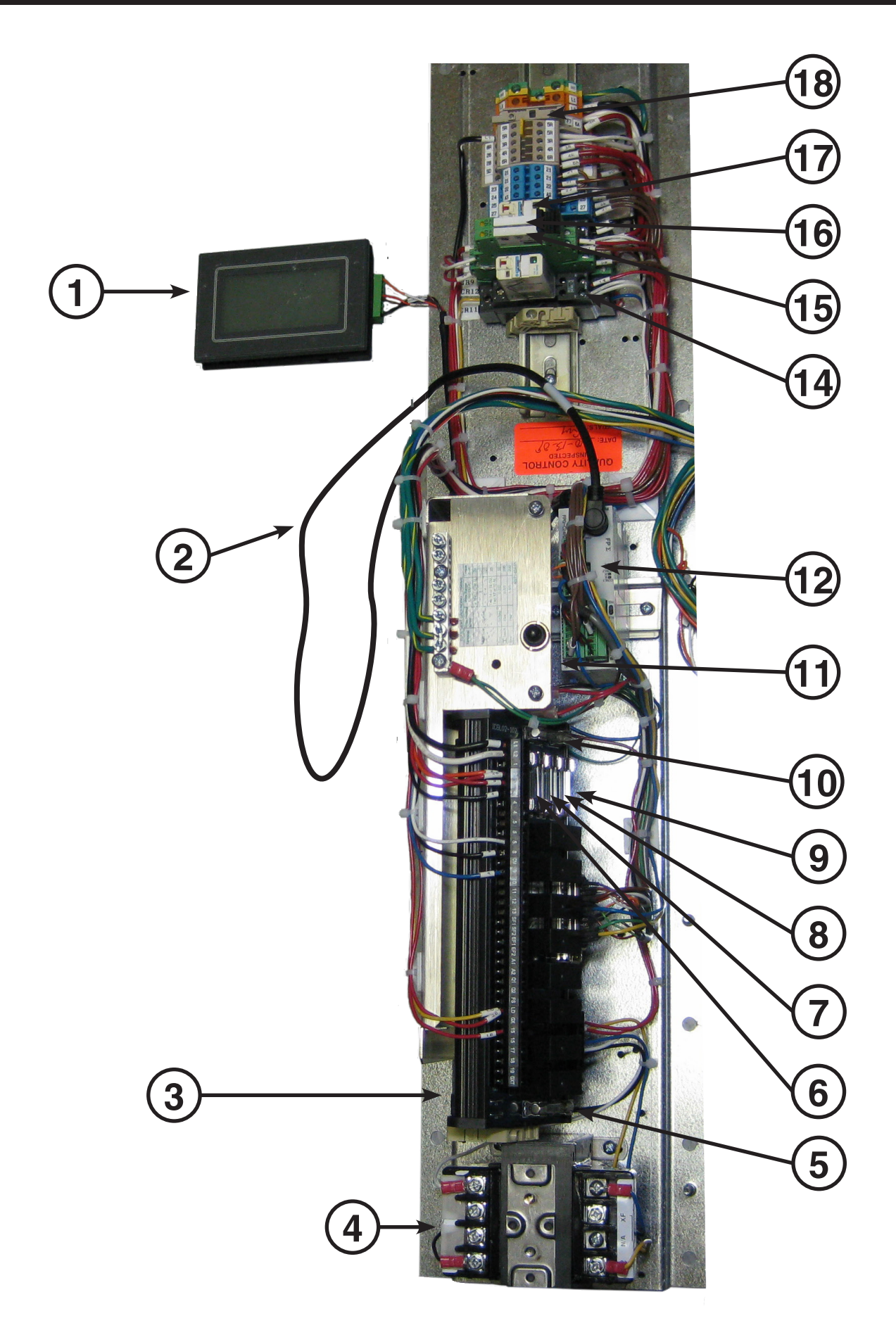

|                            | ITEM<br>#                                      | TAG<br>Internal<br>Wiring<br>Diagram | DESCR                   | IPTION                         | GAYLORD<br>PART # | MFR<br>PART #   |
|----------------------------|------------------------------------------------|--------------------------------------|-------------------------|--------------------------------|-------------------|-----------------|
| [                          | 1                                              | OIT                                  | C-6000-D HMI w/ Progra  | 20115                          |                   |                 |
|                            | 2                                              | N/A                                  | HMI Cable               |                                | 20107             |                 |
|                            | 3                                              | OUTP                                 | C-6000-B Output Module  |                                | 18983             |                 |
| [                          | 4                                              | TX1                                  | 24VAC Transformer (100) | VA)                            | 18981             |                 |
|                            | 5                                              | F6                                   | Fuse (F6) - 6 Amp       | Transformer - Secondary        | 19020             | BUSS<br>AGC-6   |
|                            | 6                                              | F1                                   | Fuse (F1) - 2 Amp       | 24VDC Power Supply             | 13062             | BUSS<br>AGC-2   |
|                            | 7                                              | F2                                   | Fuse (F2) - 4 Amp       | PLC - 120VAC                   | 10039             | BUSS<br>AGC-4   |
|                            | 8 F3 Fuse (F3) - 1 Amp Supply Fan Mag. Starter |                                      | 19027                   | BUSS<br>MDL-1                  |                   |                 |
| 9 F4 Fuse (F4) - 1 Amp Exh |                                                | Exhaust Fan Mag. Starter             | 19027                   | BUSS<br>MDL-1                  |                   |                 |
| Î                          | 10                                             | F5                                   | Fuse (F5) - 2 Amp       | Transformer - Primary          | 13062             | BUSS<br>AGC-2   |
| [                          | 11                                             | DCP                                  | 24VDC Power Supply      | (underneath)                   | 18863             |                 |
|                            | 12                                             | PLC                                  | C-6000-D PLC w/ Progra  | m                              | 20114             |                 |
|                            | 13                                             | PEM                                  | PLC Expansion Module    | (Optional - Not shown)         | 18867             |                 |
|                            | 14                                             |                                      | Control Relay [CR11]    | (Damper Drive Signal)          | 11399             |                 |
|                            |                                                |                                      | Socket (SPDT)           |                                | 11413             |                 |
|                            | 15                                             |                                      | Control Relay [CR12]    | (Remote Low Detergent - 26)    | 20116             |                 |
|                            | 15                                             | 01112                                | Socket (SPDT)           |                                | 20117             |                 |
|                            | 16                                             | CBO                                  | Control Relay [CR9]     | (RSPC-ESP Fire Input - 3R)     | 20116             |                 |
|                            | 10                                             | 0113                                 | Socket (SPDT)           |                                | 20117             |                 |
| C-6000-D                   | 17                                             |                                      | Control Relay [CR10]    | (ESP/SPC Cells - Start Signal) | 11399             |                 |
| 0 0000 D                   | 17                                             |                                      | Socket (SPDT)           |                                | 11413             |                 |
| С-6000-D 1                 | 17                                             | CB10                                 | Control Relay [CR10]    | (ESP/SPC Cells - Start Signal) | 10283             |                 |
| C 0000 D.1                 | 17                                             |                                      | Socket (DPDT)           |                                | 10295             |                 |
|                            | 18                                             | F7                                   | Fuse (F7) - 6.3 Amp     | ESP Outputs (4R, 6R, 8R)       | 17061             | BUSS<br>GDB-6.3 |

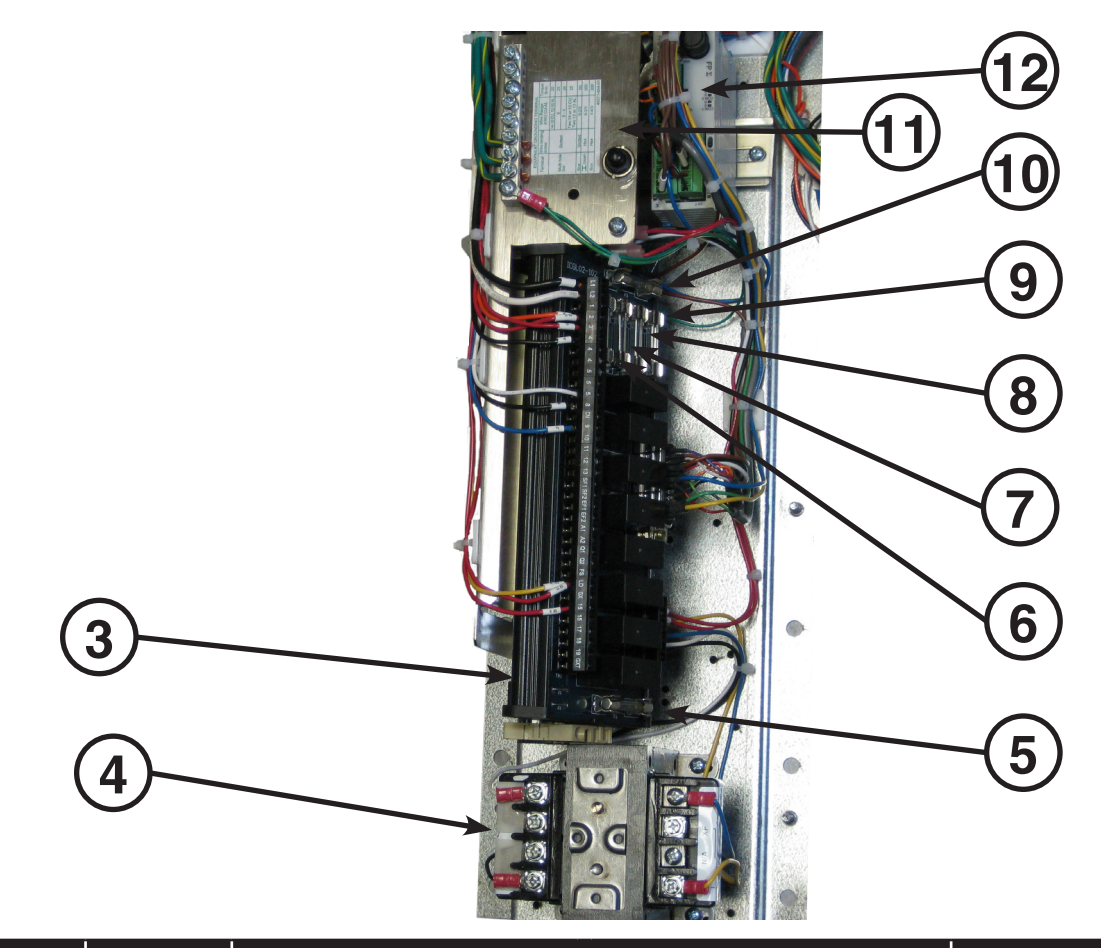

| ITEM<br># | TAG<br>Internal<br>Wiring<br>Diagram | DESCRIPTION                                 | GAYLORD<br>PART # | MFR<br>PART # |
|-----------|--------------------------------------|---------------------------------------------|-------------------|---------------|
| 3         | OUTP                                 | C-6000-B Output Module                      | 18983             |               |
| 4         | TX1                                  | 24VAC Transformer (100VA)                   | 18981             |               |
| 5         | F6                                   | Fuse (F6) - 6 AmpTransformerSecondary       | , 19020           | BUSS<br>AGC-6 |
| 6         | F1                                   | Fuse (F1) - 2 Amp 24VDC Power Supply        | 13062             | BUSS<br>AGC-2 |
| 7         | F2                                   | Fuse (F2) - 4 Amp PLC - 120VAC              | 10039             | BUSS<br>AGC-4 |
| 8         | F3                                   | Fuse (F3) - 1 Amp Supply Fan Mag. Starte    | · 19027           | BUSS<br>MDL-1 |
| 9         | F4                                   | Fuse (F4) - 1 Amp Exhaust Fan Mag<br>Starte | 19027             | BUSS<br>MDL-1 |
| 10        | F5                                   | Fuse (F5) - 2 Amp Transformer - Primary     | 13062             | BUSS<br>AGC-2 |
| 11        | DCP                                  | 24VDC Power Supply (underneath              | 18863             |               |
| 12        | PLC                                  | C-6000-D PLC w/ Program                     | 20114             |               |
| 13        | PEM                                  | PLC Expansion (Optional - Not shown)        | 18867             |               |

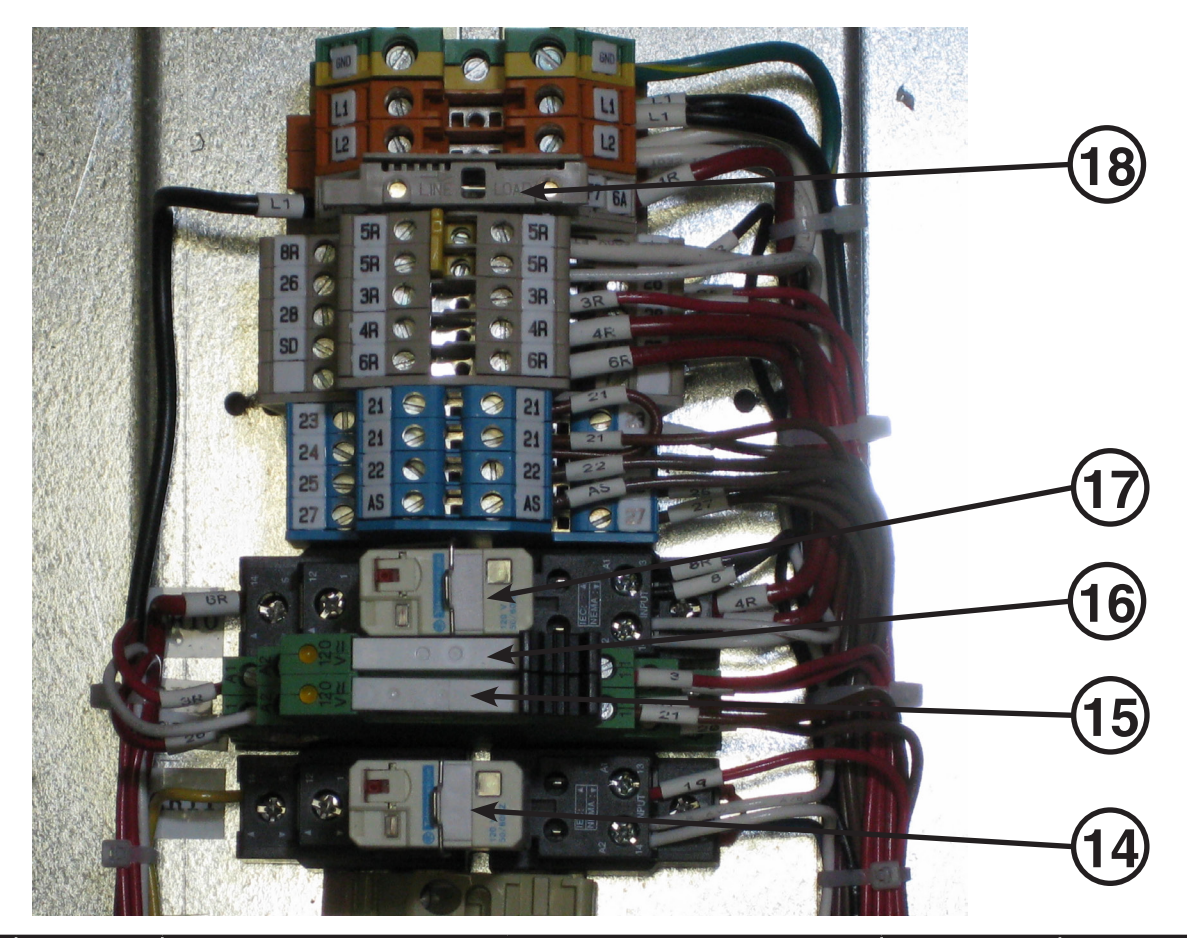

|            | ITEM<br># | TAG<br>Internal<br>Wiring<br>Diagram | DESCI                | RIPTION                        | GAYLORD<br>PART # | MFR<br>PART #   |
|------------|-----------|--------------------------------------|----------------------|--------------------------------|-------------------|-----------------|
|            | 14        |                                      | Control Relay [CR11] | (Damper Drive Signal)          | 11399             |                 |
|            | 14        | CHII                                 | Socket (SPDT)        |                                | 11413             |                 |
|            |           |                                      | Control Relay [CR12] | (Remote Low Detergent - 26)    | 20116             |                 |
|            | 15        | CHIZ                                 | Socket (SPDT)        |                                | 20117             |                 |
|            | 16        |                                      | Control Relay [CR9]  | (RSPC-ESP Fire Input - 3R)     | 20116             |                 |
|            | 10        |                                      | Socket (SPDT)        |                                | 20117             |                 |
|            | 17        | 17 0010                              | Control Relay [CR10] | (ESP/SPC Cells - Start Signal) | 11399             |                 |
| C-6000-D   | 17        | CHIU                                 | Socket (SPDT)        |                                | 11413             |                 |
|            | 17        |                                      | Control Relay [CR10] | (ESP/SPC Cells - Start Signal) | 10283             |                 |
| C-6000-D.1 | 17        | CRIU                                 | Socket (DPDT)        |                                | 10295             |                 |
|            | 18        | F7                                   | Fuse (F7) - 6.3 Amp  | ESP Outputs (4R, 6R, 8R)       | 17061             | BUSS<br>GDB-6.3 |

# C-6000-D PLC STATUS LIGHTS

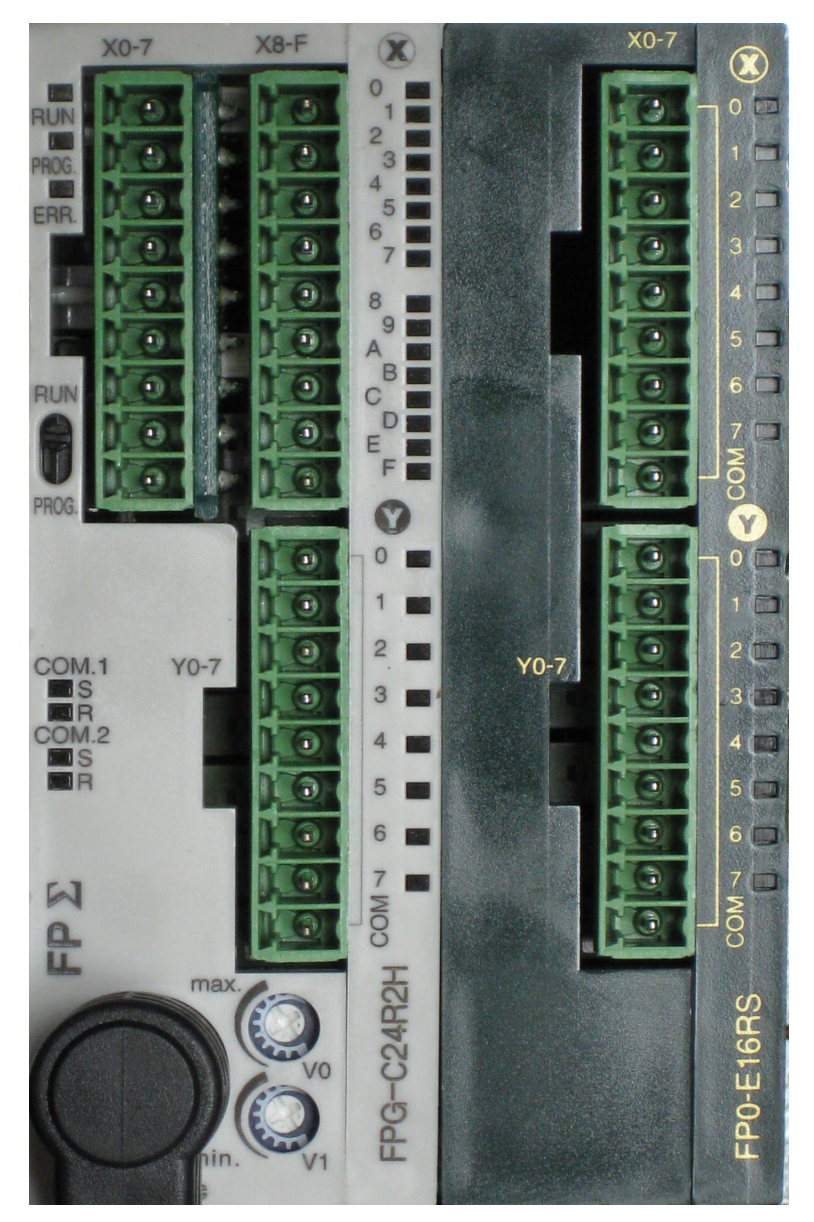

|                |                | (SEQUENTIAL WASH "S10-S13")<br>DESCRIPTION - EXPANSION MODULE #2 |                        |  |  |  |  |  |  |
|----------------|----------------|------------------------------------------------------------------|------------------------|--|--|--|--|--|--|
| LE #2<br>-S13" | Y<br>(Outputs) | DESCRIPTION OF STATUS LIGHTS                                     | GENERAL<br>DESCRIPTION |  |  |  |  |  |  |
| DU<br>310      | 0              | On when Wash Solenoid # 10 should be open.                       | Wash Solenoid #10      |  |  |  |  |  |  |
| N N N          | 1              | On when Wash Solenoid # 11 should be open.                       | Wash Solenoid #11      |  |  |  |  |  |  |
| IAI            | 2              | On when Wash Solenoid # 12 should be open.                       | Wash Solenoid #12      |  |  |  |  |  |  |
| SIN            | 3              | On when Wash Solenoid # 13 should be open.                       | Wash Solenoid #13      |  |  |  |  |  |  |
| AN             | 4              | Not Used                                                         |                        |  |  |  |  |  |  |
| EXP            | 5              | Not Used                                                         |                        |  |  |  |  |  |  |
|                | 6              | Not Used                                                         |                        |  |  |  |  |  |  |
|                | 7              | Not Used                                                         |                        |  |  |  |  |  |  |

|             |                | STANDARD (SINGLE OR SEQUENTIAL WASH) DESCRIPTION - PLC                                                                                            |                                                               |  |  |  |  |  |  |
|-------------|----------------|----------------------------------------------------------------------------------------------------|---------------------------------------------------------------|--|--|--|--|--|--|
|             | X<br>(Inputs)  | DESCRIPTION OF STATUS LIGHTS                                                                                                    | GENERAL DESCRIPTION                                           |  |  |  |  |  |  |
|             | 0              | <b>On</b> while "Fire Test Switch" is pushed and held, or hood is in Internal Fire Mode. <b>Off</b> during "Cool Down Cycle".                     | Internal Fire Mode                                            |  |  |  |  |  |  |
|             | 1              | <b>On</b> when hood is in External Fire Mode (Ansul), or Break Glass Pull Station is activated                                                    | External Fire Mode                                            |  |  |  |  |  |  |
|             | 2              | <b>On</b> normally. It shuts <b>off</b> if cabinet is equipped with Low Detergent alert feature and the detergent is low.                         | Low Detergent (Local)                                         |  |  |  |  |  |  |
|             | 3              | <b>Off</b> normally. <b>On</b> when Jumper is installed to disable Wash Solenoids from opening during Internal Fire Mode and External Fire Modes. | Disable Wash Solenoids during<br>an Internal or External Fire |  |  |  |  |  |  |
|             | 4              | Off normally. On when Jumper is installed to enable Wash Permission Signal.                                                                       | Wash Permission Signal                                        |  |  |  |  |  |  |
|             | 5              | On when signal from External Control is sent to Start Fan                                                                                         | Start Fan (External)                                          |  |  |  |  |  |  |
|             | 6              | On when signal from External Control is sent to Start Wash                                                                                        | Start Wash (External)                                         |  |  |  |  |  |  |
|             | 7              | <b>On</b> normally. It shuts <b>off</b> if cabinet is equipped with Low Detergent alert feature and the detergent is low.                         | Low Detergent (Remote)                                        |  |  |  |  |  |  |
| -<br>-<br>- | 8              | <b>On</b> when signal from External Control is sent to Start Fan                                                                                  | Start Fan/Start Wash (External)                               |  |  |  |  |  |  |
|             | 9              | On when signal from Autostart is active                                                                                                    | Autostart Input                                               |  |  |  |  |  |  |
|             | А              | Not Used                                                                                                    |                                                               |  |  |  |  |  |  |
|             | В              | Not Used                                                                                                    |                                                               |  |  |  |  |  |  |
|             | С              | Not Used                                                                                                    |                                                               |  |  |  |  |  |  |
|             | D              | Not Used                                                                                                    |                                                               |  |  |  |  |  |  |
|             | E              | Not Used                                                                                                    |                                                               |  |  |  |  |  |  |
|             | F              | Not Used                                                                                                    |                                                               |  |  |  |  |  |  |
|             | Y<br>(Outputs) | DESCRIPTION OF PLC STATUS LIGHTS                                                                                                    | GENERAL DESCRIPTION                                           |  |  |  |  |  |  |
|             | 0              | <b>On</b> when Wash Solenoid # 1 should be open.                                                                                                  | Wash Solenoid #1                                              |  |  |  |  |  |  |
|             | 1              | On during an Internal or External Fire Mode. On during "Cool Down Cycle".                                                                         | Alarm / Fire Mode                                             |  |  |  |  |  |  |
|             | 2              | <b>On</b> when Detergent Pump (Local) should be <b>on</b> .                                                                                       | Detergent Pump (Local)                                        |  |  |  |  |  |  |
|             | 3              | <b>On</b> when Exhaust Fan should be <b>on</b> .                                                                                                  | Exhaust Fan                                                   |  |  |  |  |  |  |
|             | 4              | <b>On</b> when Supply Fan should be <b>on</b> .                                                                                                   | Supply Fan                                                    |  |  |  |  |  |  |
|             | 5              | <b>On</b> when damper is in "Wash" position, or while damper is moving to "Wash" position                                                         | Damper Drive Signal to Wash<br>Position                       |  |  |  |  |  |  |
|             | 6              | <b>On</b> when Detergent Pump (Remote) should be <b>on</b> .                                                                                      | Detergent Pump (Remote)                                       |  |  |  |  |  |  |
|             | 7              | On when Solenoid Drain should be energized                                                                                                    | Solenoid Drain                                                |  |  |  |  |  |  |
|             | COM            | Never comes on                                                                                                    |                                                               |  |  |  |  |  |  |

|                           |             | (SEQUENTIAL WASH "S2-S9") DESCRIPTION - EXPANSION MODULE #1 |                     |  |  |  |  |  |  |  |
|---------------------------|-------------|-------------------------------------------------------------|---------------------|--|--|--|--|--|--|--|
|                           | Y (Outputs) | DESCRIPTION OF STATUS LIGHTS                                | GENERAL DESCRIPTION |  |  |  |  |  |  |  |
| 9"#1                      | 0           | <b>On</b> when Wash Solenoid # 2 should be open.            | Wash Solenoid #2    |  |  |  |  |  |  |  |
| ULE<br>2-S                | 1           | On when Wash Solenoid # 3 should be open.                   | Wash Solenoid #3    |  |  |  |  |  |  |  |
| OD<br>S,, J               | 2           | <b>On</b> when Wash Solenoid # 4 should be open.            | Wash Solenoid #4    |  |  |  |  |  |  |  |
| EXPANSION M<br>SEQUENTIAI | 3           | <b>On</b> when Wash Solenoid # 5 should be open.            | Wash Solenoid #5    |  |  |  |  |  |  |  |
|                           | 4           | <b>On</b> when Wash Solenoid # 6 should be open.            | Wash Solenoid #6    |  |  |  |  |  |  |  |
|                           | 5           | <b>On</b> when Wash Solenoid # 7 should be open.            | Wash Solenoid #7    |  |  |  |  |  |  |  |
|                           | 6           | On when Wash Solenoid # 8 should be open.                   | Wash Solenoid #8    |  |  |  |  |  |  |  |
|                           | 7           | <b>On</b> when Wash Solenoid # 9 should be open.            | Wash Solenoid #9    |  |  |  |  |  |  |  |
|                           | СОМ         | Never comes on                                              |                     |  |  |  |  |  |  |  |

# C-6000-D INTERNAL WIRING

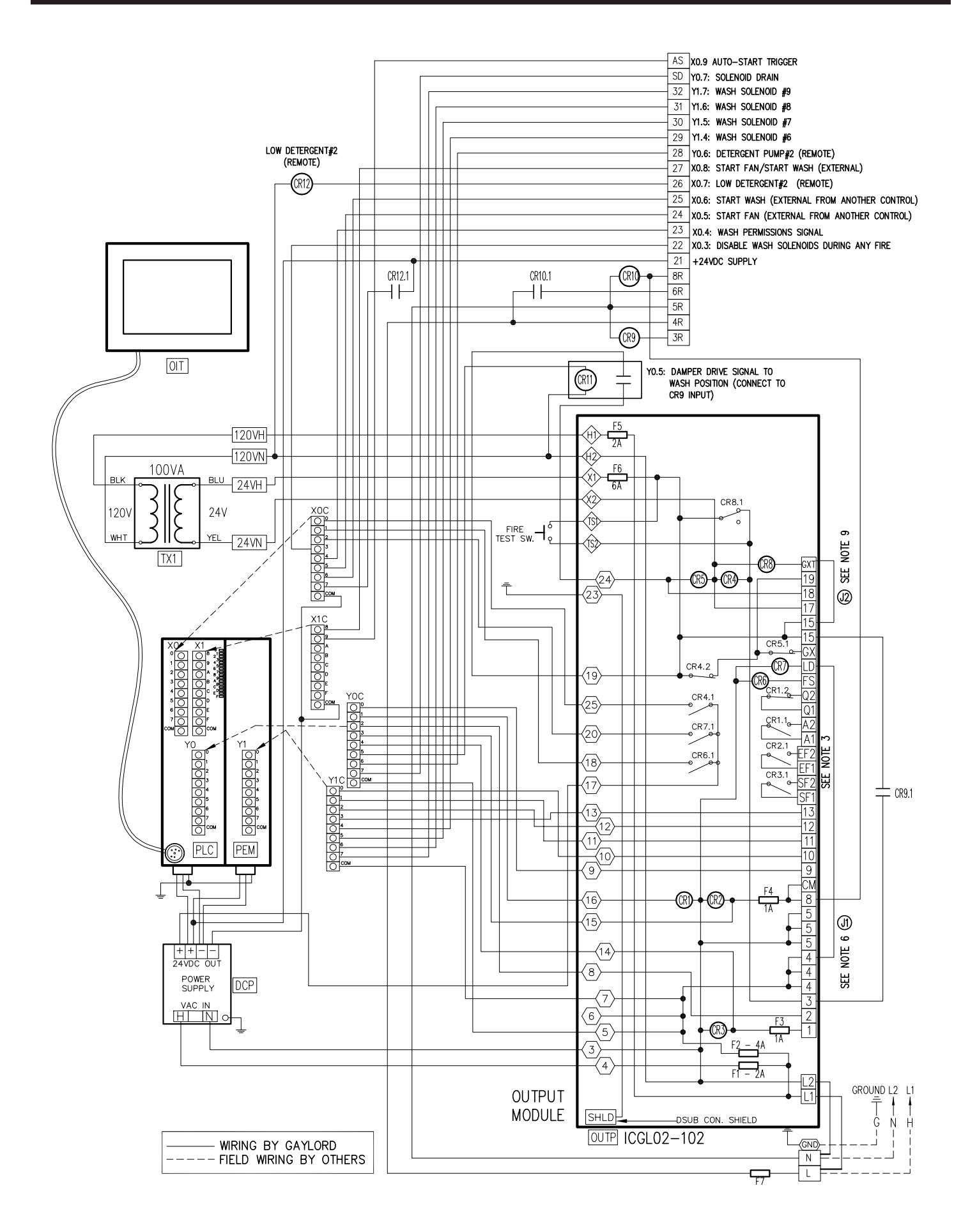

#### C-6000-D INTERNAL WIRING

| PLC I/O SCHEDULE                                                    |                      |                                                              |                                |                                                  |                       |
|---------------------------------------------------------------------|----------------------|--------------------------------------------------------------|--------------------------------|--------------------------------------------------|-----------------------|
| INPUTS                                                              |                      | OUTPUTS                                                      |                                |                                                  |                       |
| XO.0: FIRE THERMOSTAT<br>INTERNAL FIRE MODE                         | <ul><li>25</li></ul> | YO.O: WASH SOLENOID #1                                       | 9                              | Y1.0: WASH SOLENOID #2                           |                       |
| X0.1: EXTERNAL FIRE MODE<br>REMOTE FIRE SW, ANSUL MICRO             | (18)                 | Y0.1: ALARM/FIRE MODE                                        |                                | Y1.1: WASH SOLENOID #3                           | $ \langle 11 \rangle$ |
| SWITCH, ETC)                                                        |                      | YO.2: DETERGENT PUMP#1 (LOCAL)                               | Key                            | TI.Z. WASH SULENULD #4                           |                       |
| X0.2: LOW DETERGENT#1 (LOCAL)                                       | (20)                 | YO.3: EXHAUST FAN                                            | 15                             | Y1.3: WASH SOLENOID #5                           | $\left<13\right>$     |
| X0.3: DISABLE WASH SOLENOIDS DURING<br>AN INTERNAL OR EXTERNAL FIRE | 22                   | YO.4: SUPPLY FAN                                             | $\left \left<14\right>\right $ | Y1.4: WASH SOLENOID #6                           | 29                    |
| XO.4: WASH PERMISSIONS SIGNAL                                       | 23                   | YO.5: DAMPER DRIVE SIGNAL TO                                 |                                | Y1.5: WASH SOLENOID #7<br>Y1.6: WASH SOLENOID #8 | 30                    |
| X0.5: START FAN (EXTERNAL FROM<br>ANOTHER CONTROL)                  | 24                   | CR9 INPUT)                                                   |                                | Y1.7: WASH SOLENOID #9                           | 32                    |
| X0.6: START WASH (EXTERNAL FROM<br>ANOTHER CONTROL)                 | 25                   | Y0.6: DETERGENT PUMP#2 (REMOTE)<br>LOCATED IN REMOTE CABINET | 28                             | Y1.COM: 120 VAC INPUT                            | $\left< 6 \right>$    |
| X0.7: LOW DETERGENT#2 (REMOTE)                                      | CR12.1               | Y0.7: SOLENOID DRAIN                                         |                                |                                                  |                       |
| X0.8: START FAN/START WASH<br>(EXTERNAL FROM ANOTHER CONTROL)       | 27                   | YO.COM: 120 VAC INPUT                                        | (5)<br>!                       |                                                  |                       |
| X0.9: AUTOSTART TRIGGER                                             | AS                   |                                                              | 1                              |                                                  |                       |
| X: COM: 24 VDC NEGATIVE                                             | -                    |                                                              | <br>                           |                                                  |                       |
|                                                                     |                      |                                                              | <br>                           |                                                  |                       |

#### -- SUPPLY VOLTAGE --120 VAC, 50-60Hz., 600 WATTS MAXIMUM 20 AMPS. MAXIMUM. GENERAL NOTES 1. ALL EXTERNAL CONTROL WIRING SHALL BE 12 GAUGE MINIMUM OR AS PER APPLICABLE CODES. 2. THE HOLDING COILS WITHIN THE MAGNETIC STARTERS MUST MATCH THE SUPPLY VOLTAGE. MAGNETIC STARTERS ARE SUPPLIED BY OTHERS. 3. ALL VOLTAGE FREE CONTACTS FOR EXTERNAL SIGNALLING ARE RATED FOR 3A @ 240 VAC. 4. FIRE SWITCH TERMINALS 4 & FS TERMINALS FOR NORMALLY OPEN FIRE SUPPRESSION MICROSWITCH AND/OR REMOTE FIRE SWITCH WHICH ACTIVATES THE "EXTERNAL FIRE MODE". 5. FIRE SYSTEM TERMINALS Q1 & Q2 CONTACTS OPEN WHEN CONTROL GOES INTO INTERNAL OR EXTERNAL FIRE MODES. 6. LOW DETERGENT TERMINALS 4 & LD DISPLAY WILL FLASH "LOW DETERGENT" WHEN ACTIVATED AND NOT IN WASH MODE. CUT JUMPER (J1), AND REMOVE ANY JUMPER BETWEEN #4 & LD WHEN INSTALLING FLOW SWITCH. 7. IN EXTERNAL FIRE MODE (REMOTE FIRE SWITCH CONTACTS CLOSED) TERMINAL #1 DE-ENERGIZES SHUTTING OFF SUPPLY FAN. TERMINAL #8 ENERGIZES TURNING ON EXHAUST FAN. 8. IN INTERNAL FIRE MODE (THERMOSTAT ACTIVATED) TERMINALS #1 AND #8 DE-ENERGIZE, SHUTTING OFF EXHAUST AND SUPPLY FANS.

 CUT JUMPER (J2), AND REMOVE ANY JUMPER BETWEEN #15 & GXT WHEN GX2 OR N-97 DAMPER MOTORS ARE CONNECTED TO THIS CONTROL CABINET. 

 LEGEND

 Image: Control relay

 Image: Terminal strip connection

 Image: Control relay

 Image: Control relay

 Image: Control relay

 Image: Control relay

 Image: Control relay

 Image: Control relay

 Image: Control relay

 Image: Control relay

 Image: Control relay

 Image: Control relay

 Image: Control relay

 Image: Control relay

 Image: Control relay

 Image: Control relay

 Image: Control relay

 Image: Control relay

 Image: Control relay

 Image: Control relay

 Image: Control relay

 Image: Control relay

 Image: Control relay

 Image: Control relay

 Image: Control relay

 Image: Control relay

 Image: Control relay

 Image: Control relay

 Image: Control relay

 Image: Control relay

 Image: Control relay

 Image: Control relay

 Image: Control relay

 Image: Control relay

 Image: Control relay

 Image: Contrelay

 <

# GENERAL NOTES

- \* 2ND PEM (PLC EXPANSION MODULE) NOT REQUIRED FOR AN"S9" OR LOWER. PEM IS REQUIRED FOR AN "S10" OR HIGHER.
- \* 100VA TRANSFORMER GOOD FOR UP TO 10 DAMPERS.

### C-6000-D.1 INTERNAL WIRING

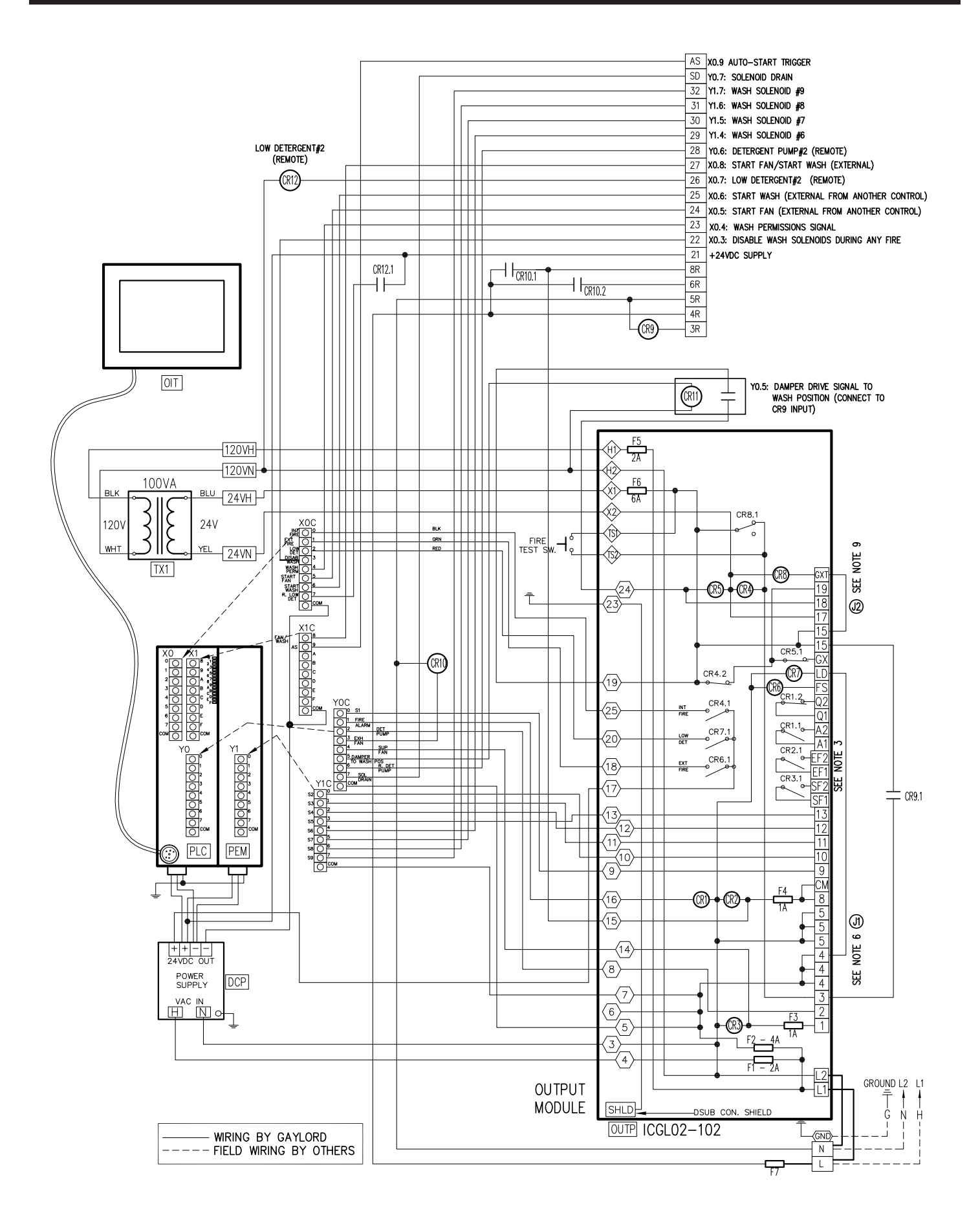

#### C-6000-D.1 INTERNAL WIRING

| PLC I/O SCHEDULE                                                    |        |                                                              |                                               |                                                  |                                                |
|---------------------------------------------------------------------|--------|--------------------------------------------------------------|-----------------------------------------------|--------------------------------------------------|------------------------------------------------|
| INPUTS                                                              |        | OUTPUTS                                                      |                                               |                                                  |                                                |
| XO.0: FIRE THERMOSTAT<br>INTERNAL FIRE MODE                         | 25     | YO.O: WASH SOLENOID #1                                       | 9                                             | Y1.0: WASH SOLENOID #2                           |                                                |
| X0.1: EXTERNAL FIRE MODE<br>REMOTE FIRE SW, ANSUL MICRO             | (18)   | Y0.1: ALARM/FIRE MODE                                        | $ \langle 16 \rangle$<br>$ \langle 8 \rangle$ | Y1.1: WASH SOLENOID #3<br>Y1.2: WASH SOLENOID #4 | $ \langle 11 \rangle$<br>$ \langle 12 \rangle$ |
| X0.2: LOW DETERGENT#1 (LOCAL)                                       | (20)   | YO.3: EXHAUST FAN                                            |                                               | Y1.3: WASH SOLENOID #5                           |                                                |
| X0.3: DISABLE WASH SOLENOIDS DURING<br>AN INTERNAL OR EXTERNAL FIRE | 22     | YO.4: SUPPLY FAN                                             | $\left  \left< 14 \right> \right $            | Y1.4: WASH SOLENOID #6<br>Y1.5: WASH SOLENOID #7 | 29                                             |
| X0.4: WASH PERMISSIONS SIGNAL                                       | 23     | YO.5: DAMPER DRIVE SIGNAL TO                                 |                                               | Y1.6: WASH SOLENOID #8                           | 31                                             |
| X0.5: START FAN (EXTERNAL FROM<br>ANOTHER CONTROL)                  | 24     | CR9 INPUT)                                                   |                                               | Y1.7: WASH SOLENOID #9                           | 32                                             |
| X0.6: START WASH (EXTERNAL FROM<br>ANOTHER CONTROL)                 | 25     | YO.6: DETERGENT PUMP#2 (REMOTE)<br>LOCATED IN REMOTE CABINET | 28                                            | Y1.COM: 120 VAC INPUT                            | $\left \left< 6 \right>\right $                |
| X0.7: LOW DETERGENT#2 (REMOTE)                                      | CR12.1 | Y0.7: SOLENOID DRAIN                                         |                                               |                                                  |                                                |
| X0.8: START FAN/START WASH<br>(EXTERNAL FROM ANOTHER CONTROL)       | 27     | YO.COM: 120 VAC INPUT                                        | i(5)                                          |                                                  | Ì                                              |
| X0.9: AUTOSTART TRIGGER                                             | AS     |                                                              |                                               |                                                  |                                                |
| X:COM: 24 VDC NEGATIVE                                              | -      |                                                              | <br>                                          |                                                  |                                                |
|                                                                     |        |                                                              |                                               |                                                  |                                                |

#### -- SUPPLY VOLTAGE --120 VAC, 50-60Hz., 600 WATTS MAXIMUM 20 AMPS. MAXIMUM. GENERAL NOTES 1. ALL EXTERNAL CONTROL WIRING SHALL BE 12 GAUGE MINIMUM OR AS PER APPLICABLE CODES. 2. THE HOLDING COILS WITHIN THE MAGNETIC STARTERS MUST MATCH THE SUPPLY VOLTAGE. MAGNETIC STARTERS ARE SUPPLIED BY OTHERS. 3. ALL VOLTAGE FREE CONTACTS FOR EXTERNAL SIGNALLING ARE RATED FOR 3A @ 240 VAC. 4. <u>FIRE SWITCH TERMINALS 4 & FS</u> TERMINALS FOR NORMALLY OPEN FIRE SUPPRESSION MICROSWITCH AND/OR REMOTE FIRE SWITCH WHICH ACTIVATES THE "EXTERNAL FIRE MODE". 5. FIRE SYSTEM TERMINALS Q1 & Q2 CONTACTS OPEN WHEN CONTROL GOES INTO INTERNAL OR EXTERNAL FIRE MODES. 6. LOW DETERGENT TERMINALS 4 & LD DISPLAY WILL FLASH "LOW DETERGENT" WHEN ACTIVATED AND NOT IN WASH MODE. CUT JUMPER (J1), AND REMOVE ANY JUMPER BETWEEN #4 & LD WHEN INSTALLING FLOW SWITCH. 7. IN EXTERNAL FIRE MODE (REMOTE FIRE SWITCH CONTACTS CLOSED) TERMINAL #1 DE-ENERGIZES SHUTTING OFF SUPPLY FAN. TERMINAL #8 ENERGIZES TURNING ON EXHAUST FAN. 8. IN INTERNAL FIRE MODE (THERMOSTAT ACTIVATED) TERMINALS #1 AND #8 DE-ENERGIZE, SHUTTING OFF EXHAUST AND SUPPLY FANS.

 CUT JUMPER (J2), AND REMOVE ANY JUMPER BETWEEN #15 & GXT WHEN GX2 OR N-97 DAMPER MOTORS ARE CONNECTED TO THIS CONTROL CABINET. LEGEND (R) CONTROL RELAY (I) TERMINAL STRIP CONNECTION (I) WIRE NUMBER (I) CONNECTOR

# GENERAL NOTES

- \* 2ND PEM (PLC EXPANSION MODULE) NOT REQUIRED FOR AN"S9" OR LOWER. PEM IS REQUIRED FOR AN "S10" OR HIGHER.
- \* 100VA TRANSFORMER GOOD FOR UP TO 10 DAMPERS.

### C-6000-D EXTERNAL WIRING

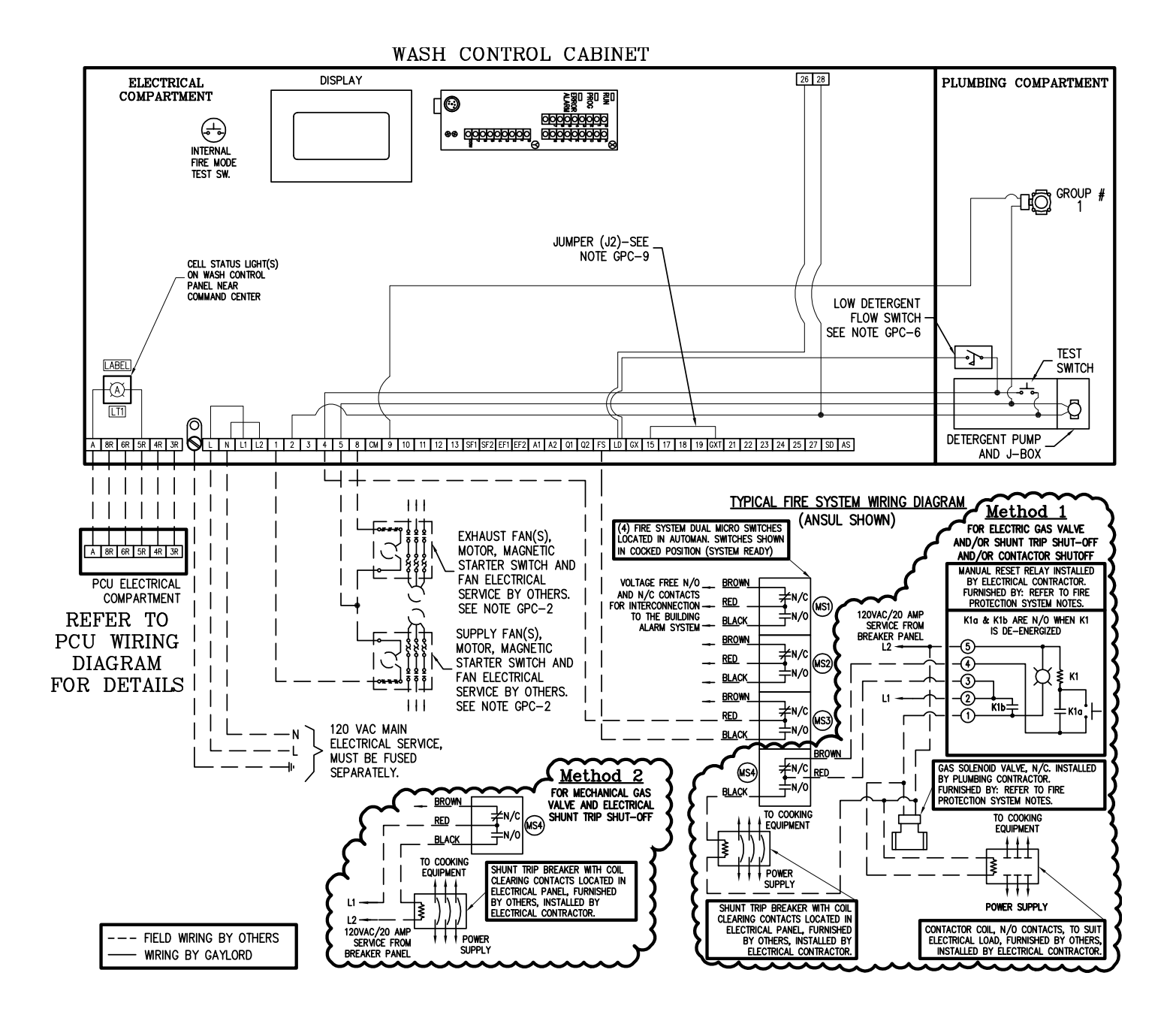

# C-6000-D EXTERNAL WIRING

|     | SUPPLY VOLTAGE                         |         |  |  |  |  |
|-----|----------------------------------------|---------|--|--|--|--|
|     | 120 VAC, 60Hz.                         |         |  |  |  |  |
|     | 15 AMPS MAXIMUM – CONNECTED LOAD       |         |  |  |  |  |
| TRM | TERMINATION SCHEDULE                   | TYPE    |  |  |  |  |
| L   | MAIN POWER CONNECTION : HOT            | 120VAC  |  |  |  |  |
| Ν   | MAIN POWER CONNECTION : NEUTRAL        | 0 V     |  |  |  |  |
| L1  | MAIN POWER CONNECTION : HOT            | 120VAC  |  |  |  |  |
|     | DO NOT CONNECT INCOMING POWER          |         |  |  |  |  |
| L2  | MAIN POWER CONNECTION : NEUTRAL        | 0 V     |  |  |  |  |
|     | DO NOT CONNECT INCOMING POWER          |         |  |  |  |  |
| 1   | OUTPUT-SUP. FAN STARTER (1 AMP MAX.)   | 120VAC  |  |  |  |  |
| 2   | OUTPUT TO DETERGENT PUMP - HOOD(S)     | 120VAC  |  |  |  |  |
| 3   | THERMOSTAT RETURN – HOOD(S)            | 24VAC   |  |  |  |  |
| 4   | FUSED SUPPLY TO PLC OUTPUTS & ETC      | 120VAC  |  |  |  |  |
| 5   | 120VAC NEUTRAL LEG                     | 0 V     |  |  |  |  |
| 8   | OUTPUT-EXH. FAN STARTER (1 AMP MAX.)   | 120VAC  |  |  |  |  |
| СМ  | OUTPUT TO COLD WATER MIST SOLENOID     | 120VAC  |  |  |  |  |
| 9   | OUTPUT TO WASH SOLENOID VALVE #1       | 120VAC  |  |  |  |  |
| 10  | OUTPUT TO WASH SOLENOID VALVE #2       | 120VAC  |  |  |  |  |
| 11  | OUTPUT TO WASH SOLENOID VALVE #3       | 120VAC  |  |  |  |  |
| 12  | OUTPUT TO WASH SOLENOID VALVE #4       | 120VAC  |  |  |  |  |
| 13  | OUTPUT TO WASH SOLENOID VALVE #5       | 120VAC  |  |  |  |  |
| SF1 | N.O. DRY CONTACTS FOR SUPPLY FAN       | N/A     |  |  |  |  |
| SF2 | REMOTE CONTROL CENTER                  | N/A     |  |  |  |  |
| EF1 | N.O. DRY CONTACTS FOR EXHAUST FAN      | N/A     |  |  |  |  |
| EF2 | REMOTE CONTROL CENTER                  | N/A     |  |  |  |  |
| A1  | N.O. DRY CONTACTS FOR INTERFACE TO     | N/A     |  |  |  |  |
| A2  | BUILDING FIRE ALARM / MONITOR SYSTEM   | N/A     |  |  |  |  |
| Q1  | N.C. DRY CONTACTS FOR INTERFACE TO     | N/A     |  |  |  |  |
| Q2  | BUILDING FIRE ALARM / MONITOR SYSTEM   | N/A     |  |  |  |  |
| FS  | INPUT FROM REMOTE FIRE SWITCH          | 120VAC  |  |  |  |  |
| LD  | INPUT FROM DETERGENT FLOW SWITCH       | 120VAC  |  |  |  |  |
| GX  | POWER FOR <u>GX2</u> DAMPER ACTUATORS  | 24VAC   |  |  |  |  |
| 15  | OUTPUT TO THERMOSTAT(S)                | 24VAC   |  |  |  |  |
| 17  | 24VAC COMMON                           | 0 V     |  |  |  |  |
| 18  | CG3 DAMPER DRIVE SIGNAL                | 0-24VAC |  |  |  |  |
| 19  | POWER FOR CG3 DAMPER ACTUATORS         | 24VAC   |  |  |  |  |
| GXT | THERMOSTAT RETURN FOR <u>GX2</u> HOODS | 24VAC   |  |  |  |  |

| 21 | SUPPLY TO OUTPUTS                                              | 24VDC           |
|----|----------------------------------------------------------------|-----------------|
| 22 | DISABLE WASH SOLENOIDS DURING AN INT. OR EXT. FIRE MODE JUMPER | 24VDC<br>INPUT  |
| 23 | INPUT – WASH START PERMISSION<br>FROM A REMOTE LOCATION        | 24VDC<br>INPUT  |
| 24 | INPUT – START FAN SIGNAL<br>FROM A REMOTE LOCATION             | 24VDC<br>INPUT  |
| 25 | INPUT – START WASH SIGNAL<br>FROM A REMOTE LOCATION            | 24VDC<br>INPUT  |
| 26 | INPUT – LOW DETERGENT SIGNAL<br>(SUB PANEL / ESP WASHES)       | 120VAC<br>INPUT |
| 27 | INPUT – START FAN/START WASH SIGNL<br>FROM A REMOTE LOCATION   | 24VDC<br>INPUT  |
| 28 | OUTPUT – DETERGENT PUMP # 2<br>(SUB PANEL / RSPC-ESP)          | 120VAC          |
| SD | OUTPUT – SOLENOID DRAIN                                        | 120VAC          |
| AS | INPUT – "TST" TEMPERATURE SENSING<br>THERMOSTAT                | 24VDC<br>INPUT  |

| TRM | TERMINATION SCHEDULE               | TYPE   |
|-----|------------------------------------|--------|
| 3R  | THERMOSTAT RETURN – PCU            | 120VAC |
| 4R  | FUSED SUPPLY – PCU                 | 120VAC |
| 5R  | 120VAC NEUTRAL LEG – PCU           | OVAC   |
| 6R  | SWITCHED POWER FOR PCU POWER PACKS | 120VAC |
| 8R  | CONTROL VOLTAGE TO MAG STARTER     | 120VAC |

A CELL STATUS LIGHT INPUT

120VAC

| WASH CONTROL                                                                                                    | WIRING NOTES                                                                                                    |
|----------------------------------------------------------------------------------------------------|----------------------------------------------------------------------------------------------------|
| GPC-1) ALL EXTERNAL CONTROL WIRING<br>SHALL BE 12 GAUGE MINIMUM OR AS<br>PER APPLICABLE CODES.                                                                                           | GPC-8) INTERNAL FIRE MODE (THERMOSTAT<br>ACTIVATED) TERMINALS #1 AND #8<br>DE-ENERGIZE, SHUTTING OFF                                                                                                    |
| GPC-2) THE HOLDING COILS WITHIN THE<br>MAGNETIC STARTERS MUST MATCH<br>THE SUPPLY VOLTAGE. MAGNETIC<br>STARTERS ARE SUPPLIED BY OTHERS.                                                  | GPC-9) CUT JUMPER (J2), AND REMOVE ANY<br>JUMPER BETWEEN #15 & GXT WHEN<br>GX2 OR N-97 DAMPER MOTORS ARE                                                                                                    |
| GPC-3) ALL VOLTAGE FREE CONTACTS FOR<br>EXTERNAL SIGNALING ARE RATED FOR<br>3A @ 240 VAC.                                                                                                | CONNECTED TO THIS CONTROL<br>CABINET.                                                                                                    |
| GPC-4) <u>EIRE SWITCH TERMINALS 4 &amp; FS</u><br>TERMINALS FOR NORMALLY OPEN<br>FIRE SUPPRESSION MICRO SWITCH<br>AND/OR REMOTE FIRE SWITCH WHICH<br>ACTIVATES THE "EXTERNAL FIRE MODE". | GFC-10 <u>/REMOTE LOW DETERGENT TERMINALS</u><br><u>26 &amp; 4</u><br>DISPLAY WILL FLASH "LOW<br>DETERGENT" WHEN ACTIVATED AND<br>NOT IN WASH MODE.<br>REMOVE ANY JUMPER BETWEEN #4 &<br>00 WITCH INSTALLING FLOW SWITCH |
| GPC-5) <u>FIRE SYSTEM TERMINALS Q1 &amp; Q2</u><br>CONTACTS OPEN WHEN CONTROL<br>GOES INTO INTERNAL OR EXTERNAL<br>FIRE MODES.                                                           | GPC-11) <u>DISABLE WASH DURING AN INTERNAL</u><br>OR EXTERNAL FIRE MODE TERMINALS<br>22 & 21                                                                                                    |
| GPC-6) LOW DETERGENT TERMINALS LD & 4<br>DISPLAY WILL FLASH "LOW<br>DETERGENT" WHEN ACTIVATED AND                                                                                        | ADD A JUMPER BEIWEEN #22 & #21<br>WHEN THE WATER SOLENOIDS SHOULD<br>BE DISABLED DURING A FIRE.<br>GPC-12)REMOTE WASH START PERMISSIONS                                                                                  |
| NOT IN WASH MODE.<br>CUT JUMPER (J1), AND REMOVE ANY<br>JUMPER BETWEEN #4 & LD WHEN<br>INSTALLING FLOW SWITCH.                                                                           | INPUT TERMINALS 23 & 21<br>USE A SET OF DRY N/C CONTACTS<br>THAT OPEN WHEN THE WASH MODE<br>CAN START.                                                                                                    |
| GPC-7) <u>EXTERNAL FIRE MODE</u> (REMOTE FIRE<br>SWITCH CONTACTS CLOSED) TERMINAL<br>#1 DE-ENERGIZES SHUTTING OFF<br>SUPPLY FAN. TERMINAL #8 ENERGIZES<br>TURNING ON EXHAUST FAN.        | GPC-13) <u>REMOTE START FAN INPUT TERMINALS</u><br>24 & 21<br>USE A SET OF DRY N/O CONTACTS<br>THAT CLOSE MOMENTARILY WHEN THE<br>FAN SHOULD START.                                                                      |

| GPC-14) <u>REMOTE_START_WASH_INPUT</u><br>TERMINALS_25 & 21<br>USE A SET OF DRY N/O CONTACTS<br>THAT CLOSE MOMENTARILY WHEN THE<br>WASH_SHOULD_START.                                                                                                    |
|----------------------------------------------------------------------------------------------------|
| GPC-15) <u>REMOTE START FAN &amp; WASH INPUT</u><br><u>TERMINALS 27 &amp; 21</u><br>USE A SET OF DRY N/O CONTACTS<br>THAT CLOSE AND STAY CLOSED<br>WHILE THE FAN SHOULD BE ON.<br>WHEN THE CONTACTS OPEN THE FAN<br>WILL SHUT OFF AND THE WASH WILL<br>START. |
| GPC-16) <u>REMOTE DETERGENT PUMP SIGNAL</u><br><u>TERMINALS 28 &amp; 5</u><br>TERMINAL #28 WILL ONLY HAVE 120V<br>ON IT WHEN THE CONTROL IS IN A<br>ESP WASH ONLY IT WILL NOT COME<br>ON IN A HOOD WASH.                                                      |
| GPC-17)LOCAL DETERGENT PUMP SIGNAL<br>TERMINALS 2 & 5<br>TERMINAL # 2 WILL ONLY HAVE 120V<br>ON IT WHEN THE CONTROL IS IN A<br>HOOD WASH ONLY IT WILL NOT COME<br>ON IN A ESP WASH.                                                                           |
| GPC-18) <u>AUTOSTART TERMINALS "AS" &amp; 21</u><br>EXHAUST & SUPPLY FAN WILL START<br>WHEN TERMINAL "AS" RECEIVES A<br>SIGNAL FROM "TST", IF FAN AND<br>WASH ARE NOT ALREADY RUNNING.                                                                        |

### C-6000-D TERMINAL VOLTAGES

| TERMINAL   | DESCRIPTION                                                                | FAN OFF      | FAN ON      | WASH ON       | INT. FIRE                                                                                                    | EXT. FIRE          |
|------------|----------------------------------------------------------------------------|--------------|-------------|---------------|----------------------------------------------------------------------------------------------------|--------------------|
| L          | Main Power Connection : Hot                                                |              |             | 120 VAC       |                                                                                                    |                    |
| Ν          | Main Power Connection : Neutral                                            |              |             | Common        |                                                                                                    |                    |
| L1         | Main Power Connection : Hot * Do NOT Connect Incoming Power *              |              |             | 120 VAC       | INT. FIRE           0 VAC           0 VAC           120 VAC           120 VAC           120 VAC           120 VAC           120 VAC           120 VAC           120 VAC           120 VAC           120 VAC           120 VAC           120 VAC           120 VAC           120 VAC           120 VAC           120 VAC           120 VAC           0 Open           Open           0 VAC           0 VAC           120 VAC           Mmper J1 is pr           120 VAC           0 VAC           0 VAC           0 VAC           0 VAC           0 VAC           0 VAC           0 VAC           0 VAC           0 VAC           0 VAC           0 VAC           0 VAC           0 VAC           0 VAC |                    |
| L2         | Main Power Connection : Neutral * Do NOT Connect Incoming Power *          |              |             | Common        |                                                                                                    |                    |
| 1          | Output to Supply Fan Motor Starter                                         | 0 VAC        | 120 VAC     | 0 VAC         | 0 VAC                                                                                                    | 0 VAC              |
| 2          | Output to Detergent Pump                                                   | 0 VAC        | 0 VAC       | 120 VAC       | 0 VAC                                                                                                    | 0 VAC              |
| 3          | Thermostat Return                                                          | 0 VAC        | 0 VAC       | 0 VAC         | 24 VAC                                                                                                    | 0 VAC              |
| 4          | Fused Supply to PLC Outputs & Etc.                                         | 120 VAC      | 120 VAC     | 120 VAC       | 120 VAC                                                                                                    | 120 VAC            |
| 5          | 120 VAC Neutral Leg                                                        |              | Hig         | h Voltage Cor | nmon                                                                                                    |                    |
| 8          | Output to Exhaust Fan Motor Starter                                        | 0 VAC        | 120 VAC     | 0 VAC         | 0 VAC                                                                                                    | 120 VAC            |
| СМ         | Output to Cold Water Mist Solenoid                                         | 0 VAC        | 120 VAC     | 0 VAC         | 0 VAC                                                                                                    | 120 VAC            |
| 9          | Output to Wash Solenoid Valve #1                                           | 0 VAC        | 0 VAC       | 120 VAC       | 120 VAC                                                                                                    | 120 VAC            |
| 10         | Output to Wash Solenoid Valve #2                                           | 0 VAC        | 0 VAC       | 120 VAC       | 120 VAC                                                                                                    | 120 VAC            |
| 11         | Output to Wash Solenoid Valve #3                                           | 0 VAC        | 0 VAC       | 120 VAC       | 120 VAC                                                                                                    | 120 VAC            |
| 12         | Output to Wash Solenoid Valve #4                                           | 0 VAC        | 0 VAC       | 120 VAC       | 120 VAC                                                                                                    | 120 VAC            |
| 13         | Output to Wash Solenoid Valve #5                                           | 0 VAC        | 0 VAC       | 120 VAC       | 120 VAC                                                                                                    | 120 VAC            |
| SF1<br>SF2 | N.O. Dry Contacts for Supply Fan<br>Remote Control Center                  | Open         | Closed      | Open          | Open                                                                                                    | Open               |
| EF1<br>EF2 | N.O. Dry Contacts for Exhaust Fan<br>Remote Control Center                 | Open         | Closed      | Open          | Open                                                                                                    | Closed             |
| A1<br>A2   | N.O. Dry Contacts for Interface to<br>Building Fire Alarm / Monitor System | Open         | Open        | Open          | Closed                                                                                                    | Closed             |
| Q1<br>Q2   | N.C. Dry Contacts for Interface to<br>Fire System Fuel Shutoff Control     | Closed       | Closed      | Closed        | Open                                                                                                    | Open               |
| FS         | Input from Remote Fire Switch                                              | 0 VAC        | 0 VAC       | 0 VAC         | 0 VAC                                                                                                    | 120 VAC            |
|            | Input from Detergent Flow Switch                                           | <u>NO</u> Lo | ow Deterge  | nt Sensor (Ju | mper J1 is p                                                                                                    | resent)            |
|            |                                                                            | 120 VAC      | 120 VAC     | 120 VAC       | 120 VAC                                                                                                    | 120 VAC            |
|            | Input from Detergent Flow Switch                                           | Low Dete     | rgent Senso | or (Jumper J1 | is cut or NC                                                                                                    | <u>)T</u> present) |
|            |                                                                            | 0 VAC        | 0 VAC       | 0 VAC         | 0 VAC                                                                                                    | 0 VAC              |
| GX         | Power for GX2 Damper Actuators                                             | 0 VAC        | 24 VAC      | 0 VAC         | 0 VAC                                                                                                    | 24 VAC             |
| 15         | Output to Thermostat(s)                                                    | 24 VAC       | 24 VAC      | 24 VAC        | 24 VAC                                                                                                    | 24 VAC             |
| 17         | 24 VAC Common                                                              |              | Lov         | v Voltage Con | nmon                                                                                                    |                    |
| 18         | CG3 Damper Drive Signal                                                    | 24 VAC       | 0 VAC       | 24 VAC        | 0 VAC                                                                                                    | 0 VAC              |
| 19         | Power for CG3 Damper Actuators                                             | 24 VAC       | 24 VAC      | 24 VAC        | 0 VAC                                                                                                    | 24 VAC             |
| GXT        | Thermostat Return for <u>GX2</u> Hoods                                     | 24 VAC       | 24 VAC      | 24 VAC        | 0 VAC                                                                                                    | 24 VAC             |
| LC         | Low Odor Control Chemical Input                                            | 0 VAC        | 120 VAC     | 0 VAC         | 0 VAC                                                                                                    | 120 VAC            |

(1) 120 VAC - Jumper is installed between LD and #4 or Jumper J1 is present (No LD/Detergent Flow Switch present)

(1)

(2)

(2) 120 VAC - LD (Detergent Flow Switch) is installed and Detergent Pump is running and Detergent is present
 0 VAC - LD (Detergent Flow Switch) is installed and Detergent Pump is running and Detergent is <u>NOT</u> present

### C-6000-D TERMINAL VOLTAGES

|     | TERMINAL | DESCRIPTION                                                                                                    | FAN OFF                               | FAN ON                         | WASH ON                    | INT. FIRE                                                                                                    | EXT. FIRE      |  |
|-----|----------|----------------------------------------------------------------------------------------------------|---------------------------------------|--------------------------------|----------------------------|----------------------------------------------------------------------------------------------------|----------------|--|
| (3) | 3R       | Thermostat Return - ClearAir Unit                                                                                                    | 0 VAC                                 | 0 VAC                          | 0 VAC                      | 120 VAC<br>(NOTE 3)                                                                                                    | 0 VAC          |  |
|     | 4R       | Fused Supply to ClearAir Unit                                                                                                    | · · · · · · · · · · · · · · · · · · · |                                | 120 VAC                    |                                                                                                    |                |  |
| (3) | 5R       | 120 VAC Neutral Leg to ClearAir Unit                                                                                                    |                                       | High                           | n Voltage Cor              | nmon                                                                                                    |                |  |
|     | 6R       | Switched Power for Power Packs                                                                                                    | 0 VAC                                 | 120 VAC                        | 0 VAC                      | 0 VAC                                                                                                    | 120 VAC        |  |
|     | 8R       | Control Voltage to Mag Starter                                                                                                    | 0 VAC                                 | 120 VAC                        | 0 VAC                      | 0 VAC                                                                                                    | 120 VAC        |  |
|     | А        | Cell Status Light Input                                                                                                    | 0 VAC                                 | 120 VAC                        | 0 VAC                      | 0 VAC                                                                                                    | 120 VAC        |  |
| (3) | В        | Cell Status Light Input                                                                                                    | 0 VAC                                 | 120 VAC                        | 0 VAC                      | 0 VAC                                                                                                    | 120 VAC        |  |
|     | С        | Cell Status Light Input                                                                                                    | 0 VAC                                 | 120 VAC                        | 0 VAC                      | 0 VAC                                                                                                    | 120 VAC        |  |
|     | D        | Cell Status Light Input                                                                                                    | 0 VAC                                 | 120 VAC                        | 0 VAC                      | 0 VAC                                                                                                    | 120 VAC        |  |
|     | E        | Cell Status Light Input                                                                                                    | 0 VAC                                 | 120 VAC                        | 0 VAC                      | 0 VAC                                                                                                    | 120 VAC        |  |
|     | F        | Cell Status Light Input                                                                                                    | 0 VAC                                 | 120 VAC                        | 0 VAC                      | 0 VAC                                                                                                    | 120 VAC        |  |
|     | G        | Cell Status Light Input                                                                                                    | 0 VAC                                 | 120 VAC                        | 0 VAC                      | 0 VAC                                                                                                    | 120 VAC        |  |
|     | Н        | Cell Status Light Input                                                                                                    | 0 VAC                                 | 120 VAC                        | 0 VAC                      | 0 VAC                                                                                                    | 120 VAC        |  |
|     | 21       | Supply to Outputs         24 VDC         24 VDC |                                       |                                |                            |                                                                                                    |                |  |
|     | 22       | Disable Wash Solenoids During an Int. or<br>Ext. Fire Mode Jumper (OPTIONAL)24 VDC INPUT TO TERMINAL 22 IF USED                                                                                                    |                                       |                                |                            |                                                                                                    |                |  |
|     | 23       | Input - Wash Start Permission From a<br>Remote Location (OPTIONAL)24 VDC INPUT TO TERMINAL 23 IF USED                                                                                                    |                                       |                                |                            |                                                                                                    |                |  |
|     | 24       | Input - Start Fan Signal From a Remote24 VDC INPUT TO TERMINAL 24 WILL INITIATELocation (OPTIONAL)THE FAN ON MODE                                                                                                    |                                       |                                |                            |                                                                                                    |                |  |
| (1) | 25       | Input - Start Wash Signal From a Remote<br>Location (OPTIONAL) 24 VDC INPUT TO TERMINAL 25 WILL INITIATE<br>THE WASH ON MODE                                                                                                    |                                       |                                |                            |                                                                                                    |                |  |
|     | 06       | 24       Input - Start Fan Signal From a Remote<br>Location (OPTIONAL)       24 VDC INPUT TO TERMINAL 24 WILL INIT<br>THE FAN ON MODE         25       Input - Start Wash Signal From a Remote<br>Location (OPTIONAL)       24 VDC INPUT TO TERMINAL 25 WILL INIT<br>THE WASH ON MODE         26       Input - Low Detergent Signal<br>Sub Panel / ESP Washes       NO Low Detergent Sensor (Jumper is prese         120 VAC       120 VAC       120 VAC                                                                                                    | esent)                                |                                |                            |                                                                                                    |                |  |
| (1) | 20       | Sub Panel / ESP Washes                                                                                                    | 120 VAC                               | 120 VAC                        | 120 VAC                    | mon         0 VAC       12         0 VAC       12         AL 23 IF USED       24         AL 23 IF USED       12         24 WILL INITIA       0DE         25 WILL INITIA       12         0 VAC       12         120 VAC       12         120 VAC       12         120 VAC       12         120 VAC       12         120 VAC       12         120 VAC       12         120 VAC       12         120 VAC       12         120 VAC       12         120 VAC       12         120 VAC       12         120 VA | 120 VAC        |  |
| (1) | 26       | Input - Low Detergent Signal                                                                                                    |                                       | Low Detergent Sensor Installed |                            |                                                                                                    |                |  |
| (2) | 20       | Sub Panel / ESP Washes                                                                                                    | 0 VAC                                 | 0 VAC                          | 0 VAC                      | 0 VAC                                                                                                    | 0 VAC          |  |
|     | 27       | Input - Start Fan / Start Wash Signal<br>From a Remote Location                                                                                                    | FAN ON 24                             | 4VDC SIGN<br>PUT CONTI         | IAL, LOSS OI<br>ROL INTO A | F 24VDC SIO<br>WASH MOD                                                                                                    | GNAL WILL<br>E |  |
|     | 28       | Output - Detergent Pump #2<br>Sub Panel / ESP                                                                                                    | 0 VAC                                 | 0 VAC                          | 120 VAC                    | 0 VAC                                                                                                    | 0 VAC          |  |
|     | 29       | Output to Wash Solenoid Valve #6                                                                                                    | 0 VAC                                 | 0 VAC                          | 120 VAC                    | 120 VAC                                                                                                    | 120 VAC        |  |
|     | 30       | Output to Wash Solenoid Valve #7                                                                                                    | 0 VAC                                 | 0 VAC                          | 120 VAC                    | 120 VAC                                                                                                    | 120 VAC        |  |
|     | 31       | Output to Wash Solenoid Valve #8                                                                                                    | 0 VAC                                 | 0 VAC                          | 120 VAC                    | 120 VAC                                                                                                    | 120 VAC        |  |
|     | 32       | Output to Wash Solenoid Valve #9                                                                                                    | 0 VAC                                 | 0 VAC                          | 120 VAC                    | 120 VAC                                                                                                    | 120 VAC        |  |
|     | SD       | Solenoid Drain                                                                                                    | 0 VAC                                 | 0 VAC                          | 120 VAC                    | 120 VAC                                                                                                    | 120 VAC        |  |
|     | AS       | Autostart Input                                                                                                    | 24VDC                                 | whenever A                     | utostart Ther              | mostats are                                                                                                    | activated      |  |
|     | 33       | Output to Wash Solenoid Valve #10                                                                                                    | 0 VAC                                 | 0 VAC                          | 120 VAC                    | 120 VAC                                                                                                    | 120 VAC        |  |
|     | 34       | Output to Wash Solenoid Valve #11                                                                                                    | 0 VAC                                 | 0 VAC                          | 120 VAC                    | 120 VAC                                                                                                    | 120 VAC        |  |
|     | 35       | Output to Wash Solenoid Valve #12                                                                                                    | 0 VAC                                 | 0 VAC                          | 120 VAC                    | 120 VAC                                                                                                    | 120 VAC        |  |
|     | 36       | Output to Wash Solenoid Valve #13                                                                                                    | 0 VAC                                 | 0 VAC                          | 120 VAC                    | 120 VAC                                                                                                    | 120 VAC        |  |

(1) 120 VAC - Jumper is installed between LD and #26 (No LD/Detergent Flow Switch present)

(2) 120 VAC - LD (Detergent Flow Switch) is installed and Detergent Pump is running and Detergent is present
 0 VAC - LD (Detergent Flow Switch) is installed and Detergent Pump is running and Detergent is <u>NOT</u> present

(3) 120 VAC - The only time that terminal 3R will be energized with 120 VAC is if a thermostat located in the RSPC-D unit is activated

- 54 -

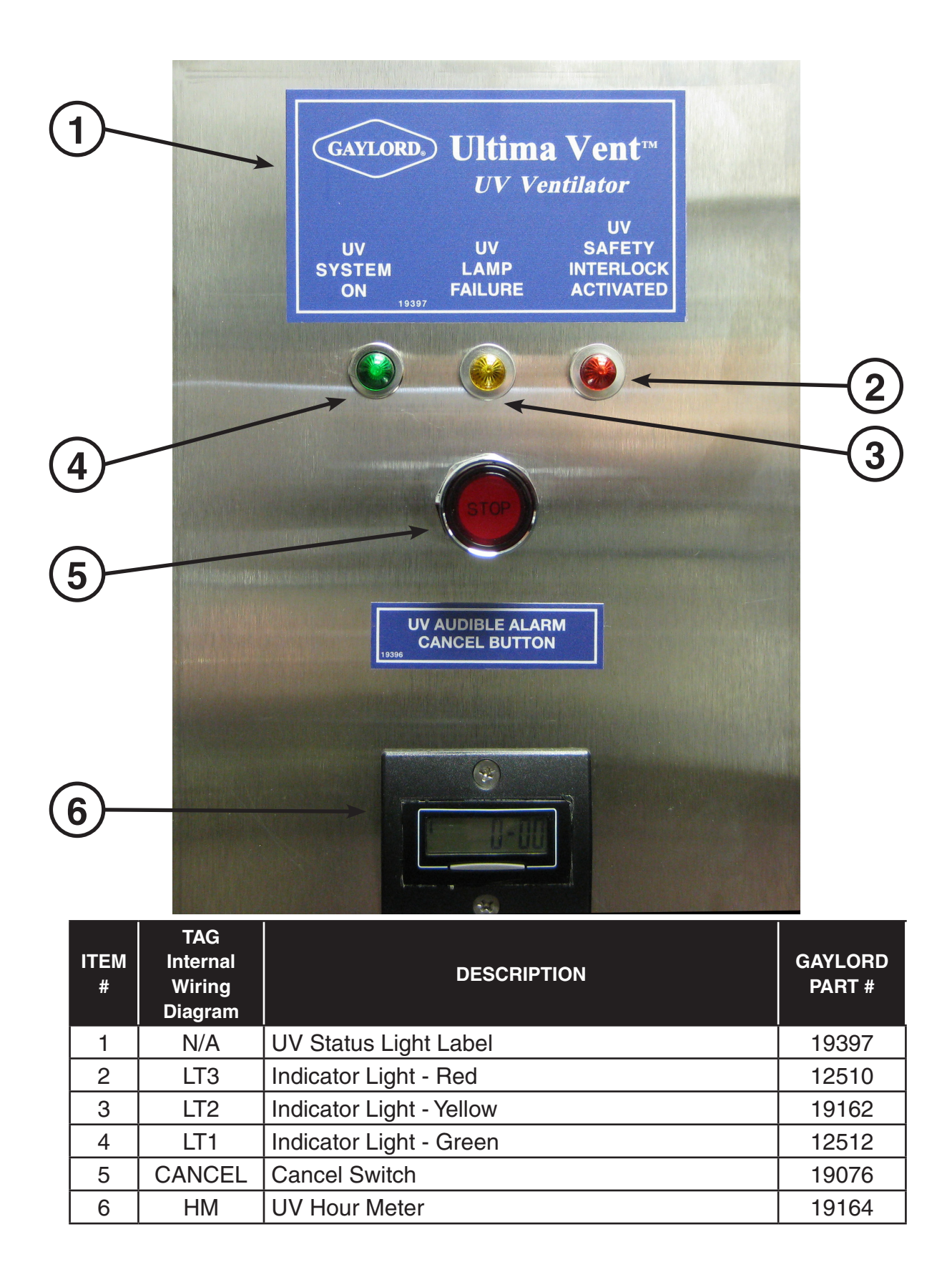

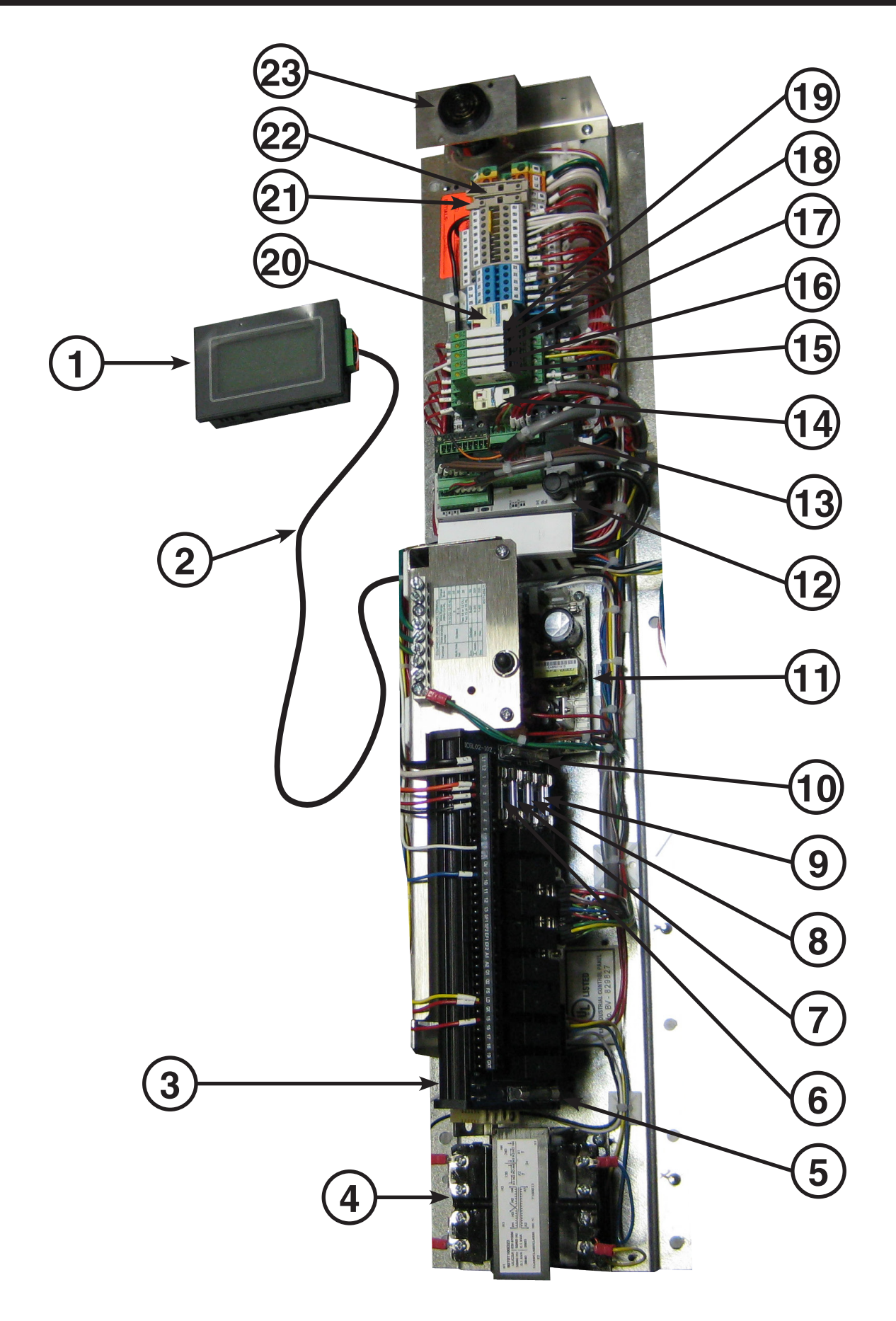

|             | ITEM<br># | TAG<br>Internal<br>Wiring<br>Diagram | DESCRIP                    | PTION                            | GAYLORD<br>PART # | MFR<br>PART # |
|-------------|-----------|--------------------------------------|----------------------------|----------------------------------|-------------------|---------------|
|             |           | OIT                                  | C-6000-D HMI w/ Program    | 1                                | 20115             |               |
|             | 2         | N/A                                  | HMI Cable                  |                                  | 20107             |               |
|             | 3         | OUTP                                 | C-6000-B Output Module     |                                  | 18983             |               |
|             | 4         | TX1                                  | 24VAC Transformer (100VA   | ۹)                               | 18981             |               |
|             | 5         | F6                                   | Fuse (F6) - 6 Amp          | Transformer - Secondary          | 19020             | BUSS AGC-6    |
|             | 6         | F1                                   | Fuse (F1) - 2 Amp          | 24VDC Power Supply               | 13062             | BUSS AGC-2    |
|             | 7         | F2                                   | Fuse (F2) - 4 Amp          | PLC - 120VAC                     | 10039             | BUSS AGC-4    |
|             | 8         | F3                                   | Fuse (F3) - 1 Amp          | Supply Fan Mag. Starter          | 19027             | BUSS MDL-1    |
|             | 9         | F4                                   | Fuse (F4) - 1 Amp          | Exhaust Fan Mag. Starter         | 19027             | BUSS MDL-1    |
|             | 10        | F5                                   | Fuse (F5) - 2 Amp          | Transformer - Primary            | 13062             | BUSS AGC-2    |
|             | 11        | DCP                                  | 24VDC Power Supply         | (underneath)                     | 18863             |               |
|             | 12        | PLC                                  | C-6000-D PLC w/ Program    | า                                | 20114             |               |
|             | 13        | PEM                                  | PLC Expansion Module       | (Optional)                       | 18867             |               |
|             | 11        | 0000                                 | Control Relay [CR23]       | (UV Output - 6U)                 | 11399             |               |
|             | 14        | UNZO                                 | Socket (SPDT)              |                                  | 11413             |               |
|             | 15        | 0000                                 | Control Relay [CR22]       | (UV Input - Lamp Failure - 2U)   | 20116             |               |
|             | 15        |                                      | Socket (SPDT)              |                                  | 20117             |               |
|             | 16        | CD01                                 | Control Relay [CR21] (U    | V Input - Safety Interlock - 3U) | 20116             |               |
|             | 10        |                                      | Socket (SPDT)              |                                  | 20117             |               |
|             | 17        | 0010                                 | Control Relay [CR12]       | (Remote Low Detergent - 26)      | 20116             |               |
|             | 17        |                                      | Socket (SPDT)              |                                  | 20117             |               |
|             | 10        |                                      | Control Relay [CR11]       | (Damper Drive Signal)            | 20116             |               |
|             | 10        | CHII                                 | Socket (SPDT)              |                                  | 20117             |               |
|             | 10        | CDO                                  | Control Relay [CR9]        | (RSPC-ESP Fire Input - 3R)       | 20116             |               |
|             | 19        | Chà                                  | Socket (SPDT)              |                                  | 20117             |               |
|             | 20        |                                      | Control Relay [CR10]       | ESP/SPC Cells - Start Signal)    | 11399             |               |
| С-0000-D    | 20        | CHIU                                 | Socket (SPDT)              |                                  | 11413             |               |
|             | 20        |                                      | Control Relay [CR10]       | (ESP/SPC Cells - Start Signal)   | 10283             |               |
| C-0000-D. I | 20        | CHIU                                 | Socket (DPDT)              |                                  | 10295             |               |
|             | 21        | F8                                   | Fuse (F8) - 4 Amp          | ESP Outputs (4R, 6R, 8R)         | 16822             | BUSS GDB-4    |
|             | 22        | F7                                   | Fuse (F7) - 4 Amp          | UV Output (6U)                   | 17061             | BUSS GDB-4    |
| [           | 23        | BUZZER                               | Sonalert - UV Audible Alar | m                                | 19319             |               |

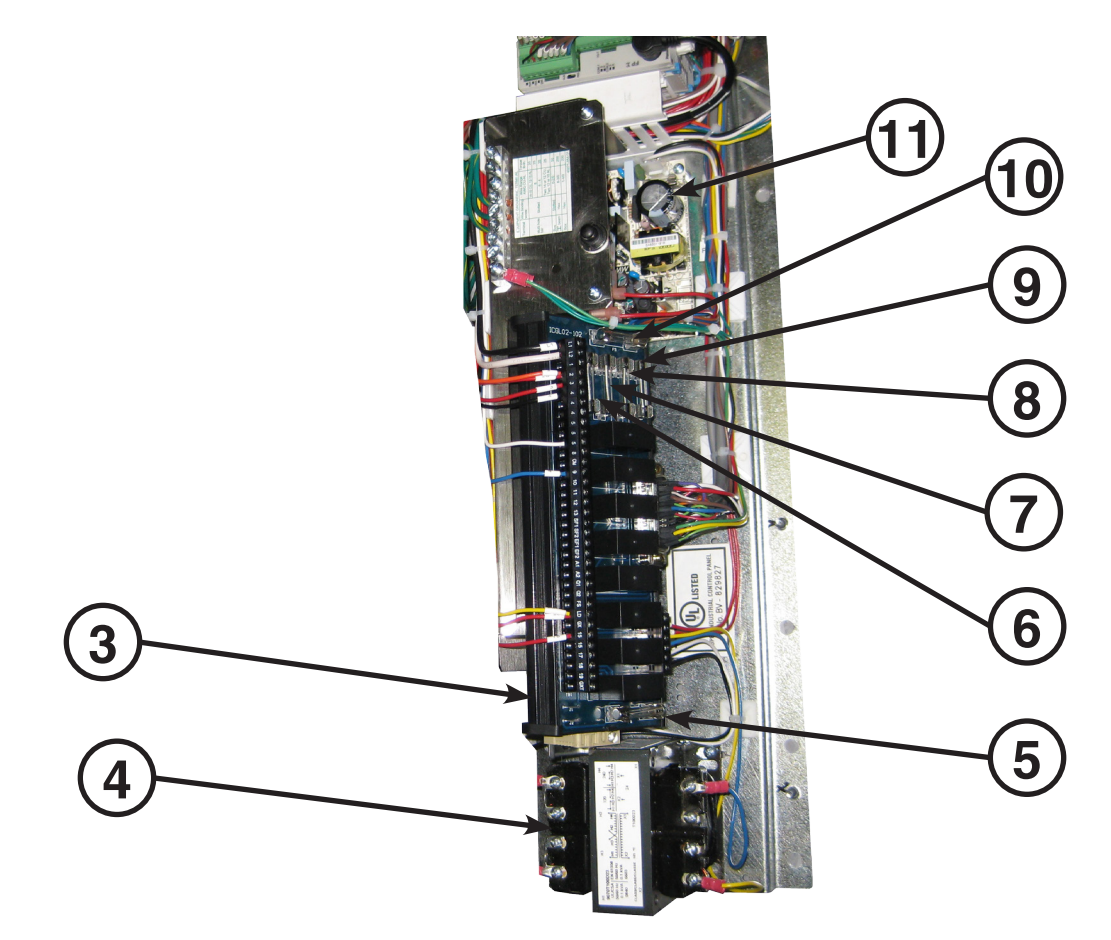

| ITEM<br># | TAG<br>Internal<br>Wiring<br>Diagram | DESCRIPTION                                | GAYLORD<br>PART #    | MFR<br>PART # |
|-----------|--------------------------------------|--------------------------------------------|----------------------|---------------|
| 3         | OUTP                                 | C-6000-B Output Module                     | 18983                |               |
| 4         | TX1                                  | 24VAC Transformer (100VA)                  | 18981                |               |
| 5         | F6                                   | Fuse (F6) - 6 AmpTransformerSecondal       | -<br>y 19020         | BUSS<br>AGC-6 |
| 6         | F1                                   | Fuse (F1) - 2 Amp 24VDC Power Supp         | y 13062              | BUSS<br>AGC-2 |
| 7         | F2                                   | Fuse (F2) - 4 Amp PLC - 120VA              | C 10039              | BUSS<br>AGC-4 |
| 8         | F3                                   | Fuse (F3) - 1 Amp Supply Fan Mag. Starte   | er 19027             | BUSS<br>MDL-1 |
| 9         | F4                                   | Fuse (F4) - 1 Amp Exhaust Fan Ma<br>Starte | g. 19027<br>er 19027 | BUSS<br>MDL-1 |
| 10        | F5                                   | Fuse (F5) - 2 Amp Transformer - Prima      | y 13062              | BUSS<br>AGC-2 |
| 11        | DCP                                  | 24VDC Power Supply (underneat              | n) 18863             |               |

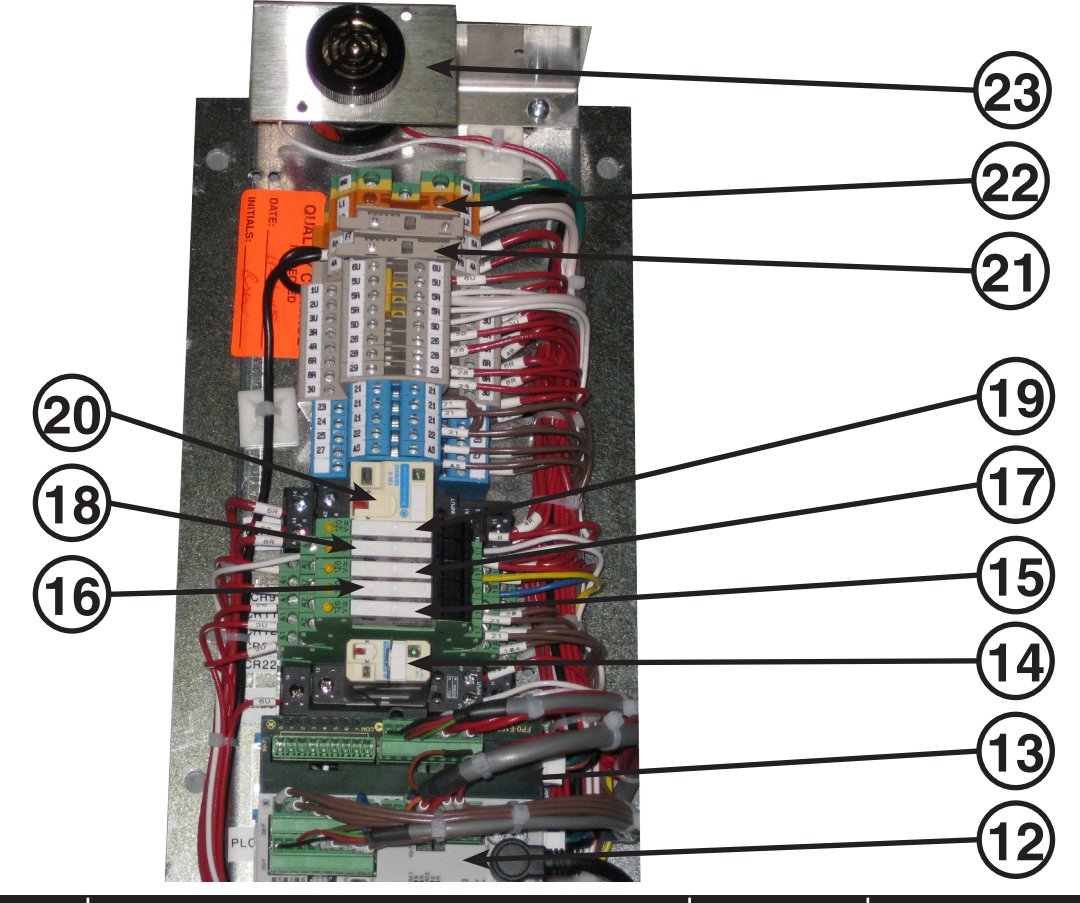

|             | ITEM # | TAG<br>Internal<br>Wiring<br>Diagram | DESCRIPTION                                             | GAYLORD<br>PART # | MFR<br>PART # |
|-------------|--------|--------------------------------------|---------------------------------------------------------|-------------------|---------------|
|             | 12     | PLC                                  | C-6000-D PLC w/ Program                                 | 20114             |               |
|             | 13     | PEM                                  | PLC Expansion Module (Optional)                         | 18867             |               |
|             | 14     | 0000                                 | Control Relay [CR23] (UV Output - 6U)                   | 11399             |               |
|             | 14     | CR23                                 | Socket (SPDT)                                           | 11413             |               |
|             | 15     | 0000                                 | Control Relay [CR22] (UV Input - Lamp Failure - 2U)     | 20116             |               |
|             | 15     | CR22                                 | Socket (SPDT)                                           | 20117             |               |
|             | 10     | 0.001                                | Control Relay [CR21] (UV Input - Safety Interlock - 3U) | 20116             |               |
|             | 10     | CR21                                 | Socket (SPDT)                                           | 20117             |               |
|             | 17     | 0010                                 | Control Relay [CR12] (Remote Low Detergent - 26)        | 20116             |               |
|             | 17     | CRIZ                                 | Socket (SPDT)                                           | 20117             |               |
|             | 10     | 0011                                 | Control Relay [CR11] (Damper Drive Signal)              | 20116             |               |
|             | 18     | CRII                                 | Socket (SPDT)                                           | 20117             |               |
|             | 10     | 0.00                                 | Control Relay [CR9] (RSPC-ESP Fire Input - 3R)          | 20116             |               |
|             | 19     | CR9                                  | Socket (SPDT)                                           | 20117             |               |
|             | 20     | 0010                                 | Control Relay [CR10] (ESP/SPC Cells - Start Signal)     | 11399             |               |
| C-6000-D    | 20     | CHIU                                 | Socket (SPDT)                                           | 11413             |               |
|             | 00     | 0010                                 | Control Relay [CR10] (ESP/SPC Cells - Start Signal)     | 10283             |               |
| С-6000-Д. Г | 20     | CRIU                                 | Socket (DPDT)                                           | 10295             |               |
|             | 21     | F8                                   | Fuse (F8) - 4 AmpESP Outputs (4R, 6R, 8R)               | 16822             | BUSS GDB-4    |
|             | 22     | F7                                   | Fuse (F7) - 4 Amp UV Output (6U)                        | 17061             | BUSS GDB-4    |
|             | 23     | BUZZER                               | Sonalert - UV Audible Alarm                             | 19319             |               |

### C-6000-D-UV PLC STATUS LIGHTS

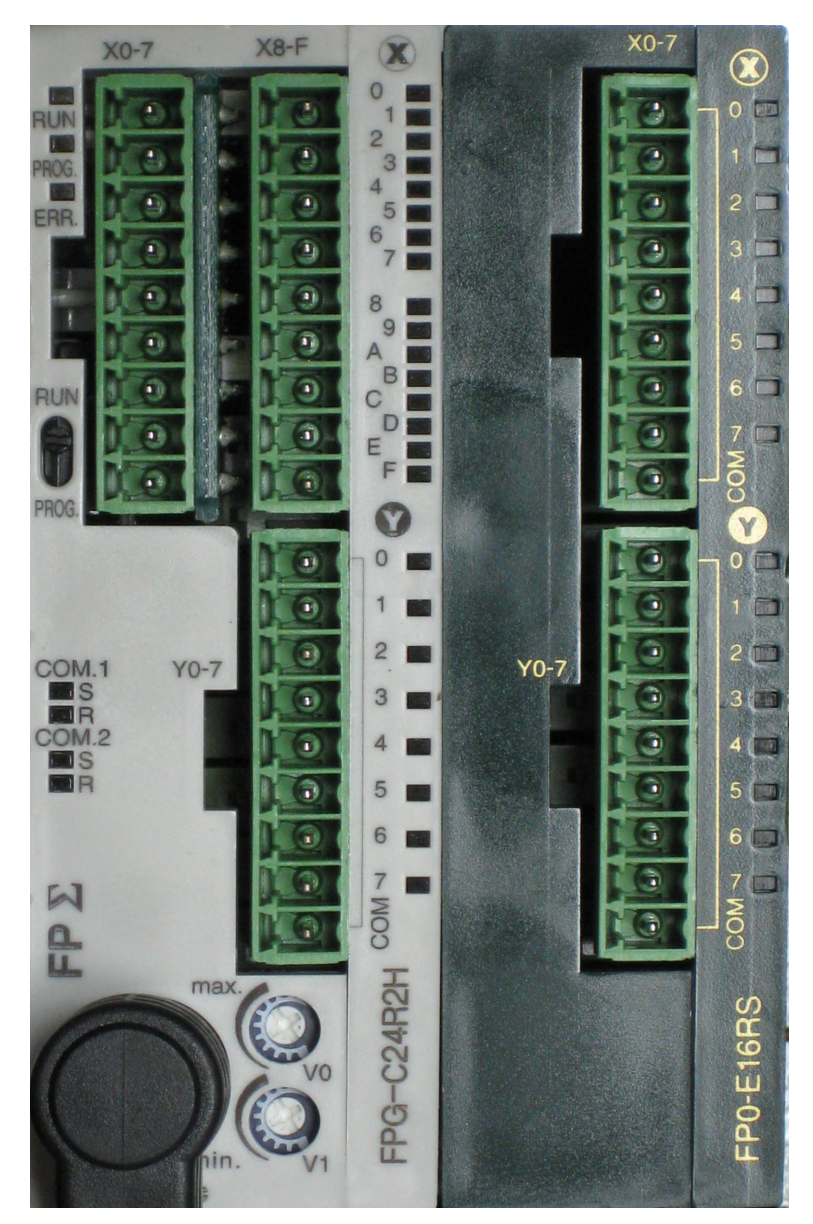

| E #2<br>13" |                | (SEQUENTIAL WASH "S8-S13")<br>DESCRIPTION - EXPANSION MODULE #2 |                        |  |  |  |  |  |
|-------------|----------------|-----------------------------------------------------------------|------------------------|--|--|--|--|--|
|             | Y<br>(Outputs) | DESCRIPTION OF STATUS LIGHTS                                    | GENERAL<br>DESCRIPTION |  |  |  |  |  |
| UL<br>8-S   | 0              | <b>On</b> when Wash Solenoid # 8 should be open.                | Wash Solenoid #8       |  |  |  |  |  |
| OD<br>S,,   | 1              | <b>On</b> when Wash Solenoid # 9 should be open.                | Wash Solenoid #9       |  |  |  |  |  |
| ALA         | 2              | <b>On</b> when Wash Solenoid # 10 should be open.               | Wash Solenoid #10      |  |  |  |  |  |
| <b>N</b>    | 3              | <b>On</b> when Wash Solenoid # 11 should be open.               | Wash Solenoid #11      |  |  |  |  |  |
| NSI         | 4              | <b>On</b> when Wash Solenoid # 12 should be open.               | Wash Solenoid #12      |  |  |  |  |  |
| EQE         | 5              | <b>On</b> when Wash Solenoid # 13 should be open.               | Wash Solenoid #13      |  |  |  |  |  |
| N IN        | 6              | Spare                                                           |                        |  |  |  |  |  |
|             | 7              | Spare                                                           |                        |  |  |  |  |  |
|             | COM            | Never comes on                                                  |                        |  |  |  |  |  |

|     |                | STANDARD (SINGLE OR SEQUENTIAL WASH) DESCRIPTION                                                                                                  | - PLC                                                         |  |  |  |
|-----|----------------|----------------------------------------------------------------------------------------------------|---------------------------------------------------------------|--|--|--|
|     | X<br>(Inputs)  | DESCRIPTION OF STATUS LIGHTS                                                                                                    | GENERAL DESCRIPTION                                           |  |  |  |
|     | 0              | <b>On</b> while "Fire Test Switch" is pushed and held, or hood is in Internal Fire Mode. <b>Off</b> during "Cool Down Cycle".                     | Internal Fire Mode                                            |  |  |  |
|     | 1              | <b>On</b> when hood is in External Fire Mode (Ansul), or Break Glass Pull Station is activated                                                    | External Fire Mode                                            |  |  |  |
|     | 2              | <b>On</b> normally. It shuts <b>off</b> if cabinet is equipped with Low Detergent alert feature and the detergent is low.                         | Low Detergent (Local)                                         |  |  |  |
|     | 3              | <b>Off</b> normally. <b>On</b> when Jumper is installed to disable Wash Solenoids from opening during Internal Fire Mode and External Fire Modes. | Disable Wash Solenoids during<br>an Internal or External Fire |  |  |  |
|     | 4              | Off normally. On when Jumper is installed to enable Wash Permission Signal.                                                                       | Wash Permission Signal                                        |  |  |  |
|     | 5              | On when signal from External Control is sent to Start Fan                                                                                         | Start Fan (External)                                          |  |  |  |
|     | 6              | On when signal from External Control is sent to Start Wash                                                                                        | Start Wash (External)                                         |  |  |  |
|     | 7              | On normally. It shuts off if cabinet is equipped with Low Detergent alert Low Detergent (Rer feature and the detergent is low.                    |                                                               |  |  |  |
|     | 8              | On when signal from External Control is sent to Start Fan                                                                                         | Start Fan/Start Wash (External)                               |  |  |  |
|     | 9              | On when signal from Autostart is active                                                                                                    | Autostart Input                                               |  |  |  |
| PLC | А              | On when UV Safety Interlock active                                                                                                    | UV - Safety Interlock Active                                  |  |  |  |
|     | В              | <b>On</b> when UV Lamp Failure Light On                                                                                                    | UV - Lamp Failure                                             |  |  |  |
|     | С              | On when UV Canel Alarm button is pressed                                                                                                    | UV - Cancel Alarm Input                                       |  |  |  |
|     | D              | Not Used                                                                                                    |                                                               |  |  |  |
|     | Е              | Not Used                                                                                                    |                                                               |  |  |  |
|     | F              | Not Used                                                                                                    |                                                               |  |  |  |
|     | Y<br>(Outputs) | DESCRIPTION OF PLC STATUS LIGHTS                                                                                                    | GENERAL DESCRIPTION                                           |  |  |  |
|     | 0              | <b>On</b> when Wash Solenoid # 1 should be open.                                                                                                  | Wash Solenoid #1                                              |  |  |  |
|     | 1              | On during an Internal or External Fire Mode. On during "Cool Down Cycle".                                                                         | Alarm / Fire Mode                                             |  |  |  |
|     | 2              | <b>On</b> when Detergent Pump (Local) should be <b>on</b> .                                                                                       | Detergent Pump (Local)                                        |  |  |  |
|     | 3              | <b>On</b> when Exhaust Fan should be <b>on</b> .                                                                                                  | Exhaust Fan                                                   |  |  |  |
|     | 4              | <b>On</b> when Supply Fan should be <b>on</b> .                                                                                                   | Supply Fan                                                    |  |  |  |
|     | 5              | <b>On</b> when damper is in "Wash" position, or while damper is moving to "Wash" position                                                         | Damper Drive Signal to Wash Position                          |  |  |  |
|     | 6              | On when Detergent Pump (Remote) should be on.                                                                                                    | Detergent Pump (Remote)                                       |  |  |  |
|     | 7              | On when Solenoid Drain should be energized                                                                                                    | Solenoid Drain                                                |  |  |  |
|     | COM            | Never comes on                                                                                                    |                                                               |  |  |  |

|                           |             | (SEQUENTIAL WASH "S2-S7") DESCRIPTION - EXPANSIO | ON MODULE #1            |
|---------------------------|-------------|--------------------------------------------------|-------------------------|
|                           | Y (Outputs) | DESCRIPTION OF STATUS LIGHTS                     | GENERAL DESCRIPTION     |
| 7"#1                      | 0           | On when Wash Solenoid # 2 should be open.        | Wash Solenoid #2        |
| ULE<br>2-S                | 1           | On when Wash Solenoid # 3 should be open.        | Wash Solenoid #3        |
| O<br>S, C                 | 2           | On when Wash Solenoid # 4 should be open.        | Wash Solenoid #4        |
| EXPANSION M<br>SEQUENTIAI | 3           | On when Wash Solenoid # 5 should be open.        | Wash Solenoid #5        |
|                           | 4           | On when Wash Solenoid # 6 should be open.        | Wash Solenoid #6        |
|                           | 5           | On when Wash Solenoid # 7 should be open.        | Wash Solenoid #7        |
|                           | 6           | On when Audible Alarm Active                     | UV Audible Alarm Buzzer |
|                           | 7           | On when Audible Alarm Active                     | UV Audible Alarm Light  |
|                           | СОМ         | Never comes on                                   |                         |

#### C-6000-D-UV INTERNAL WIRING

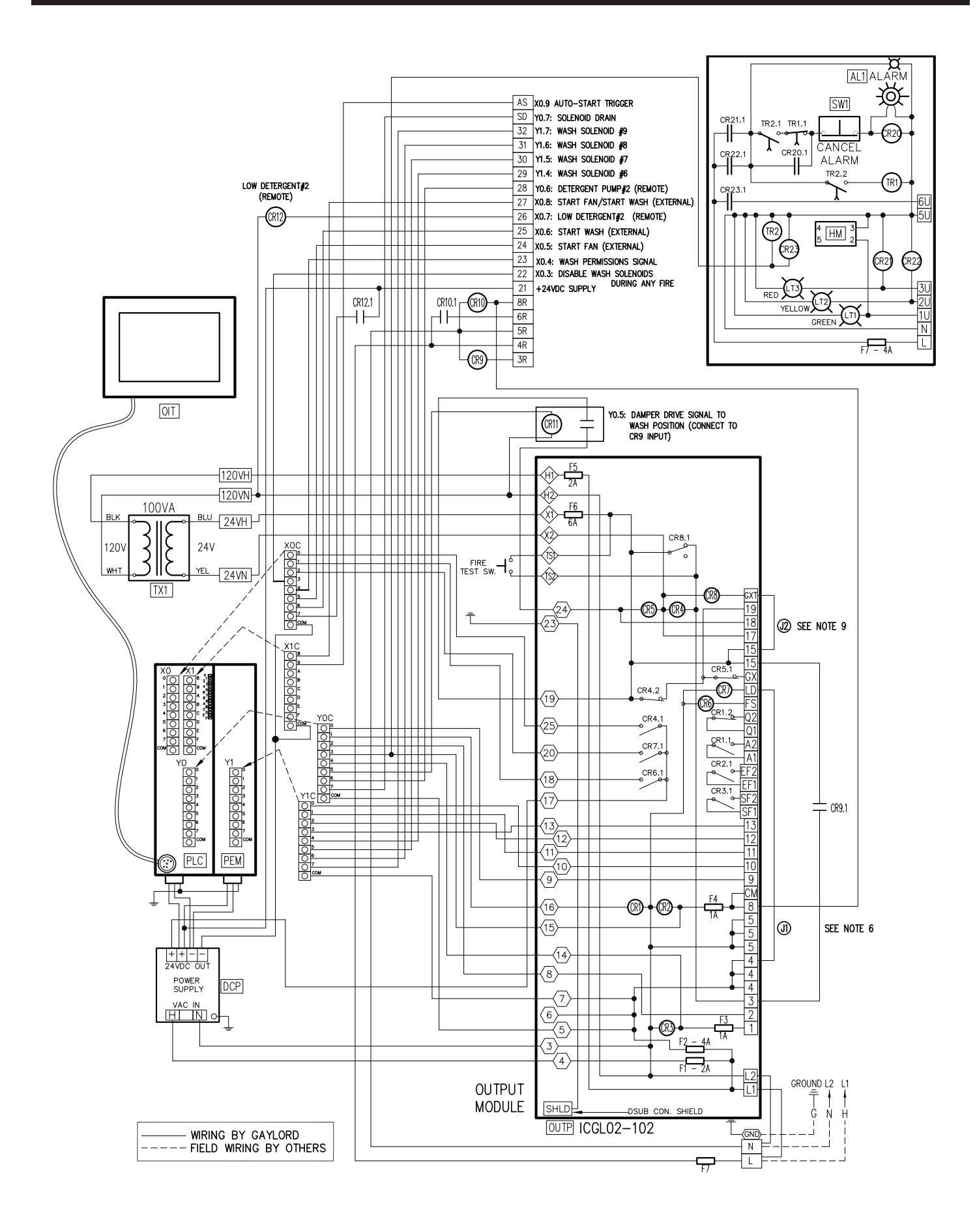

#### C-6000-D-UV INTERNAL WIRING

| PLC I/O SCHEDULE                                                    |        |                                                              |                                 |                        |                                                         |  |  |
|---------------------------------------------------------------------|--------|--------------------------------------------------------------|---------------------------------|------------------------|---------------------------------------------------------|--|--|
| INPUTS                                                              |        | OUTPUTS                                                      |                                 |                        |                                                         |  |  |
| XO.0: FIRE THERMOSTAT<br>INTERNAL FIRE MODE                         | (25)   | YO.O: WASH SOLENOID #1                                       | 9                               | Y1.0: WASH SOLENOID #2 |                                                         |  |  |
| XO.1: EXTERNAL FIRE MODE<br>REMOTE FIRE SW, ANSUL MICRO             | (18)   | Y0.1: ALARM/FIRE MODE                                        |                                 | Y1.1: WASH SOLENOID #3 | $\left  \begin{pmatrix} 11 \\ 12 \end{pmatrix} \right $ |  |  |
| SWITCH, ETC)                                                        | _      | YO.2: DETERGENT PUMP#1 (LOCAL)                               | 18                              | TI.2. WASH SULENUID #4 |                                                         |  |  |
| X0.2: LOW DETERGENT#1 (LOCAL)                                       | (20)   | YO.3: EXHAUST FAN                                            | 15                              | Y1.3: WASH SOLENOID #5 | $\left \left<13\right>\right $                          |  |  |
| X0.3: DISABLE WASH SOLENOIDS DURING<br>AN INTERNAL OR EXTERNAL FIRE | 22     | YO.4: SUPPLY FAN                                             | $\langle 14 \rangle$            | Y1.4: WASH SOLENOID #6 | 29                                                      |  |  |
| X0.4: WASH PERMISSIONS SIGNAL                                       | 23     | YO.5: DAMPER DRIVE SIGNAL TO                                 |                                 | Y1.6: WASH SOLENOID #7 | 31                                                      |  |  |
| X0.5: START FAN (EXTERNAL FROM<br>ANOTHER CONTROL)                  | 24     | CR9 INPUT)                                                   | ICR11                           | Y1.7: WASH SOLENOID #9 | 32                                                      |  |  |
| XO.6: START WASH (EXTERNAL FROM<br>ANOTHER CONTROL)                 | 25     | YO.6: DETERGENT PUMP#2 (REMOTE)<br>LOCATED IN REMOTE CABINET | 28                              | Y1.COM: 120 VAC INPUT  | $\left< 6 \right>$                                      |  |  |
| X0.7: LOW DETERGENT#2 (REMOTE)                                      | CR12.1 | YO.7: SOLENOID DRAIN                                         | SD                              |                        |                                                         |  |  |
| X0.8: START FAN/START WASH<br>(EXTERNAL FROM ANOTHER CONTROL)       | 27     | YO.COM: 120 VAC INPUT                                        | $\left \left< 5 \right>\right $ |                        |                                                         |  |  |
| X0.9: AUTOSTART TRIGGER                                             | AS     |                                                              | 1                               |                        |                                                         |  |  |
| X:COM: 24 VDC NEGATIVE                                              | _      |                                                              |                                 |                        |                                                         |  |  |
|                                                                     |        |                                                              |                                 |                        |                                                         |  |  |

#### -- SUPPLY VOLTAGE --120 VAC, 50-60Hz., 600 WATTS MAXIMUM 20 AMPS. MAXIMUM. GENERAL NOTES 1. ALL EXTERNAL CONTROL WIRING SHALL BE 12 GAUGE MINIMUM OR AS PER APPLICABLE CODES. 2. THE HOLDING COILS WITHIN THE MAGNETIC STARTERS MUST MATCH THE SUPPLY VOLTAGE. MAGNETIC STARTERS ARE SUPPLIED BY OTHERS. 3. ALL VOLTAGE FREE CONTACTS FOR EXTERNAL SIGNALLING ARE RATED FOR 3A @ 240 VAC. 4. <u>FIRE SWITCH TERMINALS 4 & FS</u> TERMINALS FOR NORMALLY OPEN FIRE SUPPRESSION MICROSWITCH AND/OR REMOTE FIRE SWITCH WHICH ACTIVATES THE "EXTERNAL FIRE MODE". 5. FIRE SYSTEM TERMINALS Q1 & Q2 CONTACTS OPEN WHEN CONTROL GOES INTO INTERNAL OR EXTERNAL FIRE MODES. 6. LOW DETERGENT TERMINALS 4 & LD DISPLAY WILL FLASH "LOW DETERGENT" WHEN ACTIVATED AND NOT IN WASH MODE. CUT JUMPER (J1), AND REMOVE ANY JUMPER BETWEEN #4 & LD WHEN INSTALLING FLOW SWITCH. 7. IN EXTERNAL FIRE MODE (REMOTE FIRE SWITCH CONTACTS CLOSED) TERMINAL #1 DE-ENERGIZES SHUTTING OFF SUPPLY FAN. TERMINAL #8 ENERGIZES TURNING ON EXHAUST FAN.

- 8. IN INTERNAL FIRE MODE (THERMOSTAT ACTIVATED) TERMINALS #1 AND #8 DE-ENERGIZE, SHUTTING OFF EXHAUST AND SUPPLY FANS.
- 9. CUT JUMPER (J2), AND REMOVE ANY JUMPER BETWEEN #15 & GXT WHEN GX2 OR N-97 DAMPER MOTORS ARE CONNECTED TO THIS CONTROL CABINET.

LEGEND CONTROL RELAY L1 TERMINAL STRIP CONNECTION O WIRE NUMBER O CONNECTOR

# GENERAL NOTES

- \* 2ND PEM (PLC EXPANSION MODULE) NOT REQUIRED FOR AN"S9" OR LOWER. PEM IS REQUIRED FOR AN "S10" OR HIGHER.
- \* 100VA TRANSFORMER GOOD FOR UP TO 10 DAMPERS.

### C-6000-D-UV.1 INTERNAL WIRING

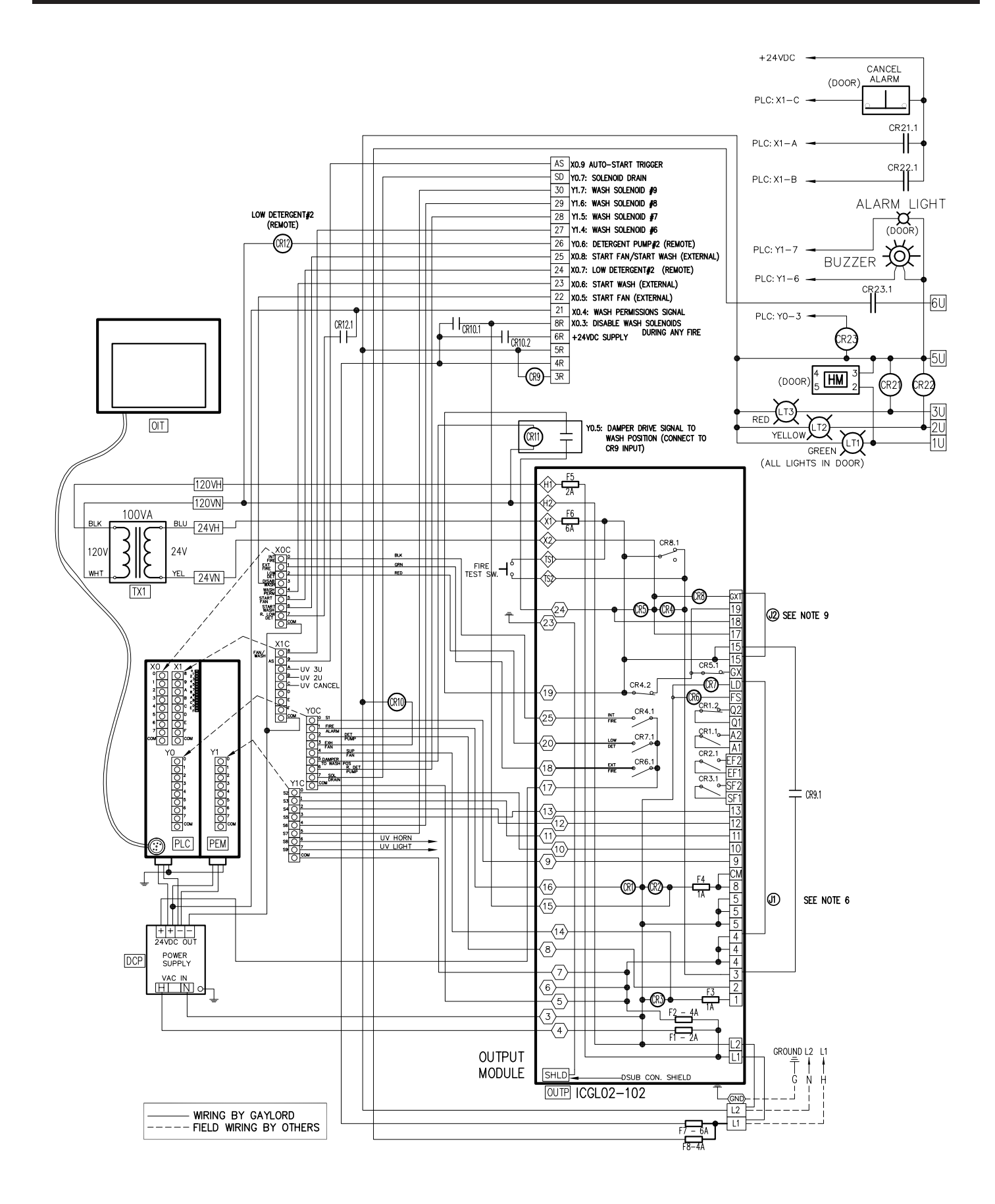

# C-6000-D-UV.1 INTERNAL WIRING

| PLC I/O SCHEDULE                                                                                                    |                                                          |                               |                                |          |  |  |
|----------------------------------------------------------------------------------------------------|----------------------------------------------------------|-------------------------------|--------------------------------|----------|--|--|
| INPUTS                                                                                                    | OUTPUTS                                                  |                               |                                |          |  |  |
| X0.0: FIRE THERMOSTAT<br>INTERNAL FIRE MODE                                                                                             | D.O: WASH SOLENOID #1                                    | 9 Y1.0: WASH                  | SOLENOID #2                    | 0        |  |  |
| X0.1: EXTERNAL FIRE MODE                                                                                                    | D.1: ALARM/FIRE MODE                                     | (16) Y1.1: WASH               | SOLENOID #3                    | 11       |  |  |
|                                                                                                    | D.2: DETERGENT PUMP#1 (LOCAL)                            | 8 Y1.2: WASH                  | SOLENOID #4                    | 2        |  |  |
| X0.2: LOW DETERGENT#1 (LOCAL)                                                                                                    | D.3: EXHAUST FAN                                         | (15) Y1.3: WASH               | SOLENOID #5                    | 3        |  |  |
| AN INTERNAL OR EXTERNAL FIRE                                                                                                    | 0.4: SUPPLY FAN                                          | (14) Y1.4: WASH<br>Y1.5: WASH | SOLENOID #6 2<br>SOLENOID #7 3 | 29<br>30 |  |  |
| X0.4: WASH PERMISSIONS SIGNAL                                                                                                    | 0.5: DAMPER DRIVE SIGNAL TO<br>WASH POSITION (CONNECT TO | CR11 Y1.6: UV BL              |                                |          |  |  |
| ANOTHER CONTROL)                                                                                                    | CR9 INPUT)                                               |                               |                                | _        |  |  |
| ANOTHER CONTROL)                                                                                                    | LOCATED IN REMOTE CABINET                                |                               |                                | <u>6</u> |  |  |
| X0.7: LOW DETERGENT#2 (REMOTE) CR12.1                                                                                                   | D.7: SULENUID DRAIN                                      | Y2.0: WASH                    | SOLENOID #8                    | 31<br>32 |  |  |
| X: COM: 24 VDC NEGATIVE                                                                                                    |                                                          | Y2.2: WASH                    | SOLENOID #10                   | 33       |  |  |
| (EXTERNAL FROM ANOTHER CONTROL)                                                                                                    |                                                          | Y2.3: WASH                    | SOLENOID #11 3                 | 34<br>35 |  |  |
| X: COM: 24 VDC NEGATIVE                                                                                                    |                                                          | Y2.5: WASH                    | SOLENOID #12   3               | 36       |  |  |
| Li                                                                                                    |                                                          | Y2.6: SPARE                   | :  3<br>-  ī                   | 37<br>38 |  |  |
| SUPPLY VOLTAGE                                                                                                    |                                                          | Y2.COM: 120                   | ) VAC INPUT                    | <u> </u> |  |  |
| 120 VAC, 50-60Hz., 600 WATTS MA                                                                                                    | XIMUM 2ND FYPANSION                                      |                               |                                |          |  |  |
| 20 AMPS. MAXIMUM.                                                                                                    | MODULE -                                                 |                               |                                |          |  |  |
| 1. ALL EXTERNAL CONTROL WRING SHALL BE 12                                                                                               | GAUGE                                                    | LEG                           | ;END                           |          |  |  |
| A MINIMUM OR AS PER APPLICABLE CODES.                                                                                                   | ARTERS                                                   |                               | )L RELAY                       |          |  |  |
| STARTERS ARE SUPPLIED BY OTHERS.                                                                                                    |                                                          |                               | AL STRIP                       |          |  |  |
| 3. ALL VOLTAGE FREE CONTACTS FOR EXTERNAL SIGNALLING ARE RATED FOR 3A @ 240 VAC.                                                        |                                                          |                               | JMBER                          |          |  |  |
| 4. <u>FIRE SWITCH TERMINALS 4 &amp; FS</u><br>TERMINALS FOR NORMALLY OPEN FIRE SUPPRE                                                   | ESSION                                                   |                               | NNECTOR                        |          |  |  |
| MICROSWITCH AND/OR REMOTE FIRE SWITCH W<br>ACTIVATES THE "EXTERNAL FIRE MODE".                                                          | /HICH                                                    |                               |                                |          |  |  |
| 5. FIRE SYSTEM TERMINALS Q1 & Q2<br>CONTACTS OPEN WHEN CONTROL GOES INTO IN<br>OR EXTERNAL FIRE MODES.                                  | NTERNAL                                                  |                               |                                |          |  |  |
| 6. LOW DETERGENT TERMINALS 4 & LD<br>DISPLAY WILL FLASH "LOW DETERGENT" WHEN                                                            | ACTIVATED                                                |                               |                                |          |  |  |
| AND NOT IN WASH MODE. CUT JUMPER (J1),<br>REMOVE ANY JUMPER BETWEEN #4 & LD WHET                                                        | AND<br>N                                                 |                               |                                |          |  |  |
| INSTALLING FLOW SWITCH.                                                                                                    |                                                          |                               |                                |          |  |  |
| 7. IN EXTERNAL FIRE MODE (REMOTE FIRE SWITCH<br>CONTACTS CLOSED) TERMINAL #1 DE-ENERGIZI<br>SHUTTING OFF SUPPLY FAN TERMINAL #8 FMF     | H<br>ES<br>ERGIZES                                       |                               |                                |          |  |  |
| TURNING ON EXHAUST FAN.                                                                                                    |                                                          |                               |                                |          |  |  |
| <ol> <li>IN INTERNAL FIRE MODE (THERMOSTAT ACTIVA'<br/>TERMINALS #1 AND #8 DE-ENERGIZE, SHUTTIN<br/>EXHAUST AND SUPPLY FANS.</li> </ol> | TED)<br>G OFF                                            |                               |                                |          |  |  |
| 9. CUT JUMPER (J2), AND REMOVE ANY JUMPER<br>#15 & GXT WHEN GX2 OR N-97 DAMPER MOT                                                      | BETWEEN<br>ORS ARE                                       |                               |                                |          |  |  |
|                                                                                                    |                                                          |                               |                                |          |  |  |
|                                                                                                    |                                                          | 2                             |                                |          |  |  |
|                                                                                                    |                                                          | <u> </u>                      |                                |          |  |  |
| * 2ND PEM (PLC EX<br>AN"S9" OR LOWER<br>OR HIGHER.                                                                                      | PANSION MODULE) NOT RE<br>. PEM IS REQUIRED FOR          | QUIRED FOR<br>AN "S10"        |                                |          |  |  |
| * 100VA TRANSFORM                                                                                                    | IER GOOD FOR UP TO 10                                    | DAMPERS.                      |                                |          |  |  |

#### C-6000-D-UV EXTERNAL WIRING

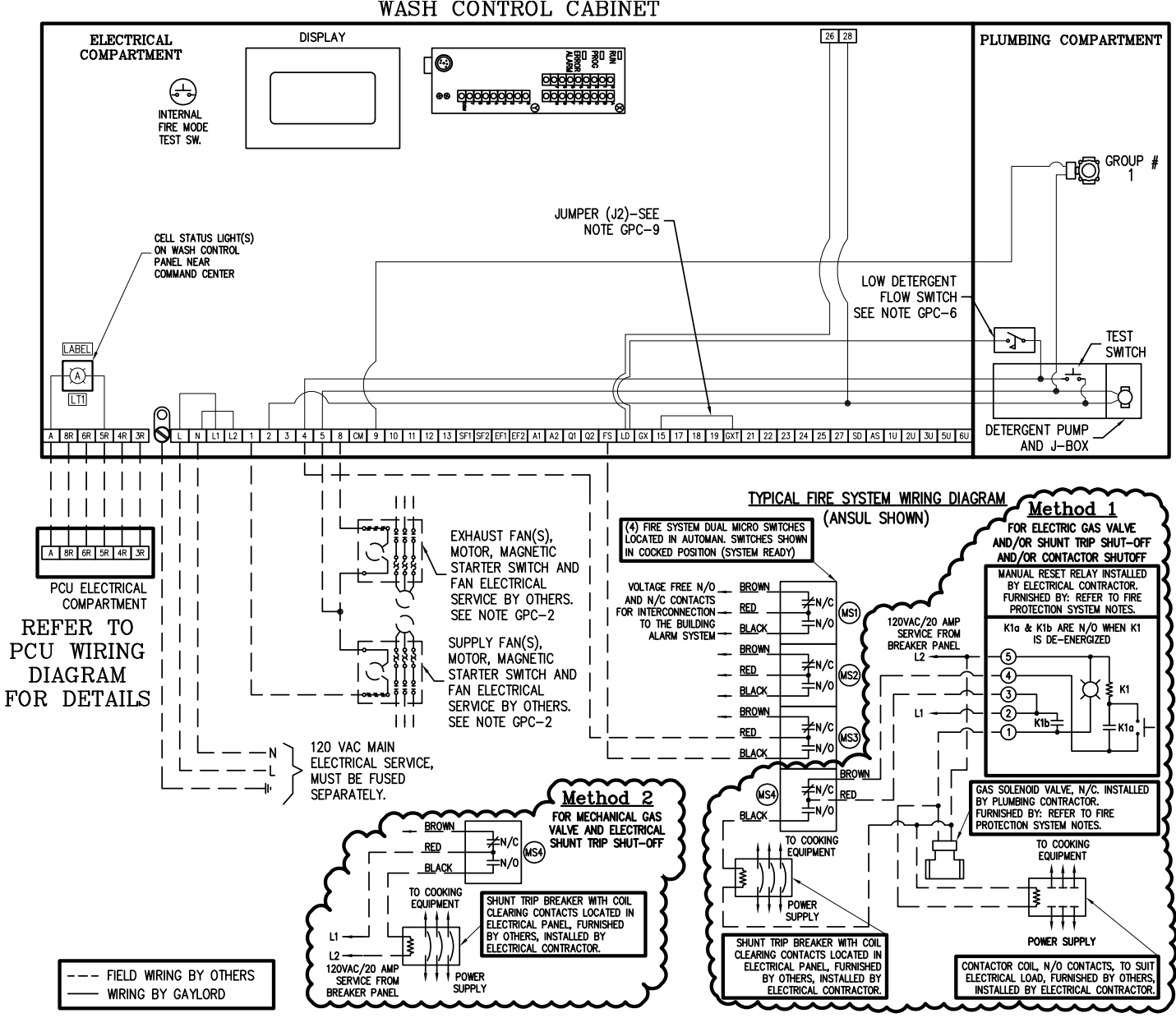

WASH CONTROL CABINET

# C-6000-D-UV EXTERNAL WIRING

| SUPPLY VOLTAGE |                                        |         |  |  |  |
|----------------|----------------------------------------|---------|--|--|--|
| 120 VAC, 60Hz. |                                        |         |  |  |  |
|                | 15 AMPS MAXIMUM – CONNECTED LOAD       |         |  |  |  |
| TRM            | TERMINATION SCHEDULE                   | TYPE    |  |  |  |
| L              | MAIN POWER CONNECTION : HOT            | 120VAC  |  |  |  |
| Ν              | MAIN POWER CONNECTION : NEUTRAL        | 0 V     |  |  |  |
| L1             | MAIN POWER CONNECTION : HOT            | 120VAC  |  |  |  |
|                | DO NOT CONNECT INCOMING POWER          |         |  |  |  |
| L2             | MAIN POWER CONNECTION : NEUTRAL        | 0 V     |  |  |  |
|                | DO NOT CONNECT INCOMING POWER          |         |  |  |  |
| 1              | OUTPUT-SUP. FAN STARTER (1 AMP MAX.)   | 120VAC  |  |  |  |
| 2              | OUTPUT TO DETERGENT PUMP - HOOD(S)     | 120VAC  |  |  |  |
| 3              | THERMOSTAT RETURN – HOOD(S)            | 24VAC   |  |  |  |
| 4              | FUSED SUPPLY TO PLC OUTPUTS & ETC      | 120VAC  |  |  |  |
| 5              | 120VAC NEUTRAL LEG                     | 0 V     |  |  |  |
| 8              | OUTPUT-EXH. FAN STARTER (1 AMP MAX.)   | 120VAC  |  |  |  |
| СМ             | OUTPUT TO COLD WATER MIST SOLENOID     | 120VAC  |  |  |  |
| 9              | OUTPUT TO WASH SOLENOID VALVE #1       | 120VAC  |  |  |  |
| 10             | OUTPUT TO WASH SOLENOID VALVE #2       | 120VAC  |  |  |  |
| 11             | OUTPUT TO WASH SOLENOID VALVE #3       | 120VAC  |  |  |  |
| 12             | OUTPUT TO WASH SOLENOID VALVE #4       | 120VAC  |  |  |  |
| 13             | OUTPUT TO WASH SOLENOID VALVE #5       | 120VAC  |  |  |  |
| SF1            | N.O. DRY CONTACTS FOR SUPPLY FAN       | N/A     |  |  |  |
| SF2            | REMOTE CONTROL CENTER                  | N/A     |  |  |  |
| EF1            | N.O. DRY CONTACTS FOR EXHAUST FAN      | N/A     |  |  |  |
| EF2            | REMOTE CONTROL CENTER                  | N/A     |  |  |  |
| A1             | N.O. DRY CONTACTS FOR INTERFACE TO     | N/A     |  |  |  |
| A2             | BUILDING FIRE ALARM / MONITOR SYSTEM   | N/A     |  |  |  |
| Q1             | N.C. DRY CONTACTS FOR INTERFACE TO     | N/A     |  |  |  |
| Q2             | BUILDING FIRE ALARM / MONITOR SYSTEM   | N/A     |  |  |  |
| FS             | INPUT FROM REMOTE FIRE SWITCH          | 120VAC  |  |  |  |
| LD             | INPUT FROM DETERGENT FLOW SWITCH       | 120VAC  |  |  |  |
| GX             | POWER FOR GX2 DAMPER ACTUATORS         | 24VAC   |  |  |  |
| 15             | OUTPUT TO THERMOSTAT(S)                | 24VAC   |  |  |  |
| 17             | 24VAC COMMON                           | 0 V     |  |  |  |
| 18             | CG3 DAMPER DRIVE SIGNAL                | 0-24VAC |  |  |  |
| 19             | POWER FOR CG3 DAMPER ACTUATORS         | 24VAC   |  |  |  |
| GXT            | THERMOSTAT RETURN FOR <u>GX2</u> HOODS | 24VAC   |  |  |  |

| 21 | SUPPLY TO OUTPUTS                                              | 24VDC           |
|----|----------------------------------------------------------------|-----------------|
| 22 | DISABLE WASH SOLENOIDS DURING AN INT. OR EXT. FIRE MODE JUMPER | 24VDC<br>INPUT  |
| 23 | INPUT – WASH START PERMISSION<br>FROM A REMOTE LOCATION        | 24VDC<br>INPUT  |
| 24 | INPUT – START FAN SIGNAL<br>FROM A REMOTE LOCATION             | 24VDC<br>INPUT  |
| 25 | INPUT – START WASH SIGNAL<br>FROM A REMOTE LOCATION            | 24VDC<br>INPUT  |
| 26 | INPUT – LOW DETERGENT SIGNAL<br>(SUB PANEL / ESP WASHES)       | 120VAC<br>INPUT |
| 27 | INPUT – START FAN/START WASH SIGNL<br>FROM A REMOTE LOCATION   | 24VDC<br>INPUT  |
| 28 | OUTPUT – DETERGENT PUMP # 2<br>(SUB PANEL / RSPC-ESP)          | 120VAC          |
| SD | OUTPUT – SOLENOID DRAIN                                        | 120VAC          |
| AS | INPUT – "TST" TEMPERATURE SENSING<br>THERMOSTAT                | 24VDC<br>INPUT  |

| -   |                                    |        |
|-----|------------------------------------|--------|
| TRM | TERMINATION SCHEDULE               | TYPE   |
| 3R  | THERMOSTAT RETURN - PCU            | 120VAC |
| 4R  | FUSED SUPPLY – PCU                 | 120VAC |
| 5R  | 120VAC NEUTRAL LEG – PCU           | 0VAC   |
| 6R  | SWITCHED POWER FOR PCU POWER PACKS | 120VAC |
| 8R  | CONTROL VOLTAGE TO MAG STARTER     | 120VAC |

| TRM | TERMINATION SCHEDULE                   | TYPE   |  |  |
|-----|----------------------------------------|--------|--|--|
| 1U  | INPUT FROM "UV SYSTEM ON" (GREEN)      | 120VAC |  |  |
| 2U  | INPUT FROM "UV LAMP FAILURE" (AMBER)   | 120VAC |  |  |
| 3U  | INPUT FROM "UV SAFETY INTERLOCK" (RED) | 120VAC |  |  |
| 5U  | NEUTRAL LEG                            | 0V     |  |  |
| 6U  | OUTPUT TO UV LAMPS CONTACTOR           | 120VAC |  |  |
|     |                                        |        |  |  |
| А   | CELL STATUS LIGHT INPUT                | 120VAC |  |  |

### C-6000-D-UV TERMINAL VOLTAGES

|              | TERMINAL   | DESCRIPTION                                                                | FAN OFF     | FAN ON     | WASH ON       | INT. FIRE           | EXT. FIRE          |
|--------------|------------|----------------------------------------------------------------------------|-------------|------------|---------------|---------------------|--------------------|
|              | L          | Main Power Connection : Hot                                                | ĺ           |            | 120 VAC       |                     |                    |
|              | Ν          | Main Power Connection : Neutral                                            |             |            | Common        |                     |                    |
|              | L1         | Main Power Connection : Hot * Do NOT Connect Incoming Power *              |             |            | 120 VAC       |                     |                    |
|              | L2         | Main Power Connection : Neutral * Do NOT Connect Incoming Power *          |             |            | Common        |                     |                    |
|              | 1          | Output to Supply Fan Motor Starter                                         | 0 VAC       | 120 VAC    | 0 VAC         | 0 VAC               | 0 VAC              |
|              | 2          | Output to Detergent Pump                                                   | 0 VAC       | 0 VAC      | 120 VAC       | 0 VAC               | 0 VAC              |
|              | 3          | Thermostat Return                                                          | 0 VAC       | 0 VAC      | 0 VAC         | 24 VAC              | 0 VAC              |
|              | 4          | Fused Supply to PLC Outputs & Etc.                                         | 120 VAC     | 120 VAC    | 120 VAC       | 120 VAC             | 120 VAC            |
|              | 5          | 120 VAC Neutral Leg                                                        |             | Hig        | h Voltage Cor | mmon                |                    |
|              | 8          | Output to Exhaust Fan Motor Starter                                        | 0 VAC       | 120 VAC    | 0 VAC         | 0 VAC               | 120 VAC            |
|              | CM         | Output to Cold Water Mist Solenoid                                         | 0 VAC       | 120 VAC    | 0 VAC         | 0 VAC               | 120 VAC            |
|              | 9          | Output to Wash Solenoid Valve #1                                           | 0 VAC       | 0 VAC      | 120 VAC       | 120 VAC             | 120 VAC            |
|              | 10         | Output to Wash Solenoid Valve #2                                           | 0 VAC       | 0 VAC      | 120 VAC       | 120 VAC             | 120 VAC            |
|              | 11         | Output to Wash Solenoid Valve #3                                           | 0 VAC       | 0 VAC      | 120 VAC       | 120 VAC             | 120 VAC            |
|              | 12         | Output to Wash Solenoid Valve #4                                           | 0 VAC       | 0 VAC      | 120 VAC       | 120 VAC             | 120 VAC            |
|              | 13         | Output to Wash Solenoid Valve #5                                           | 0 VAC       | 0 VAC      | 120 VAC       | 120 VAC             | 120 VAC            |
|              | SF1<br>SF2 | N.O. Dry Contacts for Supply Fan<br>Remote Control Center                  | Open        | Closed     | Open          | Open                | Open               |
|              | EF1<br>EF2 | N.O. Dry Contacts for Exhaust Fan<br>Remote Control Center                 | Open        | Closed     | Open          | Open                | Closed             |
|              | A1<br>A2   | N.O. Dry Contacts for Interface to<br>Building Fire Alarm / Monitor System | Open        | Open       | Open          | Closed              | Closed             |
|              | Q1<br>Q2   | N.C. Dry Contacts for Interface to<br>Fire System Fuel Shutoff Control     | Closed      | Closed     | Closed        | Open                | Open               |
|              | FS         | Input from Remote Fire Switch                                              | 0 VAC       | 0 VAC      | 0 VAC         | 0 VAC               | 120 VAC            |
| (1)          |            | Lanut from Determent Flour Quitab                                          | <u>NO</u> L | ow Deterge | nt Sensor (Ju | mper J1 is p        | resent)            |
| (')          | LD         | Input from Detergent Flow Switch                                           | 120 VAC     | 120 VAC    | 120 VAC       | 120 VAC             | 120 VAC            |
| ( <i>ک</i> ) |            | Input from Detergent Flow Switch                                           | Low Dete    | rgent Sens | or (Jumper J1 | is cut or <u>NC</u> | <u>)T</u> present) |
| (2)          | LD         | Input from Detergent Flow Switch                                           | 0 VAC       | 0 VAC      | 0 VAC         | 0 VAC               | 0 VAC              |
|              | GX         | Power for GX2 Damper Actuators                                             | 0 VAC       | 24 VAC     | 0 VAC         | 0 VAC               | 24 VAC             |
|              | 15         | Output to Thermostat(s)                                                    | 24 VAC      | 24 VAC     | 24 VAC        | 24 VAC              | 24 VAC             |
|              | 17         | 24 VAC Common                                                              |             | Lov        | v Voltage Cor | nmon                |                    |
|              | 18         | CG3 Damper Drive Signal                                                    | 24 VAC      | 0 VAC      | 24 VAC        | 0 VAC               | 0 VAC              |
|              | 19         | Power for CG3 Damper Actuators                                             | 24 VAC      | 24 VAC     | 24 VAC        | 0 VAC               | 24 VAC             |
|              | GXT        | Thermostat Return for GX2 Hoods                                            | 24 VAC      | 24 VAC     | 24 VAC        | 0 VAC               | 24 VAC             |
|              | LC         | Low Odor Control Chemical Input                                            | 0 VAC       | 120 VAC    | 0 VAC         | 0 VAC               | 120 VAC            |

(1) 120 VAC - Jumper is installed between LD and #4 or Jumper J1 is present

(No LD/Detergent Flow Switch present)

(2) 120 VAC - LD (Detergent Flow Switch) is installed and Detergent Pump is running and Detergent is present

0 VAC - LD (Detergent Flow Switch) is installed and Detergent Pump is running and Detergent is NOT present

### C-6000-D-UV TERMINAL VOLTAGES

|     | TERMINAL | DESCRIPTION                                                                  | FAN OFF                                                       | FAN ON               | WASH ON                       | INT. FIRE             | EXT. FIRE  |
|-----|----------|------------------------------------------------------------------------------|---------------------------------------------------------------|----------------------|-------------------------------|-----------------------|------------|
| (3) | 3R       | Thermostat Return - ClearAir Unit                                            | 0 VAC                                                         | 0 VAC                | 0 VAC                         | 120 VAC<br>(NOTE 3)   | 0 VAC      |
|     | 4R       | Fused Supply to ClearAir Unit                                                |                                                               |                      | 120 VAC                       |                       |            |
| Ì   | 5R       | 120 VAC Neutral Leg to ClearAir Unit                                         |                                                               | Hig                  | h Voltage Com                 | imon                  |            |
|     | 6R       | Switched Power for Power Packs                                               | 0 VAC                                                         | 120 VAC              | 0 VAC                         | 0 VAC                 | 120 VAC    |
| Ì   | 8R       | Control Voltage to Mag Starter                                               | 0 VAC                                                         | 120 VAC              | 0 VAC                         | 0 VAC                 | 120 VAC    |
| Ì   | А        | Cell Status Light Input                                                      | 0 VAC                                                         | 120 VAC              | 0 VAC                         | 0 VAC                 | 120 VAC    |
| Ì   | В        | Cell Status Light Input                                                      | 0 VAC                                                         | 120 VAC              | 0 VAC                         | 0 VAC                 | 120 VAC    |
| Ì   | С        | Cell Status Light Input                                                      | 0 VAC                                                         | 120 VAC              | 0 VAC                         | 0 VAC                 | 120 VAC    |
| Ì   | D        | Cell Status Light Input                                                      | 0 VAC                                                         | 120 VAC              | 0 VAC                         | 0 VAC                 | 120 VAC    |
| ĺ   | E        | Cell Status Light Input                                                      | 0 VAC                                                         | 120 VAC              | 0 VAC                         | 0 VAC                 | 120 VAC    |
| ĺ   | F        | Cell Status Light Input                                                      | 0 VAC                                                         | 120 VAC              | 0 VAC                         | 0 VAC                 | 120 VAC    |
|     | G        | Cell Status Light Input                                                      | 0 VAC                                                         | 120 VAC              | 0 VAC                         | 0 VAC                 | 120 VAC    |
|     | Н        | Cell Status Light Input                                                      | 0 VAC                                                         | 120 VAC              | 0 VAC                         | 0 VAC                 | 120 VAC    |
|     | 21       | Supply to Outputs                                                            | 24 VDC                                                        | 24 VDC               | 24 VDC                        | 24 VDC                | 24 VDC     |
|     | 22       | Disable Wash Solenoids During an Int. or Ext.<br>Fire Mode Jumper (OPTIONAL) |                                                               | 24 VDC INPL          | JT TO TERMIN                  | AL 22 IF USE          | D          |
|     | 23       | Input - Wash Start Permission From a Remote Location (OPTIONAL)              | 24 VDC INPUT TO TERMINAL 23 IF USED                           |                      |                               |                       |            |
|     | 24       | Input - Start Fan Signal From a Remote Location (OPTIONAL)                   | 24 VDC INPUT TO TERMINAL 24 WILL INITIATE<br>THE FAN ON MODE  |                      |                               |                       |            |
|     | 25       | Input - Start Wash Signal From a Remote<br>Location (OPTIONAL)               | 24 VDC INPUT TO TERMINAL 25 WILL INITIATE<br>THE WASH ON MODE |                      |                               |                       |            |
| (1) | 26       | Input - Low Detergent Signal<br>Sub Panel / ESP Washes                       | N                                                             | O Low Detero         | gent Sensor (Ju               | Imper is prese        | ent)       |
| ('' |          |                                                                              | 120 VAC                                                       | 120 VAC              | 120 VAC                       | 120 VAC               | 120 VAC    |
| (2) | 26       | Input - Low Detergent Signal<br>Sub Panel / ESP Washes                       |                                                               | Low De               | tergent Sensor                | Installed             |            |
| (/  | 20       |                                                                              | 0 VAC                                                         | 0 VAC                | 0 VAC                         | 0 VAC                 | 0 VAC      |
|     | 27       | Input - Start Fan / Start Wash Signal<br>From a Remote Location              | FAN ON 24                                                     | 4VDC SIGNA<br>CONTRO | L, LOSS OF 24<br>OL INTO A WA | 4VDC SIGNA<br>SH MODE | L WILL PUT |
|     | 28       | Output - Detergent Pump #2<br>Sub Panel / ESP                                | 0 VAC                                                         | 0 VAC                | 120 VAC                       | 0 VAC                 | 0 VAC      |
|     | 29       | Output to Wash Solenoid Valve #6                                             | 0 VAC                                                         | 0 VAC                | 120 VAC                       | 120 VAC               | 120 VAC    |
|     | 30       | Output to Wash Solenoid Valve #7                                             | 0 VAC                                                         | 0 VAC                | 120 VAC                       | 120 VAC               | 120 VAC    |
|     | 31       | Output to Wash Solenoid Valve #8                                             | 0 VAC                                                         | 0 VAC                | 120 VAC                       | 120 VAC               | 120 VAC    |
|     | 32       | Output to Wash Solenoid Valve #9                                             | 0 VAC                                                         | 0 VAC                | 120 VAC                       | 120 VAC               | 120 VAC    |
|     | SD       | Solenoid Drain                                                               | 0 VAC                                                         | 0 VAC                | 120 VAC                       | 120 VAC               | 120 VAC    |
| l   | AS       | Autostart Input                                                              | 24VD                                                          | C whenever           | Autostart Thern               | nostats are ac        | tivated    |
|     |          | UV Con                                                                       | nponents                                                      |                      |                               |                       |            |
|     | L        | Main Power Connection : Hot                                                  | 120 VAC                                                       | 120 VAC              | 120 VAC                       | 120 VAC               | 120 VAC    |
|     | Ν        | Main Power Connection : Neutral                                              |                                                               |                      | Common                        |                       |            |
|     | 1U       | Input from "UV System On" (Green)                                            | 0 VAC                                                         | *                    | 0 VAC                         | 0 VAC                 | *          |
|     | 2U       | Input from "UV Lamp Failure" (Amber)                                         | 0 VAC                                                         | *                    | 0 VAC                         | 0 VAC                 | *          |
|     | 3U       | Input from "UV Safety Interlock Activated" (Red)                             | 0 VAC                                                         | *                    | 0 VAC                         | 0 VAC                 | *          |
|     | 5U       | 120 VAC Neutral Leg                                                          |                                                               | Hiç                  | h Voltage Com                 | imon                  |            |

120 VAC - Jumper is installed between LD and #26 (No LD/Detergent Flow Switch present) (1)

(2) 120 VAC - LD (Detergent Flow Switch) is installed and Detergent Pump is running and Detergent is present 0 VAC - LD (Detergent Flow Switch) is installed and Detergent Pump is running and Detergent is NOT present

0 VAC

120 VAC

0 VAC

0 VAC

120 VAC

120 VAC - The only time that terminal 3R will be energized with 120 VAC is if a thermostat located in the (3) RSPC-D unit is activated - 69 -

6U

Output to UV Lamps Contactor

#### C-6000-D-UV WASH CONTROL WIRING

|        | WASH CONTROL WIRING NOTES                                                                                                    |                                                                                                    |  |  |  |
|--------|----------------------------------------------------------------------------------------------------|----------------------------------------------------------------------------------------------------|--|--|--|
| GPC-1) | ALL EXTERNAL CONTROL WIRING<br>SHALL BE 12 GAUGE MINIMUM OR AS<br>PER APPLICABLE CODES.                                                                                                    | GPC-8) <u>INTERNAL FIRE MODE</u> (THERMOSTAT<br>ACTIVATED) TERMINALS <b>#</b> 1 AND <b>#</b> 8<br>DE-ENERGIZE, SHUTTING OFF                                                                                                    |  |  |  |
| GPC-2) | THE HOLDING COILS WITHIN THE<br>MAGNETIC STARTERS MUST MATCH<br>THE SUPPLY VOLTAGE. MAGNETIC<br>STARTERS ARE SUPPLIED BY OTHERS.                                                                             | EXHAUST AND SUPPLY FANS.<br>GPC-9) CUT JUMPER (J2), AND REMOVE ANY<br>JUMPER BETWEEN #15 & GXT WHEN<br>GX2 OR N-97 DAMPER MOTORS ARE                                                                                                    |  |  |  |
| GPC-3) | ALL VOLTAGE FREE CONTACTS FOR<br>EXTERNAL SIGNALING ARE RATED FOR<br>3A @ 240 VAC.                                                                                                    | CONNECTED TO THIS CONTROL<br>CABINET.                                                                                                    |  |  |  |
| GPC-4) | EIRE SWITCH TERMINALS 4 & FS<br>TERMINALS FOR NORMALLY OPEN<br>FIRE SUPPRESSION MICRO SWITCH<br>AND/OR REMOTE FIRE SWITCH WHICH<br>ACTIVATES THE "EXTERNAL FIRE MODE".                                       | <u>26 &amp; 4</u><br>DISPLAY WILL FLASH "LOW<br>DETERGENT" WHEN ACTIVATED AND<br>NOT IN WASH MODE.<br>REMOVE ANY JUMPER BETWEEN #4 &                                                                                                    |  |  |  |
| GPC-5) | FIRE SYSTEM TERMINALS Q1 & Q2<br>CONTACTS OPEN WHEN CONTROL<br>GOES INTO INTERNAL OR EXTERNAL<br>FIRE MODES.                                                                                                 | GPC-11) <u>DISABLE WASH DURING AN INTERNAL</u><br>OR EXTERNAL FIRE MODE TERMINALS<br>22 & 21                                                                                                    |  |  |  |
| GPC-6) | LOW DETERGENT TERMINALS LD & 4<br>DISPLAY WILL FLASH "LOW<br>DETERGENT" WHEN ACTIVATED AND<br>NOT IN WASH MODE.<br>CUT JUMPER (J1), AND REMOVE ANY<br>JUMPER BETWEEN #4 & LD WHEN<br>INSTALLING FLOW SWITCH. | ADD A JUMPER BEIWEEN #22 & #21<br>WHEN THE WATER SOLENOIDS SHOULD<br>BE DISABLED DURING A FIRE.<br>GPC-12) <u>REMOTE WASH START PERMISSIONS</u><br><u>INPUT TERMINALS 23 &amp; 21</u><br>USE A SET OF DRY N/C CONTACTS<br>THAT OPEN WHEN THE WASH MODE<br>CAN START |  |  |  |
| GPC-7) | EXTERNAL FIRE MODE (REMOTE FIRE<br>SWITCH CONTACTS CLOSED) TERMINAL<br>#1 DE-ENERGIZES SHUTTING OFF<br>SUPPLY FAN. TERMINAL #8 ENERGIZES<br>TURNING ON EXHAUST FAN.                                          | GPC-13) <u>REMOTE START FAN INPUT TERMINALS</u><br><u>24 &amp; 21</u><br>USE A SET OF DRY N/O CONTACTS<br>THAT CLOSE MOMENTARILY WHEN THE<br>FAN SHOULD START.                                                                                                    |  |  |  |

GPC-14) REMOTE START WASH INPUT TERMINALS 25 & 21 USE A SET OF DRY N/O CONTACTS THAT CLOSE MOMENTÁRILY WHEN THE WASH SHOULD START. GPC-15) REMOTE START FAN & WASH INPUT TERMINALS 27 & 21 USE A SET OF DRY N/O CONTACTS THAT CLOSE AND STAY CLOSED WHILE THE FAN SHOULD BE ON. WHEN THE CONTACTS OPEN THE FAN WILL SHUT OFF AND THE WASH WILL START. GPC-16) REMOTE DETERGENT PUMP SIGNAL <u>TERMINALS 28 & 5</u> TERMINAL #28 WILL ONLY HAVE 120V ON IT WHEN THE CONTROL IS IN A ESP WASH ONLY IT WILL NOT COME ON IN A HOOD WASH. GPC-17)LOCAL DETERGENT PUMP SIGNAL TERMINALS 2 & 5 TERMINAL # 2 WILL ONLY HAVE 120V ON IT WHEN THE CONTROL IS IN A HOOD WASH ONLY IT WILL NOT COME ON IN A ESP WASH. GPC-18) AUTOSTART TERMINALS "AS" & 21 EXHAUST & SUPPLY FAN WILL START WHEN TERMINAL "AS" RECEIVES A SIGNAL FROM "TST", IF FAN AND WASH ARE NOT ALREADY RUNNING.

# THE GAYLORD C-6000-D CONTROL CABINET LIMITED WARRANTY

December 2009

The Gaylord C-6000-D Control Cabinet and component parts furnished with The Gaylord C-6000-D Control Cabinet by the Licensed Gaylord Manufacturer are warrantied by the Licensed Gaylord Manufacturer producing the ventilator to be free from defects of material and workmanship under normal use when installed, operated and serviced in accordance with factory recommendations.

The Licensed Gaylord Manufacturer's obligation under this warranty and any warranties implied by law shall be limited to repairing or replacing at its option any part of said equipment when the Licensed Gaylord Manufacturer's examination shall disclose to its satisfaction to be thus defective, for a period of one (1) year from the date of beneficial use, or eighteen months from date of shipment, whichever occurs first, provided proper and acceptable evidence of such is recorded at the factory. THE LICENSED GAYLORD MANUFACTURER SHALL NOT BE RESPONSIBLE FOR INCIDENTAL OR CONSEQUENTIAL DAMAGES RESULTING FROM A BREACH OF THIS WARRANTY.

In the United States the labor required to make repairs and replacements under this warranty shall be furnished by Gaylord Industries or the Licensed Gaylord Manufacturer or its authorized representative. Such labor shall only be provided Mondays through Fridays between the hours of 8 a.m. and 4 p.m. Requests for repairs or replacement parts should be made to GAYLORD INDUSTRIES, 10900 SW Avery Street, Tualatin, Oregon 97062 • 503-691-2010 • www.gaylordusa.com

Outside the United States, all replacement parts furnished under this warranty shall be F.O.B. Gaylord Industries, Tualatin, Oregon U.S.A. The owner shall pay the necessary freight delivery charges, and the necessary labor for removal and installation of parts, and any tariffs, duties or taxes.

This warranty does not cover fuses, routine maintenance, malfunctions or improper operation caused by fluctuating electrical power or power surges, or improper exhaust fan operation.

This is the sole warranty with respect to the aforesaid items. NEITHER THE GAYLORD LICENSEE NOR ANY OTHER PARTY MAKES ANY OTHER WARRANTY OF ANY KIND WHATSOEVER, EX-PRESSED OR IMPLIED, AND ALL IMPLIED WARRANTIES OF MERCHANTABILITY AND FITNESS FOR A PARTICULAR PURPOSE WHICH EXCEED THE AFORESAID OBLIGATIONS ARE HEREBY DISCLAIMED AND EXCLUDED FROM THIS AGREEMENT.

#### SERVICE AND WARRANTY POLICIES

- 1. NO WARRANTY WORK SHALL BE PERFORMED ON THE PRODUCT WITHOUT A PO FROM GAYLORD INDUSTRIES, IF FINANCIAL REIMBURSEMENT TO BE REQUESTED.
- 2. NOWARRANTY SHALL BE PROVIDED ON EQUIPMENT THAT HAS BEEN STARTED UP AND IN OPERATION FOR MORE THAN 90 DAYS UNLESS, A PRODUCT MAINTENANCE SCHEDULE HAS BEEN CREATED AND PERFORMED PER THE REQUIREMENTS OF APPLICABLE TECHNICAL MANUALS.
- 3. ANY, AND ALL, WEARABLE PARTS ARE NOT TO BE CONSIDERED WARRANTY ITEMS, REGARDLESS OF INSTALLATION DATE, UNLESS PREVIOUSLY AUTHORIZED BY THE FACTORY.

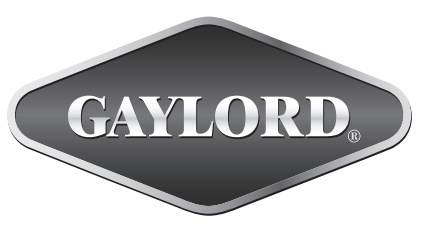

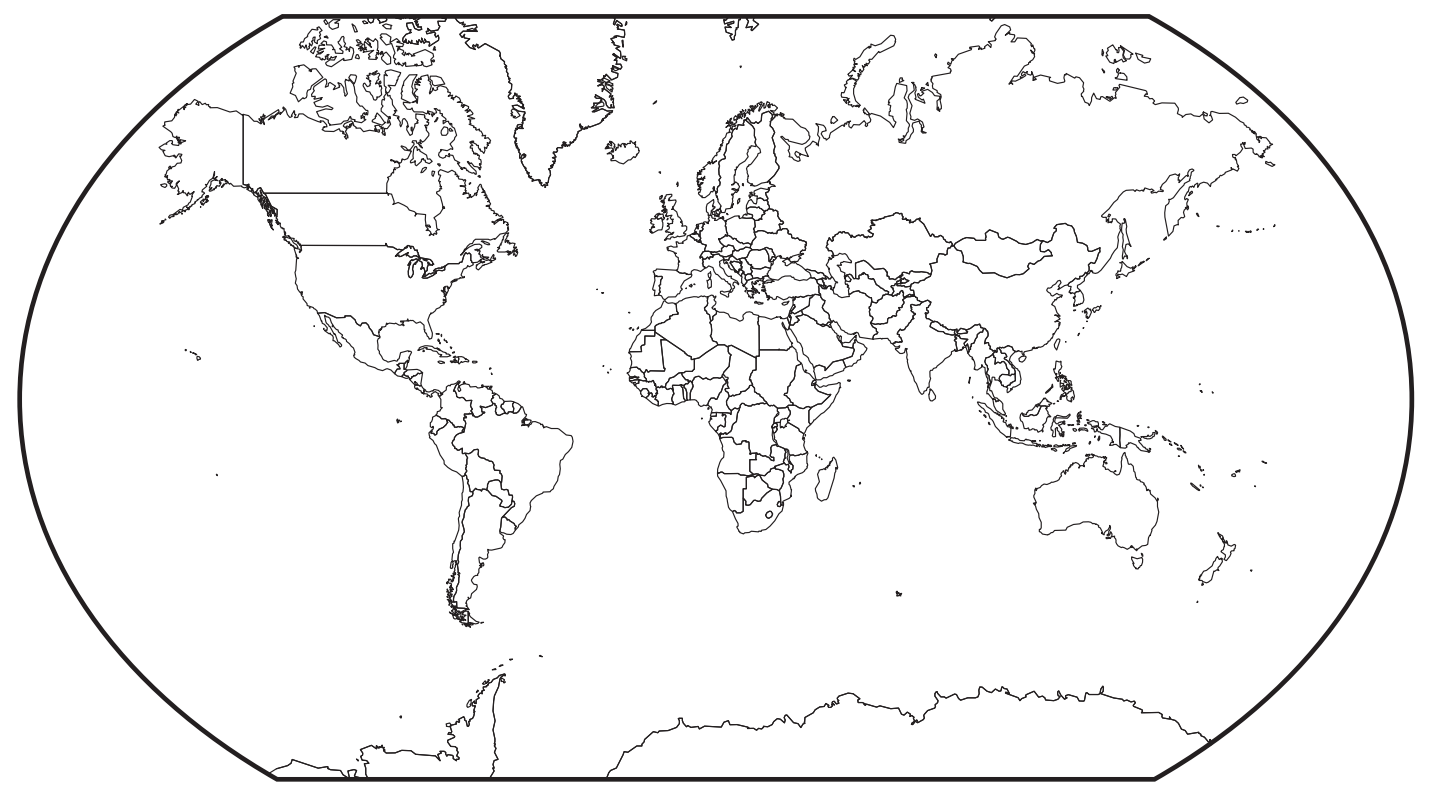

#### WORLDWIDE SALES, MANUFACTURING AND SERVICE FOR THE NAME AND LOCATION OF THE NEAREST CERTIFIED SERVICE AGENCY, VISIT OUR WEB SITE:

#### WWW.GAYLORDUSA.COM

OR CONTACT US AT:

#### **GAYLORD INDUSTRIES**

10900 S.W. AVERY STREET TUALATIN, OREGON 97062U.S.A **Phone:** 503-691-2010 1-800-547-9696 **Fax:** 503-692-6048 **email:** info@gaylordusa.com

LOCAL SERVICE AGENCY